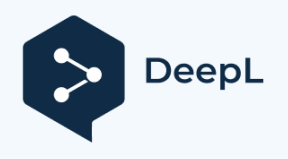

Subscribe to DeepL Pro to translate larger documents. Visit www.DeepL.com/pro for more information.

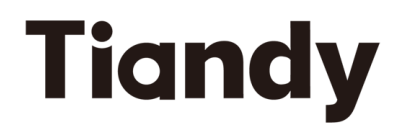

# Easy7 Smart Client Express (Windows)

# **User Manual**

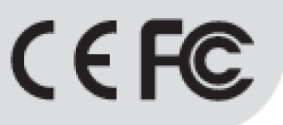

## ISO 9001:2008 ISO 14001:2004

### **Tiandy Technologies Co., Ltd**

Address: No.8, Huake Rd2, Binhai Hi-Tech Industry Park (Huayuan), Tianjin 300384, China TEL:+86-22-58596178 FAX:+86-22-58596001 E-mail:technical@tiandy.com Website:http://en.tiandy.com/

### Vyhlásenie

 Naša spoločnosť bude aktualizovať túto príručku podľa posilnenia a zmeny funkcií výrobku, pravidelne tiež zlepšovať a aktualizovať softvérové a hardvérové produkty opísané v tejto príručke. Aktualizované informácie budú zohľadnené v najnovšej verzii príručky bez ďalšieho upozornenia.

 Zmena parametrov výrobku nebude ďalej oznamovaná, pretože naša spoločnosť pokračuje v zavádzaní nových technológií.

Táto príručka slúži len ako referencia a návod pre klientov a nemôže byť
 zabezpečené, aby boli presne rovnaké ako skutočné výrobky, budú mať
 skutočné výrobky prednosť z hľadiska praktického použitia.

Všetky slová, tabuľky a obrázky v tejto príručke sú chránené
 vnútroštátnymi zákonmi, bez povolenia nie je povolené ich súkromné
 kopírovanie.

 Naša spoločnosť si ponecháva autorské práva a konečnú interpretáciu tejto príručky.

| 1. | Pred                       | dslov                                  | 7  |  |  |
|----|----------------------------|----------------------------------------|----|--|--|
|    | 1.1.                       | Účel prípravy                          | 7  |  |  |
|    | 1.2.                       | Pojmy a skratky                        | 7  |  |  |
|    | 1.3.                       | Pozornosť pri používaní                | 7  |  |  |
| 2. | Preh                       | nľad softvéru                          | 9  |  |  |
|    | 2.1.                       | Používanie softvéru                    | 9  |  |  |
|    | 2.2.                       | Prevádzka softvéru                     | 9  |  |  |
|    | 2.3.                       | Konfigurácia systému                   | 9  |  |  |
| 3. | Inšta                      | alácia a odinštalovanie softvéru       | 11 |  |  |
|    | 3.1 Inštalácia softvéru 11 |                                        |    |  |  |
|    | 3.2 In                     | nštalácia aktualizačného balíka        | 14 |  |  |
|    | 3.3 0                      | dinštalovanie softvéru                 | 14 |  |  |
| 4. | Prih                       | lásenie do softvéru a nastavenie rámca | 17 |  |  |
|    | 4.1.                       | Prihlásenie do softvéru                | 17 |  |  |
|    | 4.2.                       | Nastavenie rámca                       | 20 |  |  |
| 5. | Poky                       | yn na obsluhu funkcie                  | 27 |  |  |
|    | 5.1.                       | Správa zariadení                       | 27 |  |  |
|    | 5                          | 5.1.1. Kódovanie správy zariadení      | 27 |  |  |
|    | 5                          | 5.1.2. Rozhodovanie o správe zariadení | 37 |  |  |
|    | 5                          | 5.1.3. Správa zariadení brány          | 37 |  |  |
|    | 5                          | 5.1.4. Zoskupenie                      | 38 |  |  |

## Obsah

| 5.2. Náh  | ľad v reálnom čase     | 45 |
|-----------|------------------------|----|
| 5.2.1.    | Zoznam zariadení       | 46 |
| 5. 2. 2.  | Okno náhľadu videa     | 53 |
| 5. 2. 3.  | Zobraziť               | 65 |
| 5.2.4.    | Ovládanie PTZ          | 66 |
| 5.2.5.    | Senior                 | 68 |
| 5.3. Preh | nrávanie videa         | 69 |
| 5.3.1.    | Dotaz na video         | 69 |
| 5. 3. 2.  | Prehrávanie videa      | 71 |
| 5.3.3.    | Stiahnutie videa       | 75 |
| 5.3.4.    | Nedávne prehliadanie   | 78 |
| 5.4. Kont | figurácia systému      | 78 |
| 5.4.1.    | Bežné nastavenia       | 78 |
| 5. 4. 2.  | Nastavenia videa       | 80 |
| 5.4.3.    | Trieda alarmu          | 82 |
| 5.4.4.    | Správa úložiska        | 82 |
| 5.4.5.    | Aplikácia Intelligence | 84 |
| 5.4.6.    | Nastavenie P2P         | 85 |
| 5.5. Sprá | iva alarmov            | 86 |
| 5.5.1.    | Alarm v reálnom čase   | 86 |
| 5. 5. 2.  | Alarm histórie         | 87 |
| 5.6. Tele | vízna stena            | 89 |

| 90  | 5.6.1. TV stena                       |
|-----|---------------------------------------|
| 97  | 5.6.2. Konfigurácia TV na stene       |
| 101 | 5.6.3. Nastavenie prepínača offline   |
| 104 | 5.7. Rozpoznávanie tváre              |
| 105 | 5.7.1. Správa databázy tvárí          |
| 109 | 5. 7. 2. Databáza tvárí na stiahnutie |
| 110 | 5.7.3. Konfigurácia tváre             |
| 111 | 5.8. Riadenie prívodu a odvodu        |
| 112 | 5.8.1. Správa brán                    |
| 112 | 5.8.2. Živé zobrazenie                |
| 114 | 5.8.3. História brány                 |
| 114 | 5.8.4. Náhľad kontrolného bodu        |
| 116 | 5.8.5. História kontrolného bodu      |
| 118 | 5.9. Elektronická mapa                |
| 119 | 5.9.1. Konfigurácia elektronickej ma  |
| 123 | 5.9.2. Elektronický náhľad mapy       |
| 123 | 5.10. Správa používateľov             |
| 124 | 5.10.1. Pridať používateľa            |
| 127 | 5.10.2. Upraviť používateľa           |
| 127 | 5.10.3. Odstránenie používateľa       |
| 128 | 5.11. Inteligentné vyhľadávanie       |
| 128 | 5.11.1. Vyhľadávanie tváre            |

| 5. 11. 2.    | Vnútorné testovanie elektrických vozidiel    | 131 |
|--------------|----------------------------------------------|-----|
| 5.12. Štatis | stika údajov                                 | 133 |
| 5.12.1.      | Štatistiky tváre                             | 133 |
| 5. 12. 2.    | Štatistiky toku návštevníkov                 | 140 |
| 5.13. Konfi  | gurácia alarmu                               | 151 |
| 5.13.1.      | Konfigurácia alarmu sledovacieho bodu        | 152 |
| 5. 13. 2.    | Konfigurácia alarmu zariadenia               | 157 |
| 5. 13. 3.    | Konfigurácia alarmu v oblasti počítania osôb | 157 |
| 5.14. Preva  | ádzkové protokoly                            | 158 |

## 1. Predslov

## 1.1. Účel prípravy

Táto používateľská príručka je pripravená na základe monitorovacieho systému Easy7. Táto používateľská príručka je pripravená ako referencia s cieľom poskytnúť stručné inštrukcie o funkciách systému a pomôcť používateľom systematicky pochopiť proces ovládania.

[Poznámka] Aktualizácia produktu v reálnom čase nebude ďalej oznamovaná.

### 1.2. Pojmy a skratky

#### NEUPLATŇUJE SA

### 1.3. Pozornosť pri používaní

1. Aktuálne najväčšie mesačné množstvo fotografií ľudských tvárí prijatých z jedného kanála je 1 milión. Súčasná horná hranica množstva obrázkov ľudských tvárí prijatých zo všetkých kanálov je 5 miliónov. Ak množstvo prekročí hornú hranicu, nie je možné získať výsledok inteligentného vyhľadávania.

- Samostatná verzia môže v súčasnosti podporovať maximálne 500 bodových miest.
- 3. Súčasná obrazovka podporuje rozlíšenie maximálne 3 840  $\times$  2 160 (4K).

4. Táto platforma nie je v súčasnosti kompatibilná s fotoaparátmi série sky-eye.

5. MAC AIO podporuje iba externé mikrofóny.

6. Pokiaľ ide o zariadenie pridané do účtu P2P, vzorkovacia frekvencia zvuku sa nastaví na 8 kHz. Iná vzorkovacia frekvencia môže spôsobiť

zlyhanie programu v samostatnej verzii, preto ho používajte opatrne.

7. Pokiaľ ide o ten istý NVR a IPC, prehrávanie videa a sťahovanie videa existujú súčasne. V súčasnosti je podporovaných najviac 5 kanálov.
V opačnom prípade sa v procese sťahovania pripomenie zlyhanie sťahovania alebo preťaženie zariadenia a prehrávanie videa zlyhá.

8. Systém MAC autorizuje samostatnú verziu, napríklad autoritu mikrofónu. Reštartujte samostatnú verziu.

9. Pokiaľ ide o verziu MAC, náhľad v reálnom čase na celej obrazovke nie je možné ukončiť z celej obrazovky stlačením ESC (pokiaľ nie je zoznam zariadení zatvorený).

10. Firewall počítača môže ovplyvniť niektoré bežné funkcie samostatnej verzie. Pridajte biely zoznam alebo zatvorte bránu firewall.

9

## 2. Prehľad softvéru

#### 2.1. Používanie softvéru

Easy7 Smart Client Express je aplikácia založená na operačných systémoch MacOS a Windows, ktorá sa používa špeciálne na správu, náhľad a obsluhu zariadení na monitorovanie siete, vhodná pre všetky série Tiandy NVR, IPC a iné zariadenia. Softvér dokáže realizovať správu skupín sledovacích bodov podľa rôznych scenárov a prispôsobiť názov skupiny. Môže vykonávať prehliadanie videa v reálnom čase, náhľad zvuku, hlasový interkom a ďalšie operácie na základe zariadenia. Môže ovládať zariadenie PTZ, nastaviť prednastavenú polohu a zavolať. Môže prepínať prehrávanie videa medzi skupinami definovanými používateľom, podporovať front-end a lokálne prehrávanie videa, ovládať prehrávanie prostredníctvom časovej osi a sťahovať video súbory na strane klienta. Bohaté obchodné funkcie softvéru na monitorovanie videa sú skutočne vhodné na použitie rôznych scenárov monitorovania videa.

#### 2.2. Prevádzka softvéru

Easy7 Smart Client Express Win64 V8.5.exe možno nainštalovať a prevádzkovať samostatne a podporuje celú sériu videozariadení Tiandy s pevným diskom a sieťových videozariadení.

### 2.3. Konfigurácia systému

CPU: Odporúča sa 8. generácia Pamäť: 8G

Systém: Podpora 64-bitového systému Windows 7 a 64-bitového systému Windows10

## 3. Inštalácia a

## odinštalovanie softvéru

## 3.1 Inštalácia softvéru

Ako príklad si zoberte inštaláciu "Easy7 Smart Client Express Win64 V8.5.exe" v 64-bitovom systéme Windows 10, inštalácia ostatných verzií je rovnaká.

1) Nájdite inštalačný súbor "Easy7 Smart Client Express Win64

V8.4.exe" na inštalačnom disku, ako je znázornené na obrázku nižšie:

Easy7 Smart Client Express Win64 V8.5.exe

#### Obrázok 3.1.1

2) Dvakrát kliknite a vstúpte do inštalačného programu, ako je

znázornené na obrázku nižšie:

| Install Guide     |           | - × |
|-------------------|-----------|-----|
|                   | Tiandy    |     |
| Select Language : | English v |     |
|                   | Next      |     |

#### Obrázok 3.1.2

3) Zvoľte jazyk inštalácie, ako príklad tu berieme angličtinu, vyberte "English" a kliknite na "Next". Nainštaluje sa na disk C, ako je znázornené na obrázku nižšie:

| Install Guide                                 | - ×    |
|-----------------------------------------------|--------|
| Tiandy                                        |        |
| C:\Program Files\Tiandy\Easy7 Smart Client Ex | Browse |
| Install                                       |        |

Obrázok 3.1.3

Ak je potrebné zmeniť inštalačný adresár, kliknite na tlačidlo
 "Browse" a vyberte vlastný inštalačný adresár, ako je znázornené na
 obrázku nižšie:

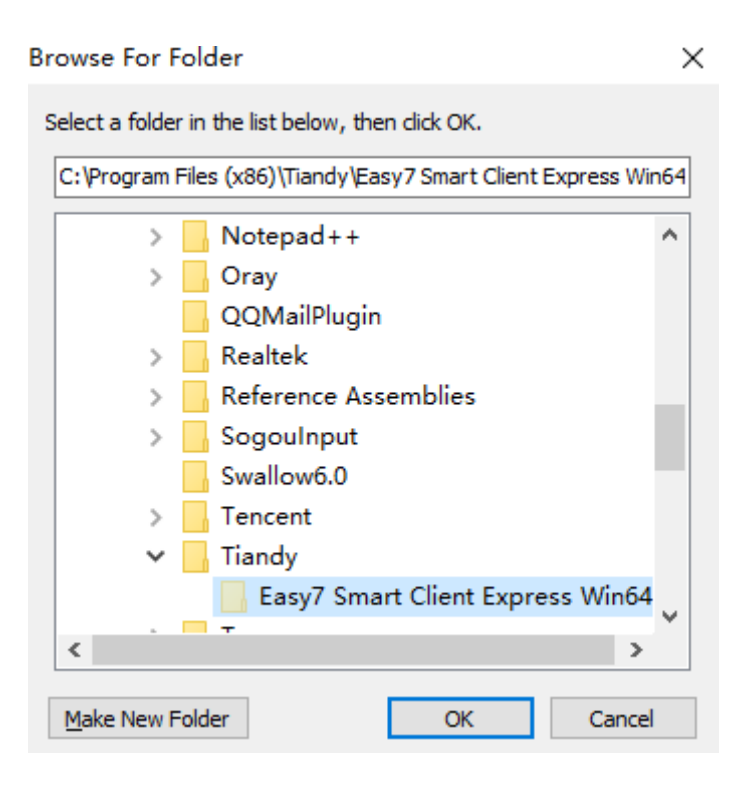

Obrázok 3.1.4

5) Nastavte inštalačný adresár, kliknutím na tlačidlo "Install"

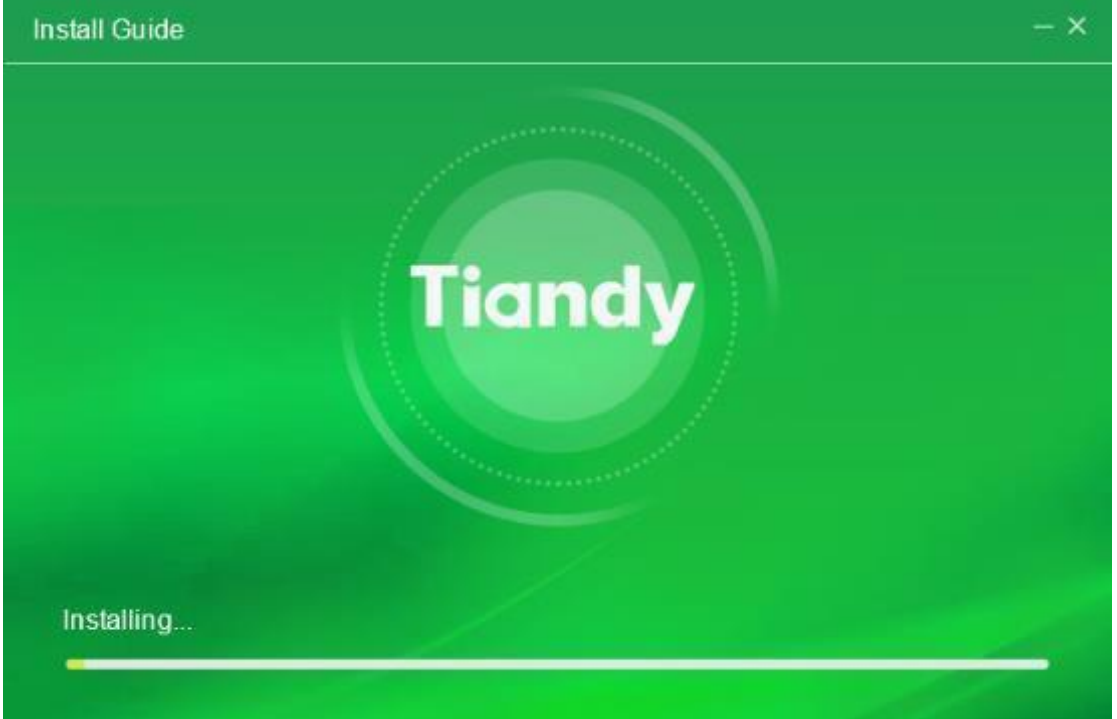

spustite inštalačný program, ako je znázornené na obrázku nižšie:

Obrázok 3.1.5

6) Po dokončení inštalácie kliknite na tlačidlo "Dokončiť", ako je znázornené na obrázku nižšie:

| Tiandy |  |
|--------|--|
|        |  |
|        |  |
| Finish |  |
|        |  |

Obrázok 3.1.6

## 3.2 Inštalácia aktualizačného balíka

Dočasne nedostupné.

## 3.3 Odinštalovanie softvéru

Ako príklad si zoberte odinštalovanie aplikácie "Easy7 Smart Client Express Win64 V8.5.exe" v 64-bitovom systéme Windows 10, odinštalovanie ostatných verzií je rovnaké.

) Vyberte "Štart"->"Všetky programy"->"Tiandy"->"Easy7 Smart Client

Express"->"Odinštalovať", ako je znázornené na nasledujúcom obrázku:

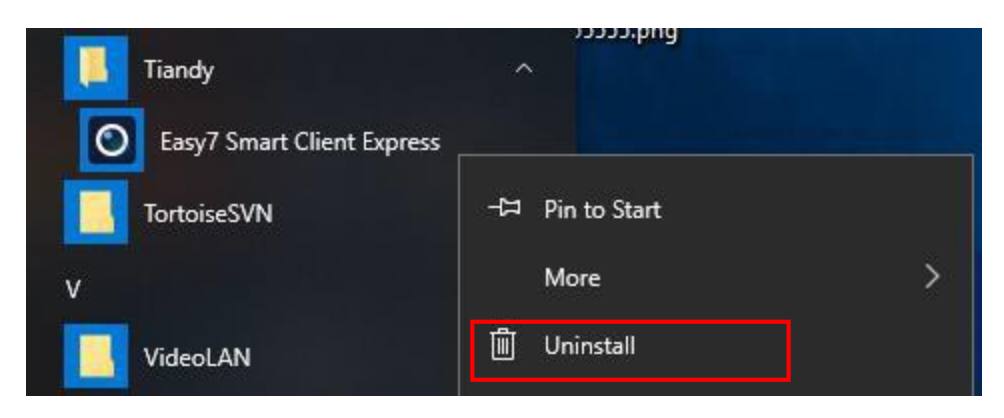

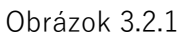

7) Kliknite na "Odinštalovať", vstúpte do ovládacieho panela, vyberte "Program a funkcia".

-> "Odinštalovať alebo zmeniť program", potom vyberte "Easy7 Smart

Client Express", pravým tlačidlom vyberte "Odinštalovať" alebo dvakrát

kliknite, zobrazí sa vyskakovacie okno na odstránenie, ako je znázornené

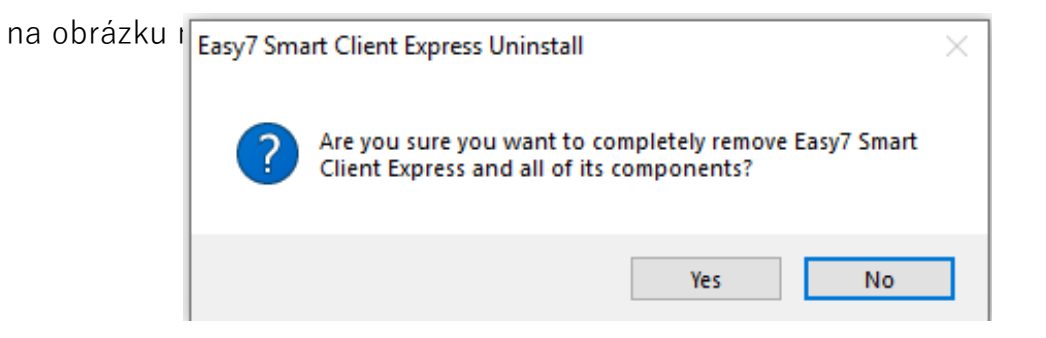

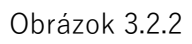

8) Kliknutím na tlačidlo "Áno" odinštalujete program, čím sa ukončia všetky operačné programy súvisiace s programom Easy7 a pokračuje sa v odinštalovaní, ako je znázornené na obrázku nižšie:

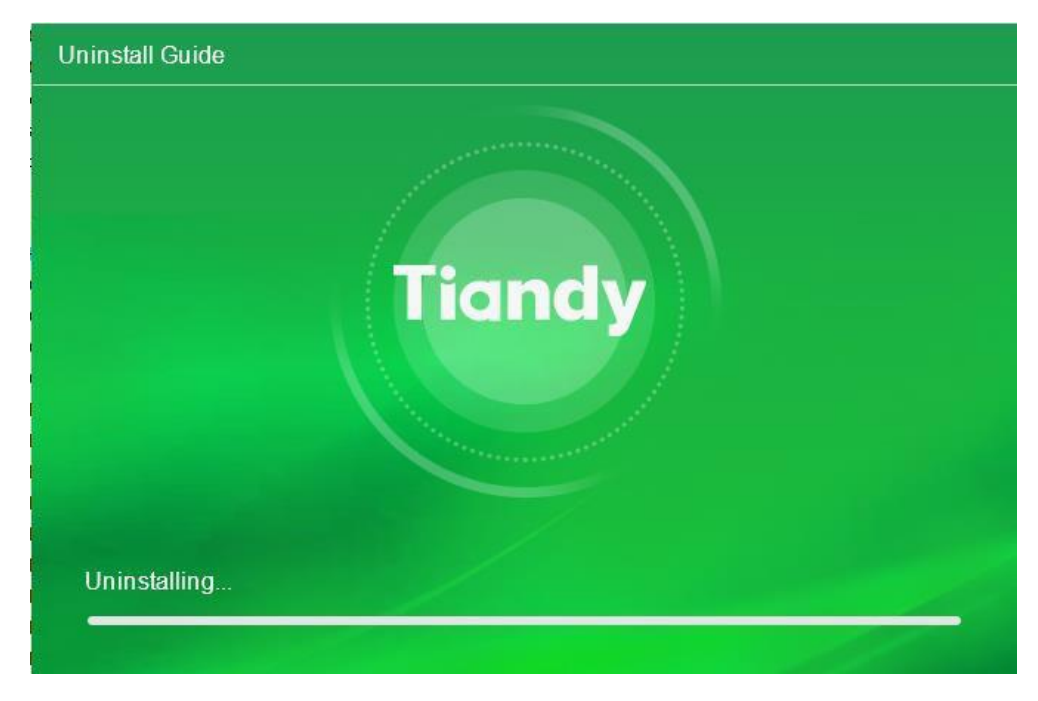

Obrázok 3.2.3

9) Po odinštalovaní sa zobrazí vyskakovacie okno na dokončenie odinštalovania, kliknite na tlačidlo "Potvrdiť" a program sa úplne odstráni, ako je znázornené na obrázku nižšie:

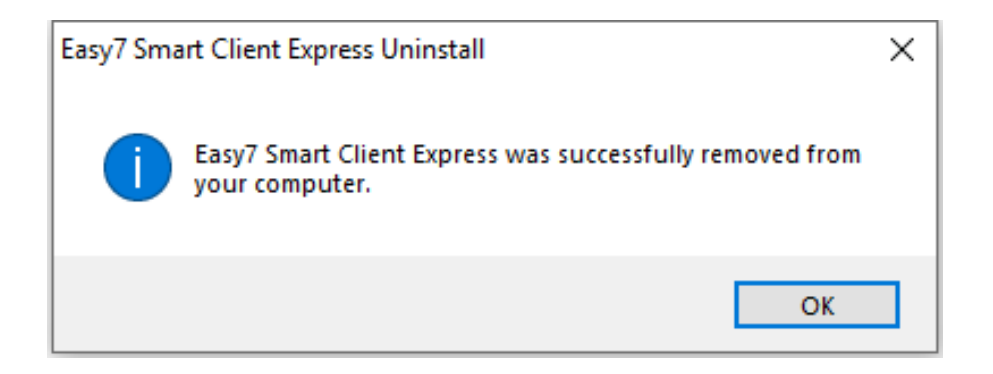

Obrázok 3.2.4

# Prihlásenie do softvéru a nastavenie rámca

4.1. Prihlásenie do softvéru

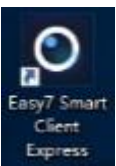

Dvakrát kliknite na ikonu aplikácie

na pracovnej ploche, aby

ste vstúpili do prihlasovacieho rozhrania systému, pričom pri prvom prihlásení je potrebné nastaviť úvodné heslo

ako je znázornené na nasledujúcom obrázku:

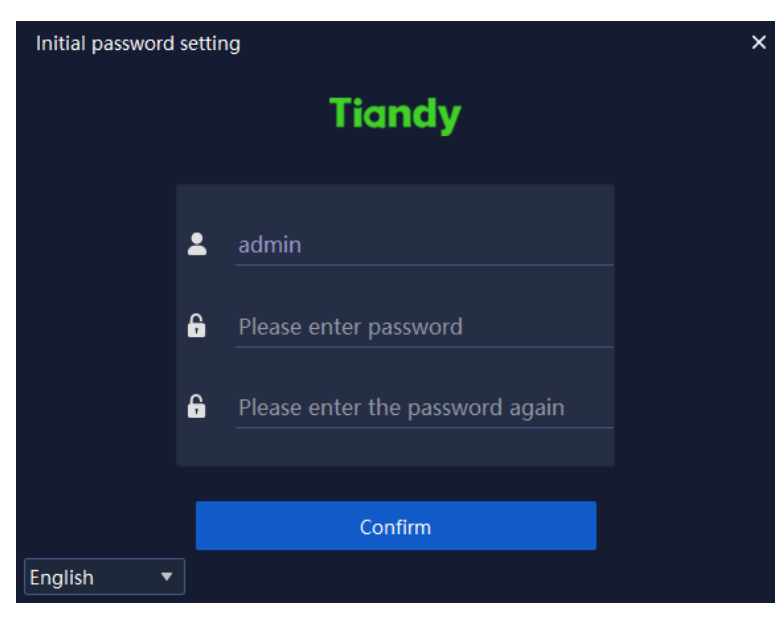

Obrázok 4.1.1

Poznámka: heslo musí byť kombináciou číslic a písmen. (Heslo môže mať 6-32 znakov)

Po nastavení počiatočného hesla vstúpte na stránku nastavenia

ochrany heslom, ako je znázornené na nasledujúcom obrázku:

| ÷     | Password protection                    | × |  |  |  |  |  |
|-------|----------------------------------------|---|--|--|--|--|--|
|       | i Please set the secrecy questions.    |   |  |  |  |  |  |
|       | Please select question 1.              | • |  |  |  |  |  |
|       | Please enter the answer of question 1. |   |  |  |  |  |  |
|       |                                        |   |  |  |  |  |  |
|       | Please select question 2.              | • |  |  |  |  |  |
|       | Please enter the answer of question 2. |   |  |  |  |  |  |
|       |                                        |   |  |  |  |  |  |
|       | Please select question 3.              | • |  |  |  |  |  |
|       | Please enter the answer of question 3. |   |  |  |  |  |  |
|       |                                        |   |  |  |  |  |  |
|       | Confirm                                |   |  |  |  |  |  |
| Engli | ish 🔻                                  |   |  |  |  |  |  |

Obrázok 4.1.2

Po nastavení otázky na ochranu heslom sa zobrazí prihlasovacia

stránka, ako je znázornené na nasledujúcom obrázku:

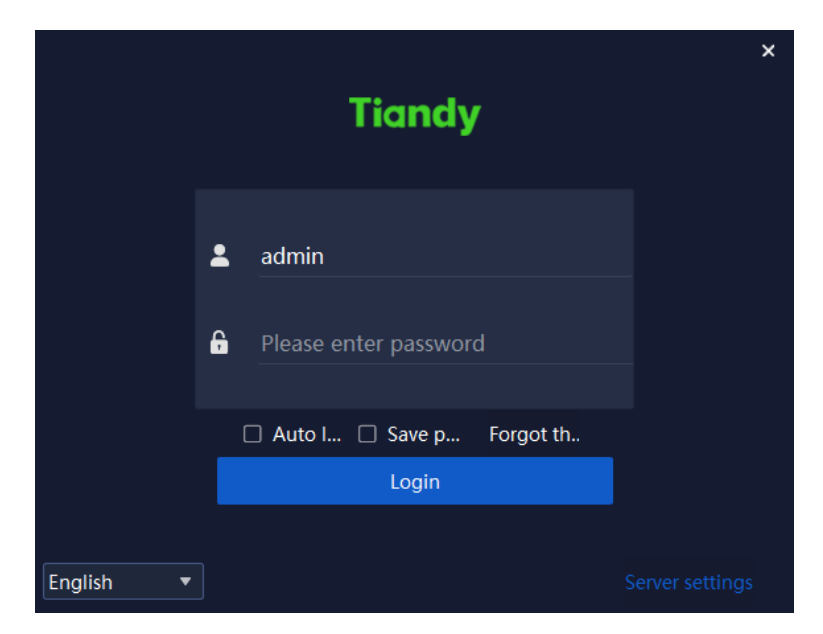

Obrázok 4.1.3

Informácie o súvisiacich parametroch v prihlasovacom rozhraní sú nasledovné:

| Parameter | Popis |
|-----------|-------|
|           |       |

| Automatické<br>prihlásenie | Začiarknite a povoľte začiarkavacie políčko. Ak je<br>meno používateľa a |  |  |  |  |  |
|----------------------------|--------------------------------------------------------------------------|--|--|--|--|--|
|                            | heslo je správne, nie je potrebné zadávať meno používateľa               |  |  |  |  |  |
|                            | a heslo už pri ďalšom prihlásení, môžete vstúpiť                         |  |  |  |  |  |
|                            | automaticky.                                                             |  |  |  |  |  |
|                            | Zrušenie automatického prihlásenia: Konfigurácia<br>systému -> Spoločné  |  |  |  |  |  |
|                            | Nastavenia->Nastavenia prihlásenia->Automatický prihlasovací softvér.    |  |  |  |  |  |
| Uložiť                     | Začiarknite a povoľte začiarkavacie políčko. Ak je                       |  |  |  |  |  |
| heslo                      | meno používateľa a heslo správne, aktuálne heslo sa                      |  |  |  |  |  |
|                            | uloží a automaticky sa vyplní heslo pre ďalšie                           |  |  |  |  |  |
|                            | čas.                                                                     |  |  |  |  |  |
| Prihlásenie                | Kliknite naň a povoľte ho. Ak je používateľské meno a<br>heslo           |  |  |  |  |  |
|                            | správne, môžete sa prihlásiť do programu.                                |  |  |  |  |  |
| Zabudnutie                 | Kliknite na tlačidlo Povoliť a kliknutím vstúpte na                      |  |  |  |  |  |
| hesla                      | stránku s overením hesla. Po úspešnom overení                            |  |  |  |  |  |
|                            | bezpečnostnej otázky hesla môžete znovu vstúpiť na                       |  |  |  |  |  |
|                            | stránku s úvodným nastavením hesla                                       |  |  |  |  |  |
|                            | nastaviť heslo.                                                          |  |  |  |  |  |

| English <b>▼</b><br>简体中文<br>English<br>pусский<br>한국어<br>ไทย<br>Tiếng việt<br>Le français<br>lingua italiana<br>வரு | Podpora prepínania medzi viacerými jazykmi.                                                                  |
|----------------------------------------------------------------------------------------------------|----------------------------------------------------------------------------------------------------|
| ×                                                                                                    | Kliknite naň a povoľte ho. Kliknutím zatvorte<br>prihlasovacie rozhranie Easy7.                              |
| Nastavenia<br>servera                                                                                               | Samostatné umožnenie. Zadajte číslo portu služby<br>databázy.                                                |
|                                                                                                    | rozhranie jediným kliknutím. Rozsah čísla portu: 1-<br>65531.<br>Účinok nadobudne po reštartovaní platformy. |

Tabuľka 4.1.1

## 4.2. Nastavenie rámca

Zadajte správne používateľské meno a heslo, kliknite na tlačidlo "Prihlásiť" a vstúpte do hlavného rozhrania programu Easy7 Smart Client Express. Predvolené zoskupenie je znázornené na nasledujúcom obrázku:

| Tiandy     | Home page                                                                                       |                      |                                                       |                           |                            |                                                                                                    |   | 0 0                                                                     | © <b>U</b> − ♂ ×<br>143329 |
|------------|-------------------------------------------------------------------------------------------------|----------------------|-------------------------------------------------------|---------------------------|----------------------------|----------------------------------------------------------------------------------------------------|---|-------------------------------------------------------------------------|----------------------------|
| Common f   | functions                                                                                       |                      |                                                       |                           |                            |                                                                                                    |   |                                                                         |                            |
|            | Live View<br>View the live images at the m<br>point                                             | nonstoring           | Playback<br>Search and play th<br>the monitoring poir | e recording file at<br>it |                            | Device manage<br>Add, modify and<br>delete groups                                                      | ¢ | System configuration<br>Typical operation on client<br>configuration    |                            |
|            | Alarm management<br>Real-time indication of unit a<br>message to facilitate access<br>exception | larm<br>to unit      | TV Wall<br>TV wall configurativ<br>switch settings    | on, preview, offline      |                            | Inlet and outlet management<br>Face management, human gate real-<br>time preview and information query |   | ElectronicMap<br>Management and operation function<br>of electronic map |                            |
| Basic fund | tions                                                                                           |                      |                                                       |                           |                            |                                                                                                    |   |                                                                         |                            |
| man        | User Operation                                                                                  | logs Data statistics | Alarm<br>configuration                                | Intelligent search        | Face recognition           |                                                                                                    |   |                                                                         |                            |
|            |                                                                                                 |                      |                                                       |                           |                            |                                                                                                    |   |                                                                         |                            |
|            |                                                                                                 |                      |                                                       |                           |                            |                                                                                                    |   |                                                                         |                            |
| •          |                                                                                                 |                      |                                                       | ©Tiand                    | y Co.,Ltd All Rights Reser | ved                                                                                                    |   |                                                                         | admin                      |

#### Obrázok 4.2.1

Po vstupe do rozhrania kliknite na "① " v pravom hornom rohu rozhrania, aby sa zobrazili informácie o verzii a dátume, ako je znázornené na nasledujúcom obrázku:

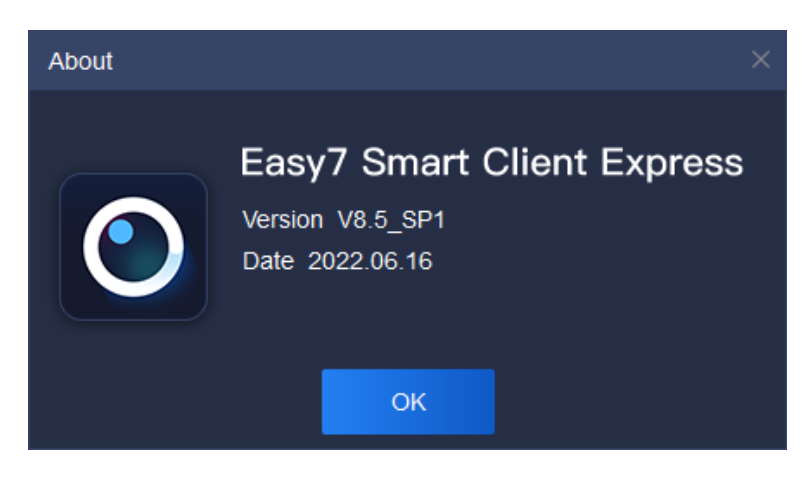

Obrázok 4.2.2

Posunutím myši nad "💷 " v pravom hornom rohu rozhrania sa zobrazí aktuálne obsadenie procesora a využitie pamäte, ako je znázornené na nasledujúcom obrázku:

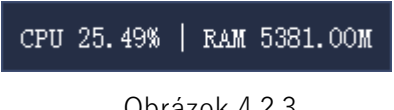

Obrázok 4.2.3

Ak pri pripájaní videa prekročí miera využitia CPU 75 %, nie je možné sa pripojiť k videu v reálnom čase. Ako je znázornené na nasledujúcom

> Notice × CPU exceeds 75%, preview is not allowed!

obrázku:

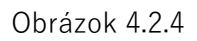

Kliknutím na položku " 🖻 " v pravom rohu rozhrania rozhranie uzamknete. Po zadaní správneho hesla pre odblokovanie (t. j. prihlasovacieho hesla) sa obrazovka

odblokované, ako je znázornené na nasledujúcom obrázku:

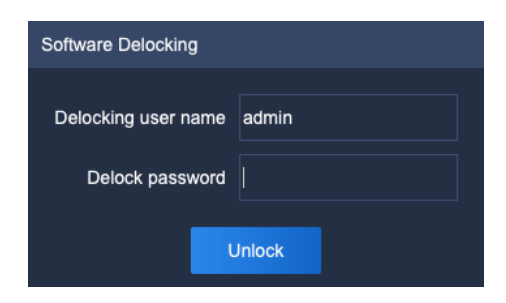

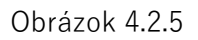

Operáciu odblokovania môžu vykonať iba účty s oprávnením "uzamknúť systém" a "odomknúť systém".

<sup>U</sup>Kliknite natlačidlo zrušenia''' v pravom hornom rohu rozhrania

azobrazí sa okno s výzvou na zrušenie, ako je znázornené na obrázku nižšie.

Kliknite na tlačidlo "OK".

na opustenie súčasnej platformy a návrat **do prihlasovacieho rozhrania**. Kliknite na tlačidlo "Zrušiť" alebo

"X" v pravom hornom rohu okna výzvy na ukončenie aktuálneho okna výzvy.

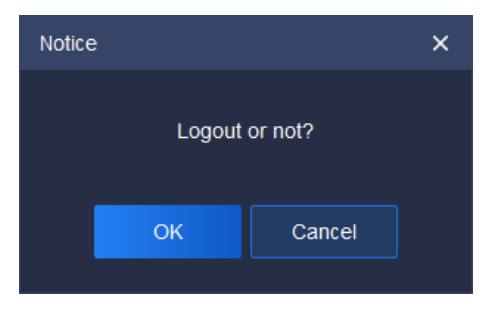

Obrázok 4.2.6

Kliknutím na "— " v pravom rohu rozhrania minimalizujete program;

klik/hutím na " v pravom rohu rozhrania obnovíte/maximalizujete program; kliknutím na "

26

×" v pravom rohu rozhrania na ukončenie programu.

Aby sa zabezpečilo, že používatelia nemôžu omylom zavrieť program pri používaní

Po kliknutí na tlačidlo "imes ", aby ste program urýchlili, sa zobrazí oznámenie,

ktoré potvrdzuje, či chcete program ukončiť, ako je znázornené na

nasledujúcom obrázku:

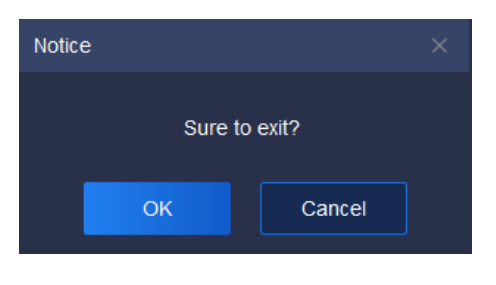

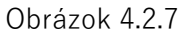

Ak omylom kliknete na "X", kliknutím na "Cancel" (Zrušiť) sa vrátite do predchádzajúceho operačného rozhrania; ak ste si istí, že chcete ukončiť systém, kliknutím na "OK" ho ukončíte.

V pravom hornom rohu rozhrania sa zobrazí aktuálny systémový čas " <sup>13:54:38</sup> ", aby si používateľ mohol kedykoľvek skontrolovať čas.

Navigačný panel ponuky v hornej časti rozhrania možno oddeliť od hlavného rozhrania potiahnutím ponuky, prípadne možno pozíciu vymeniť potiahnutím.

Funkčné položky rozhrania sa delia na: bežné funkcie a základné funkcie. Ikony modulov v oblasti základných a bežných funkcií sa dajú ťahať samostatne a používateľ si môže pre väčšie pohodlie vybrať spoločnú funkciu, ako je znázornené na nasledujúcom obrázku:

28

| Tian     | i <b>dy</b> на                                                  | ome page                                                |                |             |                                                           |                        |          |                                                               |                                                      |         | 0                                                                       | ●   6 - G ×<br>10.064 | 5 |
|----------|-----------------------------------------------------------------|---------------------------------------------------------|----------------|-------------|-----------------------------------------------------------|------------------------|----------|---------------------------------------------------------------|------------------------------------------------------|---------|-------------------------------------------------------------------------|-----------------------|---|
| Cor      | mmon functions                                                  |                                                         |                |             |                                                           |                        |          |                                                               |                                                      |         |                                                                         |                       |   |
|          | Live View<br>View the live im<br>point                          | ages at the monitori                                    | ing            | <b>9</b>    | layback<br>earch and play the reco<br>re monitoring point | ording file at         |          | Device managen<br>Add, modify and<br>delete groups            | nent                                                 | <b></b> | System configuration<br>Typical operation on client<br>configuration    |                       |   |
| (        | Alarm manage<br>Real-time indica<br>message to fac<br>exception | ement<br>ation of unit alarm<br>cilitate access to unit |                | T<br>T<br>S | V Wall<br>V wall configuration, pre<br>which settings     | eview, offine          |          | Iniet and outlet ma<br>Face management<br>time preview and in | anagement<br>t, human gate real-<br>nformation query |         | ElectronicMap<br>Management and operation function<br>of electronic map |                       |   |
| Bas      | sic functions                                                   |                                                         |                |             |                                                           |                        |          |                                                               |                                                      |         |                                                                         |                       |   |
|          | User<br>manageme                                                | )<br>ent                                                | Operation logs | Dat         | a statistics                                              | Alarm<br>configuration | Intellig | (ent search                                                   | Face recognition                                     |         |                                                                         |                       |   |
|          |                                                                 |                                                         |                |             |                                                           |                        |          |                                                               |                                                      |         |                                                                         |                       |   |
| <b>A</b> | OTlandy Co. Ltd All Rights Reserved                             |                                                         |                |             |                                                           |                        |          |                                                               |                                                      | adm     | in                                                                      |                       |   |

Obrázok 4.2.8

Náhľad v reálnom čase: Zobrazenie živého obrazu v mieste monitorovania.

Prehrávanie videa: Vyhľadajte a prehrávajte súbor so záznamom v monitorovacom bode.

Správa zariadení: Všeobecná správa monitorovacích zariadení s cieľom

uľahčiť ich pridávanie.

Konfigurácia systému: Typická operácia na konfigurácii klienta.

Správa alarmov: Indikácia alarmovej správy jednotky v reálnom čase na

uľahčenie prístupu k výnimke jednotky.

Televízna stena: TV Wall: konfigurácia, náhľad, nastavenia prepínača offline.

Riadenie prívodu a odvodu: Správa tvárí, náhľad na ľudskú bránu v

reálnom čase a vyhľadávanie informácií.

Elektronická mapa: Funkcia správy a prevádzky elektronickej mapy.

Rozpoznávanie tvárí: Správa a distribúcia databázy tvárí.

Správa používateľov: Zmena hesla používateľa je povolená.

Prevádzkové protokoly: Skontrolujte protokoly o prevádzke systému, aby ste pochopili jeho fungovanie.

Inteligentné vyhľadávanie: Inteligentná analýza informácií z vyhľadávania, ako je vyhľadávanie tvárí, testovanie elektrických vozidiel vo vnútri budov a pod.

Štatistika údajov: Celková suma.

Konfigurácia alarmov: Koordinovaná konfigurácia rôznych alarmov.

Poznámka Po každom prihlásení sa ikona modulu vráti na predvolenú pozíciu a pozícia navigačného panela ponuky sa uloží ako pozícia pri poslednom ukončení.

Kliknutím na "Â " v ľavom dolnom rohu rozhrania zobrazíte v reálnom čase

informácie o alarme, ako je znázornené na nasledujúcom obrázku:

| Real-time alarm 🗘 👻 |                                         |                    |             |      |        |  |  |  |
|---------------------|-----------------------------------------|--------------------|-------------|------|--------|--|--|--|
| Time of alarm       |                                         |                    |             |      |        |  |  |  |
| 2022-06-24 14:53:36 | 192 168 30 215-192 168 30 215-Channel 1 | Video motion alarm | Alarm       | Play | 5Grade |  |  |  |
| 2022-06-24 14:53:35 | 192.168.30.215-192.168.30.215-Channel 1 | Video motion alarm | Clear alarm |      | 5Grade |  |  |  |
| 2022-06-24 14:53:22 | 192 168 30 215-192 168 30 215-Channel 1 | Video motion alarm |             |      | 5Grade |  |  |  |
| 2022-06-24 14:53:21 | 192 168 30 215-192 168 30 215-Channel 1 | Video motion alarm | Clear alarm |      | 5Grade |  |  |  |
|                     | 192.168 30.215-192.168.30.215-Channel 1 | Video motion alarm |             |      | 5Grade |  |  |  |
|                     |                                         |                    |             |      |        |  |  |  |
|                     |                                         |                    |             |      |        |  |  |  |

Obrázok 4.2.9

"Alarm v reálnom čase" zaznamenáva čas, zdroj, typ, stav, stupeň a ďalšie informácie o alarme. Keď sa vyskytne informácia o alarme, kliknutím na "Play" (Prehrať) skontrolujte prehrávanie videa alarmu, ako je znázornené na nasledujúcom obrázku:

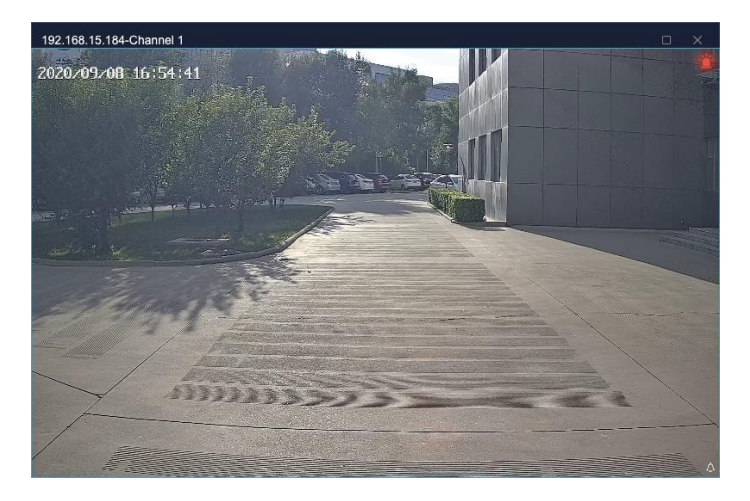

Obrázok 4.2.10

Kliknutím na tlačidlo " <sup>(i</sup>) vstúpte do rozhrania pre správu nasadenia/odstránenia obrany", kde môžete ovládať všetky hostiteľské počítače. Status nasadenia/odstránenia obrany kanála a alarmus je zobrazený na nasleduj toom obrázku: <sup>(i)</sup> <sup>(i)</sup>

Obrázok 4.2.11

## 5. Pokyn na obsluhu funkcie

## 5.1. Správa zariadení

Kliknutím na ikonu správy zariadení ina domovskej stránke vstúpite do rozhrania správy zariadení.

#### 5.1.1. Kódovanie správy zariadení

Kliknutím na položku "Device" (Zariadenie) vstúpte do rozhrania správy zariadenia. Rozhranie zariadenia zobrazuje názov, typ zariadenia, IP adresu, port, videokanál, stav pripojenia a ďalšie základné informácie o všetkých pridaných zariadeniach, pričom ak je stav pripojenia zelený, znamená to, že zariadenie je on-line, a ak je červený, znamená to, že zariadenie je offline; je možné pridávať, upravovať, odstraňovať a

| vykc | námať                             |               | šie <sub>Device</sub> |          |              |                  | zar                  |              | ním. | Ako  | zná | zorhe | né na |
|------|-----------------------------------|---------------|-----------------------|----------|--------------|------------------|----------------------|--------------|------|------|-----|-------|-------|
|      | Device Group<br>Encode device (2) | Q Auto Search |                       | ∠ Modify | 🗇 Delete 🛛 🖾 | Invert Selection |                      |              |      |      |     |       |       |
| nasl | Electring device (1)              | com c         | brázk                 | (u:      |              |                  |                      |              |      |      |     |       |       |
|      | <b>,</b> - · ·                    |               |                       |          | TD series    |                  |                      |              |      |      |     |       |       |
|      |                                   |               |                       |          |              |                  |                      |              |      |      |     | 6     |       |
|      |                                   |               |                       |          |              |                  |                      |              |      |      |     |       |       |
|      |                                   |               |                       |          |              |                  |                      |              |      |      |     |       |       |
|      |                                   |               |                       |          |              |                  |                      |              |      |      |     |       |       |
|      | Output Impo                       |               |                       |          |              |                  | ctal 1 Page 20Piecel | Page ¥ C     |      | Page |     |       |       |
|      | 4                                 |               |                       |          |              | ØTI              | andy Co.,Ltd All Rig | hts Reserved |      |      |     |       | aomn  |

#### Obrázok 5.1.1.1

Informácie o súvisiacich parametroch v rozhraní sú nasledovné:

| Parameter      | Popis                                                               |  |  |  |  |  |
|----------------|---------------------------------------------------------------------|--|--|--|--|--|
| Automatické    | Automatické vyhľadávanie zariadení pod rovnakým                     |  |  |  |  |  |
| vyhľadávanie   | sieťový segment, podporované dávkové pridávanie.                    |  |  |  |  |  |
| Pridať         | Manuálne pridať kódovacie zariadenie, metóda                        |  |  |  |  |  |
|                | podpory IP, metóda štandardného názvu domény,                       |  |  |  |  |  |
|                | metóda EasyDDNS , metóda priameho pripojenia                        |  |  |  |  |  |
|                | P2P, číslo účtu P2P                                                 |  |  |  |  |  |
|                | metóda na pridanie zariadenia.                                      |  |  |  |  |  |
| Úprava stránky | Úprava informácií o už pridanom zariadení.                          |  |  |  |  |  |
| Odstrániť      | Odstránenie už pridaného zariadenia, dávkové                        |  |  |  |  |  |
|                | odstránenie zariadenia                                              |  |  |  |  |  |
|                | podporované.                                                        |  |  |  |  |  |
| Výstup         | Vyberte zariadenie a vypíšte informácie o zariadení                 |  |  |  |  |  |
|                | v troch formách: Zoznam zariadení, Organizačný                      |  |  |  |  |  |
|                | diagram,                                                            |  |  |  |  |  |
|                | a tabuľka vzťahov medzi organizáciami.                              |  |  |  |  |  |
| Import         | Kliknite na zariadenie, a na stránke                                |  |  |  |  |  |
|                | zadajte adresu . informácie                                         |  |  |  |  |  |
|                | do zoznamu zariadení, organizačnej schémy                           |  |  |  |  |  |
|                | a organizácie                                                       |  |  |  |  |  |
|                | Tabuľka vzťahov, ktoré sú obsiahnuté v súbore.                      |  |  |  |  |  |
| Inverzný výber | Vyberte všetky zariadenia, ktoré v danom okamihu<br>nie sú vybrané. |  |  |  |  |  |

| Obnoviť         | Aktualizácia stavu zariadenia v aktuálnom rozhraní.                                                                              |
|-----------------|----------------------------------------------------------------------------------------------------|
| Názov           | Zobrazenie názvu všetkých už pridaných zariadení.                                                                                |
| Typ zariadenia  | Zobrazenie typu zariadenia všetkých už pridaných<br>zariadení,<br>Podporovaná séria TD (séria Tiandy).                           |
| IP adresa       | Zobrazenie IP adresy všetkých už pridaných<br>zariadení.                                                                         |
| Prístav         | Zobrazenie portu všetkých už pridaných zariadení.                                                                                |
| Video kanál     | Zobrazenie maximálneho počtu video kanálov<br>povolené prehrávanie všetkých už pridaných<br>zariadení.                           |
| Stav pripojenia | Zobrazenie aktuálneho stavu pripojenia všetkých už<br>pridaných zariadení. Dôvod sa zobrazí, ak<br>prihlásenie zariadenia zlyhá. |
| Operácia        | Kliknutím a povolením otvoríte webové rozhranie na<br>strane používateľa<br>zariadenia.                                          |

Tabuľka 5.1.1.1

### 5.1.1.1. Automatické vyhľadávanie kódovacieho zariadenia

Kliknutím na položku "<sup>Q Auto Search</sup> " vstúpite do rozhrania automatického

vyhľadávania, ako je znázornené na nasledujúcom obrázku:

| Add | Device      |               |      |             |                   |  |
|-----|-------------|---------------|------|-------------|-------------------|--|
|     | + Add       | C Refresh     |      |             |                   |  |
|     | Device Type | IP address    | Port | Channel No. | Product number    |  |
|     | IPC/PTZ     | 192.168.30.28 | 3000 |             |                   |  |
|     | IPC/PTZ     | 192.168.30.30 | 3000 |             | EV-IP-2B20G1-M-28 |  |
|     | IPC/PTZ     | 192.168.30.32 | 3000 |             |                   |  |
|     | IPC/PTZ     | 192.168.30.37 | 3000 |             |                   |  |
|     | IPC/PTZ     | 192.168.30.41 | 3000 |             |                   |  |
|     | IPC/PTZ     | 192.168.30.42 | 3000 |             |                   |  |
|     | IPC/PTZ     | 192.168.30.43 | 3000 |             |                   |  |
|     | IPC/PTZ     | 192.168.30.44 | 3000 |             |                   |  |
|     | IPC/PTZ     | 192.168.30.45 | 3000 |             |                   |  |
|     | NIVP        | 102 168 30 40 | 3000 | 11          |                   |  |

#### Obrázok 5.1.1.2

Označte a vyberte jedno alebo viac zariadení v stĺpci zariadenia,

kliknite na " + Add " a zobrazí sa vyskakovacie okno na pridanie

zariadenia, zadajte používateľské meno zariadenia a

heslo (odporúča sa nastaviť jednotné používateľské meno a heslo pre niekoľko
zariadenia, ak je meno používateľa alebo heslo nesprávne, dávkové pridanie čiastkového zariadenia sa nepodarí). Ak vyberiete možnosť importovať do skupiny, zariadenie sa automaticky importuje do skupiny, v opačnom prípade je potrebné pridať ho do skupiny ručne, ako je

| znázornené na nasledi | u j <b>árodotnevic</b> eb | orázku:  |            | × |
|-----------------------|---------------------------|----------|------------|---|
|                       | Add Mode                  | IP Type  |            |   |
|                       | Lleer Name                |          |            |   |
|                       |                           |          |            |   |
|                       | Password                  | ••••     |            |   |
|                       |                           | ✓ Import | t to Group |   |
|                       | 0                         | К        | Cancel     |   |

Obrázok 5.1.1.3

Po pridaní sa zobrazí počet úspešne a neúspešne pridaných zariadení,

ako je znázornené na nasledujúcom obrázku:

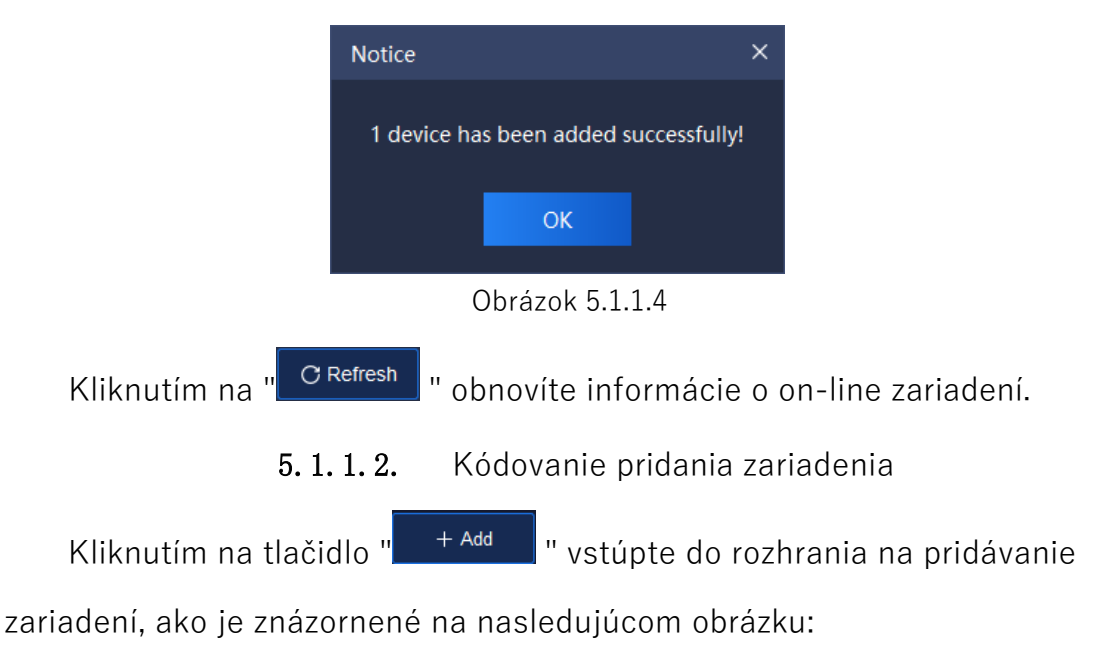

| Add Device   |                          | × |
|--------------|--------------------------|---|
| Add Mode     | IP 🔻                     |   |
|              | ☑ Off-line Adı           |   |
| Device Name  | Please enter device name |   |
| Device IP    | Please enter device IP   |   |
| Port         | 3000                     |   |
| User Name    | admin                    |   |
| Password     | ••••                     |   |
| Video Chan   | 1                        |   |
| Alarm Input  | 0                        |   |
| Alarm Output | 0                        |   |
|              | ☑ Import to Group        |   |
|              | Add Cancel               |   |
| Add Device   |                          | × |
| Add Mode     | IP 🔻                     |   |
|              | IP                       |   |
| Device Name  | Standard domain name     |   |
| Device IP    | EasyDDNS                 |   |
| Port         | P2P account              |   |
| User Name    | admin                    |   |
| Password     | ••••                     |   |
| Video Chan   | 1                        |   |
| Alarm Input  | 0                        |   |
| Alarm Output | 0                        |   |
|              | ✓ Import to Group        |   |
|              |                          |   |
|              | Add Cancel               |   |

| Add Device   |                          | × |
|--------------|--------------------------|---|
| Add Mode     | Standard domain name     |   |
|              | ☑ Off-line Adı           |   |
| Device Name  | Please enter device name |   |
| Device Type  | TD series 🔻              |   |
| DNS          | Please enter DNS         |   |
| Port         | 3000                     |   |
| User Name    | admin                    |   |
| Password     | ••••                     |   |
| Video Chan   | 1                        |   |
| Alarm Input  | 0                        |   |
| Alarm Output | 0                        |   |
|              | ✓ Import to Group        |   |
|              |                          |   |
|              | Add Cancel               |   |
|              |                          |   |

| Add Device   |                           | × |
|--------------|---------------------------|---|
| Add Mode     | EasyDDNS 🔹                |   |
|              | Off-line Adı              |   |
| Device Name  | Please enter device name  |   |
| Device Type  | TD series 🔻               |   |
| DNS          | Please enter DNS          |   |
| Port         | 3000                      |   |
| DNS usern    | Please enter DNS username |   |
| DNS passw    | Please enter DNS password |   |
| User Name    | admin                     |   |
| Password     | ••••                      |   |
| Video Chan   | 1                         |   |
| Alarm Input  | 0                         |   |
| Alarm Output | 0                         |   |
|              | ✓ Import to Group         |   |
|              | Add Cancel                |   |

| Add Device  |                          | × |
|-------------|--------------------------|---|
| Add Mode    | P2P direct connection    | • |
|             | Ø Off-line Ad            |   |
| Device Name | Please enter device name |   |
| Device ID   | Please enter device ID   |   |
| User Name   | admin                    |   |
| Password    | ••••                     |   |
| Video Chan  | 1                        |   |
|             | ☑ Import to Group        |   |
|             |                          |   |
|             | Add Cancel               |   |
| Add Device  |                          | × |
| Add Mode    | P2P account              | • |
|             | Name Channel No. Statu   | s |
|             |                          |   |
|             |                          |   |
|             |                          |   |
|             |                          |   |
|             |                          |   |
|             | Add Cancel               |   |

Obrázok 5.1.1.5

Vyberte typ pridania zariadenia a vyplňte príslušný názov zariadenia, ID zariadenia, port, meno používateľa, heslo a video kanál a zaškrtnite, či ide o pridanie zariadenia offline a či je potrebné importovať skupinu podľa Požiadavka, popis súvisiacich informácií o parametroch je nasledovný:

| Parameter    | Popis                                                  |
|--------------|--------------------------------------------------------|
| Pridať režim | Vyberte iný typ pridania: Typ IP, Štandardná<br>doména |
|              | typ názvu, typ EasyDDNS , priame pripojenie P2P        |

|                      | typ, číslo účtu P2P.type.                                                                     |
|----------------------|-----------------------------------------------------------------------------------------------|
|                      | Začiarknite, potom môžete pridať zariadenie on-line                                           |
| Pridanie off-line    | aj offline. Nezačiarknite, potom je možné pridať iba                                          |
|                      | on-line zariadenie.                                                                           |
|                      | pridané.                                                                                      |
| Nézoveznie do nie    | Pridať názov zariadenia. <b>( Je tu neleg</b> á <mark>lny limit</mark><br><mark>znakov</mark> |
| Nazov zariadenia     | pri pridávaní názvu zariadenia sú nasledujúce<br>znaky                                        |
|                      | nie je povolené zadávať ~!#\$%^()=[]{},":;'<>?<br>*`+/¥& <b>)</b>                             |
| Typ zariadenia       | Voliteľný typ zariadenia: Séria TD (séria Tiandy).                                            |
| IP adresa zariadenia | Pridať IP adresu zariadenia.                                                                  |
| DNS                  | Pridanie zariadenia DNS.                                                                      |
|                      | Tieto informácie je potrebné zadať pri povolení                                               |
|                      | modelu priameho pridávania pripojenia P2P.                                                    |
| ID zariadenia        | Nájdite [ID zariadenia] prostredníctvom                                                       |
|                      | Device IE->Config>System Config>System                                                        |
|                      | Maintenance->System Upgrading->Version                                                        |
|                      | Info 🖕 alebo Device                                                                           |
|                      | IE->Konfigurácia -> Rozšírené možnosti-                                                       |
|                      | >Systémové nastavenia,                                                                        |
|                      | potom zadajte digitálne znaky.                                                                |

| Meno používateľa<br>DNS | Je to potrebné na zadať adresu . tento<br>informácie na stránke .<br>Je vybraný typ EasyDDNS.                                              |
|-------------------------|----------------------------------------------------------------------------------------------------|
| Heslo DNS               | Je to potrebné na zadať adresu . tento<br>informácie na stránke .                                                                          |
|                         |                                                                                                    |
| Pristav                 | Pridajte komunikačný port zariadenia.                                                                                                    |
| Meno<br>používateľa     | Pridajte prihlasovacie meno používateľa zariadenia.                                                                                        |
| Heslo                   | Pridajte prihlasovacie heslo zariadenia.                                                                                                   |
| Video kanál             | Súčet celkového počtu video kanálov zariadenia<br>má.                                                                                      |
| Import do skupiny       | Začiarknite, potom systém automaticky pridá<br>zariadenie<br>do zoznamu Prispôsobené a vytvorte skupinu<br>(rovnakú ako názov zariadenia). |
| Vstup alarmu            | Počet vstupných portov alarmu zariadenia                                                                                                   |
| Výstup alarmu           | Počet výstupných portov alarmu zariadenia                                                                                                  |

Tabuľka 5.1.1.2

Po zadaní správnych informácií sa zariadenie pripojí, ako je

znázornené na nasledujúcom obrázku:

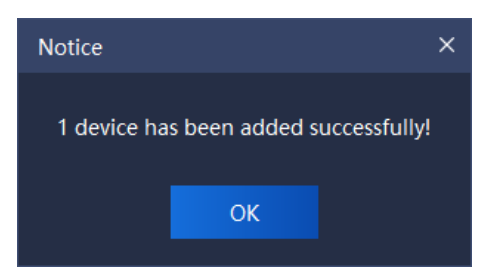

#### Obrázok 5.1.1.6

### 5.1.1.3. Kódovanie úpravy zariadenia

Označte a vyberte zariadenie, ktoré chcete upraviť, kliknite na tlačidlo "

Modify ", čím vstúpite do rozhrania na úpravu informácií o zariadení, ako je znázornené na nasledujúcom obrázku:

| Modify Device |                | × |
|---------------|----------------|---|
| Add Mode      | IP 🔻           |   |
|               | Off-line Adı   |   |
| Device Name   | 192.168.30.215 |   |
| Device IP     | 192.168.30.215 |   |
| Port          | 3000           |   |
| User Name     | admin          |   |
| Password      | •••••          |   |
| Video Chan    | 1              |   |
| Alarm Input   | 0              |   |
| Alarm Output  | 0              |   |
|               | Modify Cancel  |   |

Obrázok 5.1.1.7

Podporovaná úprava typu pridania, názvu zariadenia, typu zariadenia, IP adresy zariadenia, portu, používateľského mena a hesla, video kanála a ďalších súvisiacich informácií. Kliknutím na tlačidlo "Modify" (Upraviť) dokončite úpravu, ako jelozistázornené na nasledujúcom obrázku: Modified Successfully!

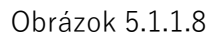

## 5. 1. 1. 4. Kódovanie vymazania zariadenia

Vyberte jedno alebo viac zariadení, ktoré chcete vymazať, kliknite na tlačidlo "<sup>Delete</sup>" a vstúpte do rozhrania na vymazanie zariadenia, ako je znázornené na nasledujúcom obrázku:

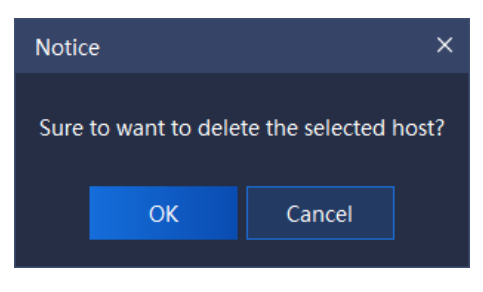

Obrázok 5.1.1.9

5.1.1.5. Inverzný výber kódovacieho zariadenia

Vyberte jedno alebo viac zariadení, ktoré sa nemajú prevádzkovať,

kliknite na tlačidlo "<sup>I Invert Selection</sup> ", vyberte všetky zariadenia, ktoré v danom okamihu nie sú vybrané, a vykonajte na vybraných zariadeniach.

5. 1. 1. 6. Kódovanie obnovy zariadenia

Kliknutím na "<sup>••</sup> Refresh</sub>" obnovíte informácie o všetkých zariadeniach na aktuálnej stránke.

5.1.2. Rozhodovanie o správe zariadení

Operácia je rovnaká ako pri správe kódovacích zariadení 5.1.1.

5.1.3. Správa zariadení brány

Operácia je rovnaká ako pri správe kódovacích zariadení

5.1.1. Poznámka:

1. Sériové číslo zariadenia je výrobné číslo zariadenia brány, napríklad ID060218100922201900889.

2. Pri pripájaní zariadenia Tiandy je potrebné poznamenať, že číslo portu je 80.

3. Ak je zariadenie nakonfigurované ako Tiandy PAD, musíte vstúpiť do PAD backend - > communication settings (Nastavenia komunikácie) a nakonfigurovať adresu servera (táto adresa je IP adresa platformy).

# 5.1.4. Zoskupenie

Kliknutím na "Group" (Skupina) vstúpte do rozhrania správy skupín. Zobrazia sa informácie o všetkých zariadeniach a prispôsobených skupinách v aktuálnom systéme, ako je znázornené na nasledujúcom

| (0 @   @ U − 17 ×<br>150332 |
|-----------------------------|
|                             |
|                             |
| ۵                           |
|                             |
|                             |
|                             |
|                             |
|                             |
|                             |
|                             |
|                             |
|                             |
|                             |
|                             |
|                             |
|                             |

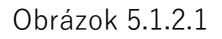

Popis súvisiacich parametrov v tomto rozhraní je nasledovný:

| Parameter         | Popis                                                  |
|-------------------|--------------------------------------------------------|
|                   | Nastavenie názvu kanála v miestnom strome<br>zariadení |
|                   | synchrónne s kanálom front-end.                        |
| C Get Device Name | Získanie názvu front-end kanála on-line kanála v       |
|                   | Zoznam zariadení.                                      |
| C Get alarm port  | Získanie informácií o vstupe a výstupe alarmu IPC      |
|                   | a zariadenia NVR.                                      |

| ∠ Modify Group | Vyberte skupinu v zozname Prispôsobené, kliknite<br>na položku upraviť |
|----------------|------------------------------------------------------------------------|
|                | názov skupiny.                                                         |
| + Add Group    | Vyberte . zoznam potrebuje na<br>createsub-group na adrese             |
|                | Vlastný zoznam, kliknutím naň pridáte skupinu.                         |
|                | Označte a vyberte skupinu prispôsobených                               |
| ⑦ Delete Group | zoznamov, kliknite na tlačidlo na odstránenie                          |
|                | skupiny a vymažte podskupiny a kanály v                                |
|                | skupiny v rovnakom čase.                                               |
| 지 Import       | Označte a vyberte kanál v ľavom zozname zariadení,<br>vyberte          |
|                | skupiny vpravo v zozname Prispôsobené, kliknite na                     |
|                | tlačidlo importovať zariadenie do zoznamu                              |
|                | prispôsobených zariadení.                                              |
| ⊾⁄ Export      | Začiarknite a vyberte kanál v skupine Vlastný<br>zoznam,               |
|                | kliknutím naň tento kanál vyexportujete.                               |
|                | Rýchle vyhľadávanie názvu kanála, vstupných                            |
| Q              | kľúčových informácií a názvu kanála vrátane týchto                     |
|                | kľúčových informácií                                                   |
|                | sa zobrazí v zozname Zariadenie a v zozname                            |
|                | Prispôsobené.                                                          |

|                         | Synchronizujte so zariadením, prejdite myšou na   |  |  |  |  |  |  |  |
|-------------------------|---------------------------------------------------|--|--|--|--|--|--|--|
|                         | uzol kanála zoznamu zariadení, kliknite na        |  |  |  |  |  |  |  |
| <u>↑</u>                | synchronizáciu názvu kanála s kanálom predného    |  |  |  |  |  |  |  |
|                         | konca, ako je znázornené na nasledujúcom          |  |  |  |  |  |  |  |
|                         | obrázku:                                          |  |  |  |  |  |  |  |
|                         | Získanie názvu, presunutie myši na uzol kanála    |  |  |  |  |  |  |  |
| С                       | zoznamu zariadení, kliknutie na získanie názvu    |  |  |  |  |  |  |  |
|                         | jedného kanála front-end                          |  |  |  |  |  |  |  |
|                         | kanál, ako je znázornené na nasledujúcom obrázku: |  |  |  |  |  |  |  |
|                         |                                                   |  |  |  |  |  |  |  |
|                         | □                                                 |  |  |  |  |  |  |  |
|                         | Upravte názov kanála, prejdite myšou na uzol      |  |  |  |  |  |  |  |
| 0                       | kanála zoznamu zariadení a kliknutím upravte      |  |  |  |  |  |  |  |
| <u>v</u>                | názov kanála, ako je znázornené na nasledujúcom   |  |  |  |  |  |  |  |
| (vzozname<br>zariadení) | obrázku:                                          |  |  |  |  |  |  |  |
| 2                       |                                                   |  |  |  |  |  |  |  |

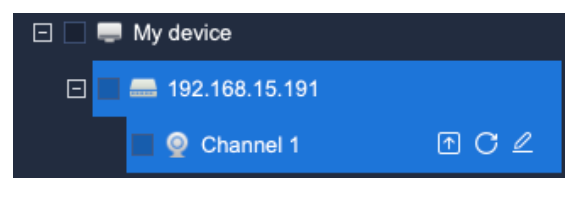

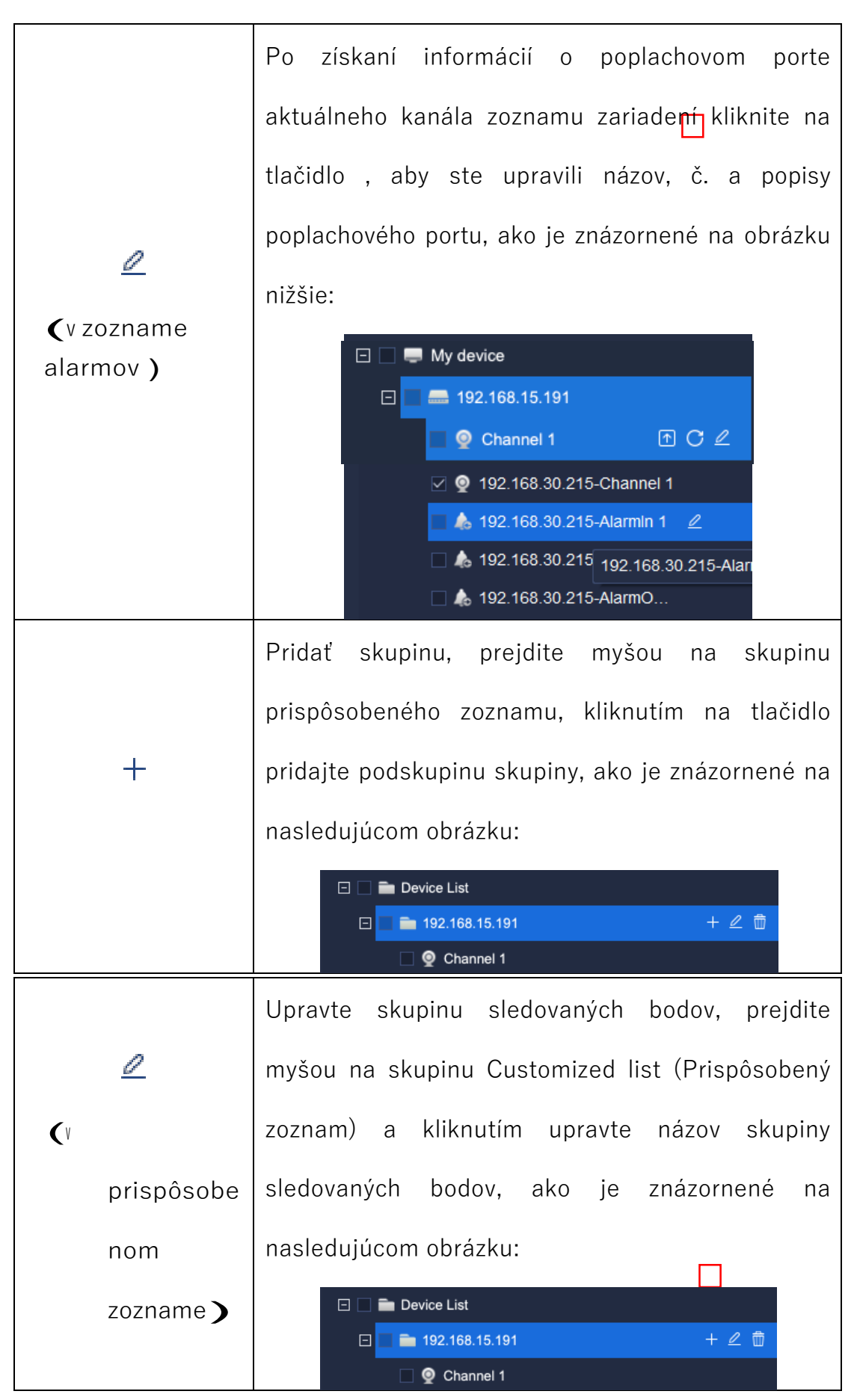

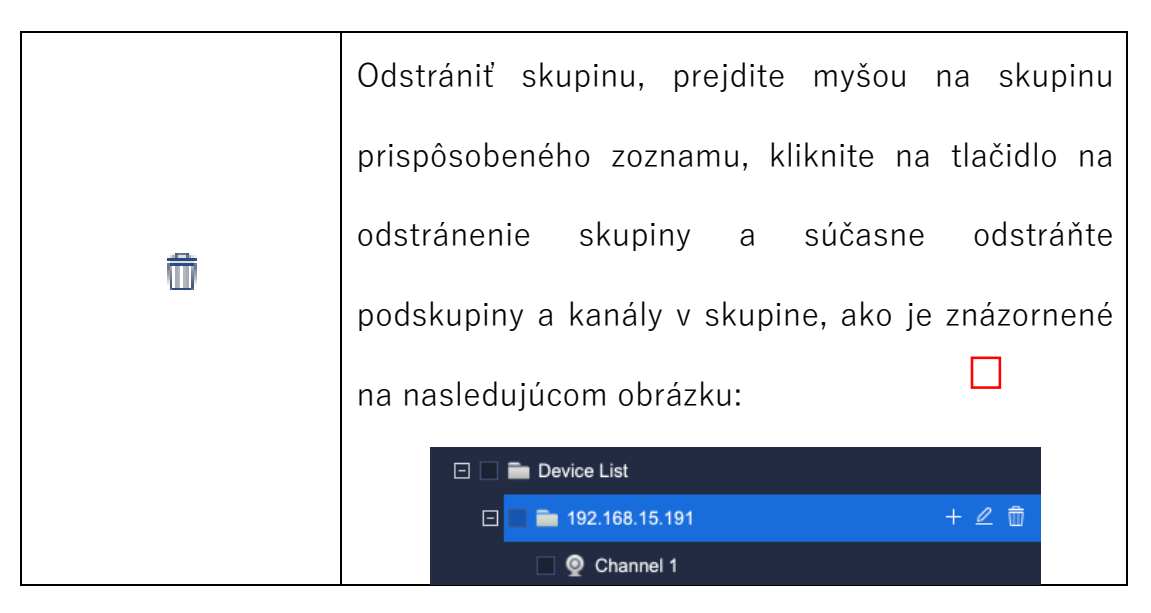

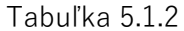

Informácie v ľavom zozname zariadení sú informácie o všetkých pridaných kódovacích zariadeniach a ich kanáloch automaticky generovaných systémom. V pravom zozname Customized (Prispôsobené) sú informácie o skupine, ktoré si používatelia prispôsobili sami. Na uľahčenie správy používateľov môžu používatelia podľa potreby pridať kódovacie zariadenie vľavo do zoznamu Customized (Prispôsobené) vpravo. Napríklad na pridanie všetkých kanálov

zariadenia 10.30.10.12 v zozname zariadení na "Group Test" v prispôsobenej skupine zoznamu Customized, kroky operácie sú:

 Vyberte prispôsobenú skupinu, ktorá sa má pridať do zoznamu Prispôsobené (zvýraznené po výbere)

Croup Test + ∠ mainter de la construction de la construction

Podobne vyberte príslušný kanál zariadenia v zozname Prispôsobené a kliknutím na tlačidlo " odstráňte kanál zariadenia zo zoznamu Prispôsobené. (Pozn:

Všetky moduly okrem správy zariadení načítavajú prispôsobený zoznam, používatelia musia pridať používané zariadenia do prispôsobeného zoznamu.

Ak je potrebné upraviť názov kanála 1 v zariadení 10.30.10.21 v zozname zariadení, kliknite na tlačidlo " " a zobrazí sa vyskakovacie okno na úpravu názvu zariadenia (ak bolo video zašifrované, môžete ho tu

| dešifrovať), ako jezamázonnené mącnaslędujúcom obrázkux |                  |                          |  |  |  |  |  |
|---------------------------------------------------------|------------------|--------------------------|--|--|--|--|--|
|                                                         | Name             | 192.168.30.215-Channel 1 |  |  |  |  |  |
|                                                         | Туре             | Channel 🔻                |  |  |  |  |  |
|                                                         | Connection mode  | TCP 🔻                    |  |  |  |  |  |
|                                                         | Whether to set a |                          |  |  |  |  |  |
|                                                         | Save             | Cancel                   |  |  |  |  |  |

Obrázok 5.1.2.2

Príslušné parametre rozhrania sú opísané nižšie:

| Parameter | Popis                         |
|-----------|-------------------------------|
| Názov     | Zmena názvu súčasného kanála. |

| Тур              | Podporuje výber kanála aj bajonetu.                    |  |  |  |  |  |  |
|------------------|--------------------------------------------------------|--|--|--|--|--|--|
| Režim pripojenia | Podpora troch režimov pripojenia TCP, MCAST            |  |  |  |  |  |  |
|                  | (RTSP) a MCAST (SRTP). Inými slovami, platforma        |  |  |  |  |  |  |
|                  | podporuje prehrávanie videa vo forme MCAST             |  |  |  |  |  |  |
|                  | (RTSP) a MCAST (SRTP) na náhľad v reálnom              |  |  |  |  |  |  |
|                  | čase                                                   |  |  |  |  |  |  |
|                  | rozhranie.                                             |  |  |  |  |  |  |
| Nastavania basla | Heslo pre zašifrované video je možné nastaviť po       |  |  |  |  |  |  |
| alebo nie        | umožňujúce. Tu môžete dešifrovať zašifrované<br>video. |  |  |  |  |  |  |

Tabuľka 5.1.3

Ak je potrebné upraviť alarmový port 2 v zariadení192.168.30.215 v zozname zariadení, kliknite na " " a zobrazí sa vyskakovacie okno na úpravu názvu zariadenia, ako je znázornené na nasledujúcom obrázku:

| Modify alarm port    |                     |                   | ×              |
|----------------------|---------------------|-------------------|----------------|
| Alarm port type      | Alarm input 🔹 👻     |                   |                |
| Alarm Port Name      | 38.30.215-Alarmin 2 | Alarm port number | 2              |
| Host name            | 192.168.30.215      | Host IP           | 192.168.30.215 |
| Alarm port descripti | on                  |                   |                |
|                      | ОК                  | Cancel            |                |

### Obrázok 5.1.2.3

Príslušné parametre rozhrania sú opísané nižšie:

| Parametre                        | Popisy                                                                                                    |
|----------------------------------|----------------------------------------------------------------------------------------------------|
| Тур                              | Získajte informácie o aktuálnom porte alarmu a                                                                                     |
| signalizačné<br>ho portu         | podporujte dva typy portov, t. j. vstup alarmu a<br>výstup alarmu.                                                                 |
| Názov<br>alarmujúceho<br>prístav | Názov portu alarmu je možné definovať samostatne.                                                                                  |
| Počet alarmujúcich<br>portov     | Počet alarmových portov môže byť definovaný<br>samostatne (zaistite, aby                                                           |
| Názov hostiteľa                  | Automaticky získa názov aktuálneho hostiteľa.<br>Upraviť<br>názov hostiteľa podľa Zariadenie-> Kódovacie<br>zariadenie -> Upraviť. |
| IP adresa hostiteľa              | Automaticky získajte IP adresu súčasného hostiteľa                                                                                 |
| Opisy                            | Pridanie informácií o popisoch alarmovania                                                                                         |
| alarmujúci port                  | podľa potreby na základe prístavu.                                                                                                 |

Tabuľka 5.1.4

Podobne vyberte skupinu zoznamov v prispôsobenom zozname, kliknite na " " a zobrazí sa vyskakovacie okno na úpravu názvu sledovaného bodu, ako je znázornené na nastěchojnírorog grodbrázku: × Group Name Group Test OK Cancel Obrázok 5.1.2.4

# 5.2. Náhľad v reálnom čase

Kliknutím na ikonu náhľadu v reálnom čase na domovskej stránke vstúpite do rozhrania náhľadu v reálnom čase. Hlavné rozhranie pozostáva zo zoznamu zariadení, náhľadu videa

okno, Zobraziť, Ovládanie PTZ, Senior a Informácie o cieli, ako je znázornené na nasledujúcom obrázku:

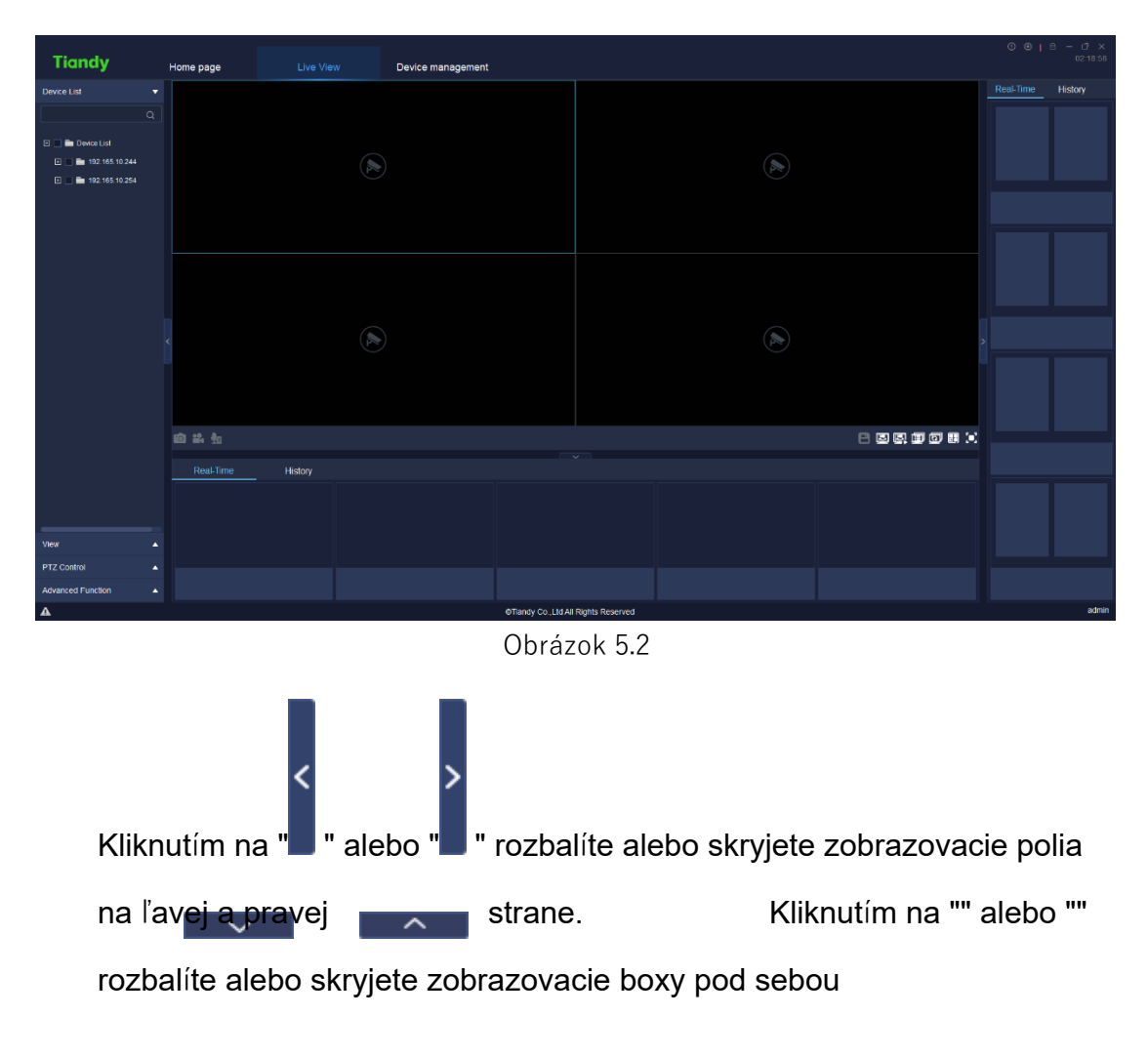

Uzol kanála rýchlo umiestnite kliknutím na okno videa.

Zariadenie podporuje náhľad a vysielanie videa jeho pretiahnutím zo zoznamu skupín do okna.

# 5.2.1. Zoznam zariadení

Kliknutím na položku "Zoznam zariadení" vľavo zobrazíte všetky prispôsobené zoznamy skupín a do prázdneho políčka vyhľadávania zadáte kľúčové informácie, dvojitým kliknutím skontrolujete sledovací bod zariadenia, ako je znázornené na obrázku nižšie:

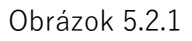

### 5. 2. 1. 1. Ponuka pravého tlačidla zoznamu

prispôsobených skupín kódovacích zariadení

Kliknite pravým tlačidlom na zoznam prispôsobených skupín a zobrazí sa

ponuka pravého tlačidla zoznamu prispôsobených skupín, ako je znázornené

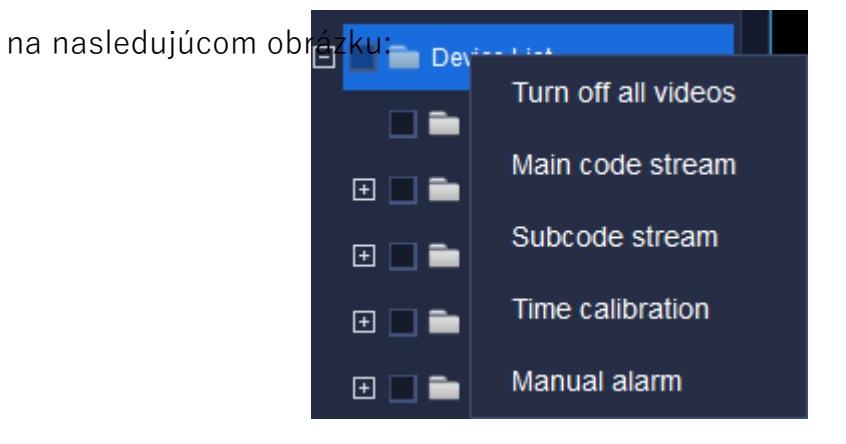

Obrázok 5.2.1.1

Opis súvisiacich parametrov je nasledovný:

| Parameter | Popis |
|-----------|-------|
|-----------|-------|

| Vypnutie všetkých<br>videí | Vypnite všetky videá pripojené v danom okamihu.                                                                                                    |  |  |  |  |
|----------------------------|----------------------------------------------------------------------------------------------------|--|--|--|--|
| Hlavný prúd kódu           | Všetky videá v aktuálnom zozname sú pridané a prehrávané v                                                                                                    |  |  |  |  |
|                            | režim hlavného toku kódu (ako pre kanál, ktorý je<br>prehrávaný, prehrávaný prúd kódu sa nezmení)                                                                  |  |  |  |  |
| Prúd čiastkových<br>kódov  | Všetky videá v aktuálnom zozname sú pridané a<br>prehrávané v režime podkošového prúdu (ako pre<br>kanál, ktorý je<br>prehrávaný, prehrávaný prúd kódu sa nezmení) |  |  |  |  |
| Časová kalibrácia          | Vykonajte časovú kalibráciu on-line zariadení vo<br>všetkých<br>zoznamy skupín.                                                                                    |  |  |  |  |
| Manuálny alarm             | Zrušenie aktuálneho alarmu v kanáli vo videu<br>ručne.                                                                                                    |  |  |  |  |

Tabuľka 5.2.1.1

5. 2. 1. 2. Pravá klávesová ponuka zoznamu skupín

kódovacích zariadení Vyberte skupinu v zozname zariadení a kliknite

na pravú klávesu, pravá klávesová ponuka zariadenia

zobrazí sa zoznam skupín, ako je znázornené na nasledujúcom obrázku:

| Ð | 192.168.23.56                      |
|---|------------------------------------|
| Ð | Turn off all videos                |
| Ð | Turn off this video                |
| Đ | Added to the list of switch groups |
| Ξ | Main code stream                   |
|   | Subcode stream                     |
| Ŧ | Time calibration                   |
|   | Manual alarm                       |

Obrázok 5.2.1.2

Opis súvisiacich parametrov je nasledovný:

| Parameter                  | Popis                                                                                                    |  |  |  |  |
|----------------------------|----------------------------------------------------------------------------------------------------|--|--|--|--|
| Vypnutie všetkých<br>videí | Vypnite všetky videá pripojené v danom okamihu.                                                                                                    |  |  |  |  |
| Vypnite toto video         | Vypnutie všetkých videí pripojených v aktuálnej skupine.                                                                                                    |  |  |  |  |
| Pridané do<br>zoznamu      | Pridanie vybraného kódovacieho zariadenia do<br>skupiny automatických prepínačov                                                                                   |  |  |  |  |
| skupiny prepinacov         | zoznam.                                                                                                    |  |  |  |  |
| Hlavný prúd kódu           | Všetky videá v aktuálnom zozname sú pridané a<br>prehrávané v<br>režim hlavného toku kódu (pre prehrávaný kanál sa                                                 |  |  |  |  |
|                            | prehrávaný tok kódu nezmení)                                                                                                    |  |  |  |  |
| Prúd čiastkových<br>kódov  | Všetky videá v aktuálnom zozname sú pridané a<br>prehrávané v režime podkošového prúdu (ako pre<br>kanál, ktorý je<br>prehrávaný, prehrávaný prúd kódu sa nezmení) |  |  |  |  |
|                            |                                                                                                    |  |  |  |  |
| Časová kalibrácia          | vykonajte casovu kalibraciu on-line zariadeni vo<br>vybraných<br>zoznamy skupín                                                                                    |  |  |  |  |
|                            |                                                                                                    |  |  |  |  |
| Manuálny alarm             | Zrusenie aktualneho alarmu v kanali vo videu<br>ručne.                                                                                                    |  |  |  |  |

Tabuľka 5.2.1.2

5. 2. 1. 3. Ponuka pravého tlačidla zoznamu kódovacích zariadení

Vyberte bod sledovania kanála zariadenia v skupine zoznamu zariadení,

kliknite na pravé tlačidlo, zobrazí sa pravá ponuka zoznamu zariadení, ako je znázornené na nasledujúcom obrázku:

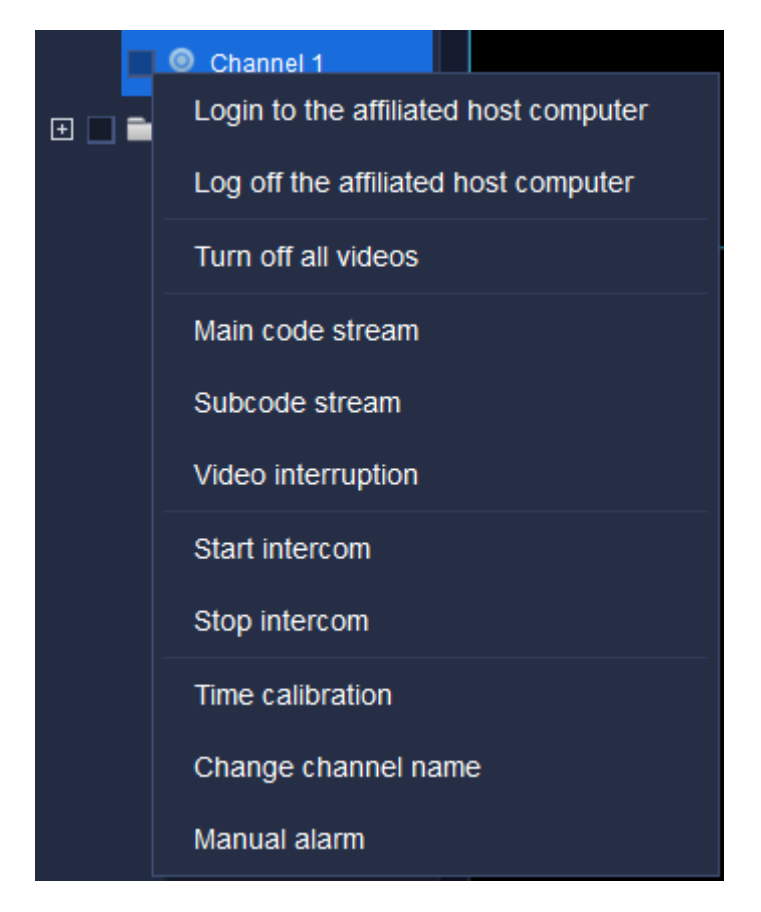

Obrázok 5.2.1.3

Opis súvisiacich parametrov je nasledovný:

| Parameter                                             | Popis                                                      |  |  |  |  |  |  |  |
|-------------------------------------------------------|------------------------------------------------------------|--|--|--|--|--|--|--|
|                                                       | Kliknutím pravým tlačidlom myši na kanál kódovacieho       |  |  |  |  |  |  |  |
|                                                       | zariadenia obnovte pripojenie medzi hostiteľským           |  |  |  |  |  |  |  |
| Priblácopio                                           | počítačom zariadenia kanála a platformou Easy7.            |  |  |  |  |  |  |  |
| Priniasenie<br>do<br>pridruženéh<br>o<br>bostiteľskéh | Vyberte napríklad položku Kanál                            |  |  |  |  |  |  |  |
|                                                       | 1 v [Device List] na vyššie uvedenom obrázku               |  |  |  |  |  |  |  |
|                                                       | (pridružený hostiteľský počítač je 192.168.15.191),        |  |  |  |  |  |  |  |
|                                                       | kliknite pravým tlačidlom myši na "Login to the affiliated |  |  |  |  |  |  |  |
|                                                       | host computer", stav pripojenia hostiteľského počítača     |  |  |  |  |  |  |  |
|                                                       |                                                            |  |  |  |  |  |  |  |

| 192.1   | 68.15.191         | l je on-li     | ne, ako | je zná        | zornené           | ė nižšie                                                                                                    |
|---------|-------------------|----------------|---------|---------------|-------------------|----------------------------------------------------------------------------------------------------|
| obrázo  | ok:               |                |         |               |                   |                                                                                                    |
|         |                   |                |         |               |                   |                                                                                                    |
|         |                   |                |         |               |                   |                                                                                                    |
|         |                   |                |         |               |                   |                                                                                                    |
|         |                   |                |         |               |                   |                                                                                                    |
|         |                   |                |         |               |                   |                                                                                                    |
|         |                   |                |         |               |                   |                                                                                                    |
|         |                   |                |         |               |                   |                                                                                                    |
|         |                   |                |         |               |                   |                                                                                                    |
|         |                   |                |         |               |                   |                                                                                                    |
| Name    | e Device Type     | IP address     | Port    | Video Channel | Connection status | C 🗉 🖬 Device List                                                                                                    |
| 192.168 | .15.191 TD series | 192.168.15.191 | 3000    |               | On-line           | Channel 1                                                                                                    |
| 192.100 | 15.213 TD series  | 192.108.15.213 | 3000    |               | On-line           | 192.168.15.213                                                                                                    |
| 192.168 | 15 144 TD series  | 192 168 15 144 | 3000    |               | On-line           | Image: Participation of the second second |
| 192.168 | .15.148 TD series | 192.168.15.148 | 3000    |               | On-line           | Image: State of the state of the state of |
| 192.168 | .15.139 TD series | 192.168.15.139 | 3000    |               | On-line           | 192.168.15.148 🖬 🖿 🖿                                                                                                    |
| 192.168 | .15.184 TD series | 192.168.15.184 | 3000    | 20            |                   | <ul> <li>192.168.15.139</li> <li>192.168.15.144</li> </ul>                                                                                                    |
| 192.168 | 8.15.52 TD series | 192.168.15.52  | 3000    |               |                   | ■ 192.168.15.52                                                                                                    |
| 192.168 | .15.188 TD series | 192.168.15.188 | 3000    |               |                   | 192.168.15.188                                                                                                    |
| 192.168 | .15.197 TD series | 192.168.15.197 | 3000    | 1             | On-line           | E 🔳 192.168.15.197                                                                                                    |

|              | Kliknutím pr                                                                      | avým tlač                              | idlom n       | nyši na         | a kanál             | kódovacieho                                                                                             |
|--------------|-----------------------------------------------------------------------------------|----------------------------------------|---------------|-----------------|---------------------|----------------------------------------------------------------------------------------------------|
|              | zariadenia                                                                        | odpojte                                | pripoje       | nie r           | nedzi               | hostiteľským                                                                                            |
|              | počítačom                                                                         | zariadenia                             | n kaná        | la a            | platfor             | rmou Easy7.                                                                                             |
|              | Vyberte nap                                                                       | ríklad polo                            | žku Kar       | nál             |                     |                                                                                                    |
|              | 1 v [New                                                                          | Group]                                 | na vy         | vššie           | uveden              | om obrázku                                                                                              |
| Odhlásenie   | (pridružený                                                                       | hostiteľs                              | ký poč        | čítač           | je 192              | 2.168.15.149),                                                                                          |
| pridruženéh  | kliknite pravým tlačidlom myši na "Odhlásiť pridružený                            |                                        |               |                 |                     |                                                                                                    |
| 0            | hostiteľský počítač", stav pripojenia hostite                                     |                                        | hostiteľského |                 |                     |                                                                                                    |
| hostiteľskéh | počítača 192.168.15.149 je offline, ako je znázornené na<br>nasledujúcom obrázku: |                                        |               |                 |                     |                                                                                                    |
| o počítača   |                                                                                   |                                        |               |                 |                     |                                                                                                    |
|              |                                                                                   |                                        |               |                 |                     |                                                                                                    |
|              |                                                                                   |                                        |               |                 |                     |                                                                                                    |
|              |                                                                                   |                                        |               |                 |                     |                                                                                                    |
|              | Name Device T                                                                     | ype IP address                         | Port          | Video Channel C | onnection status    | C                                                                                                    |
|              | 192.168.15.191         TD series           192.168.15.213         TD series       | es 192.168.15.191<br>es 192.168.15.213 | 3000<br>3000  | 1               | Off line<br>On-line | Channel 1                                                                                               |
| Vypnite      | 192.168.15.149 TD seri                                                            | es 192.168.15.149                      | 3000          |                 | On-line             | 192.168.15.149                                                                                          |
| všetky       | 192.168.15.144 TD seri                                                            | es 192.168.15.144<br>es 192.168.15.148 | 3000          |                 | On-line<br>On-line  | Channel 1                                                                                               |
| 5            | 192.168.15.139 TD seri                                                            | es 192.168.15.139                      | 3000          |                 | On-line             | <ul> <li>192.168.15.148</li> <li>102.168.15.148</li> </ul>                                              |
| videá        | 192.168.15.184 TD seri                                                            | es 192.168.15.184                      | 3000          | 20              | On-line 0           | <ul> <li>■ 192.168.15.184</li> </ul>                                                                    |
|              | 192.168.15.52 TD seri                                                             | es 192.168.15.52                       | 3000          |                 | On-line             | <ul> <li>              ■ 192.168.15.52      </li> <li>             ■ 192.168.15.188         </li> </ul> |
| Hlavný kód   | 192.168.15.197 TD seri                                                            | es 192.168.15.197                      | 3000          | 1               | On-line             | <ul> <li>■ 192.168.15.197</li> </ul>                                                                    |
|              | na toto tlačio                                                                    | dlo.                                   |               |                 |                     |                                                                                                    |
| prúd         |                                                                                   |                                        |               |                 |                     |                                                                                                    |
|              | pripojiť hlavi                                                                    | ný kód vide                            | eo prúd       | u kaná          | la.                 |                                                                                                    |
| Podkód       | V kanáli prih                                                                     | lasovacieł                             | no kódo       | vacieh          | o zaria             | denia kliknite                                                                                          |
|              |                                                                                   |                                        |               |                 |                     |                                                                                                    |
| prúd         | i na toto flacio                                                                  | JIO.                                   |               |                 |                     |                                                                                                    |
| pruu         |                                                                                   |                                        |               |                 |                     |                                                                                                    |

| Video                   | V kanáli pripojenom k videu kliknite na toto tlačidlo.                                    |
|-------------------------|-------------------------------------------------------------------------------------------|
| prerušenie              | odpojiť video kanála.                                                                     |
|                         | V kanáli prihlasovacieho kódovacieho zariadenia kliknite                                  |
|                         | na toto tlačidlo, ak chcete komunikovať so zdrojom                                        |
|                         | videa v kanáli. Kliknutím na toto tlačidlo v kanáli                                       |
| interkomu               | zariadenia DVR/NVR sa zobrazí interkomové pole                                            |
|                         | "Hovoríme s XXXX", aby ste začali hovoriť s DVR/NVR;                                      |
|                         | kliknutím na toto tlačidlo v kanáli zariadenia IPC sa                                     |
|                         | zobrazí interkomové pole                                                                  |
|                         | Zobrazí sa správa "Talking to XXX", aby ste mohli začať<br>komunikovať so zariadením IPC. |
| Zastavenie<br>interkomu | V kanáli prihlasovacieho kódovacieho zariadenia kliknite<br>na toto tlačidlo.             |
|                         | zastaviť interkom so zdrojom videa kanála.                                                |
| Čas                     | Vulcanania časovaj kolibrósia tabto on line zariodania                                    |
| kalibrácia              | vykonanie casovej kandračie tonto on-ime zanadema.                                        |
| Zmena                   | 7 / / / /                                                                                 |
| názov kanála            | Zmena nazvu aktualne vybraneho kanala.                                                    |
| Manuálny<br>alarm       | Ručné zrušenie aktuálneho alarmu v kanáli vo videu.                                       |

### Tabuľka 5.2.1.3

Vyberte jeden vstupný port alarmu v skupine v zozname zariadení, kliknite na pravé tlačidlo a zobrazí sa pravé tlačidlo ponuky zoznamu zariadení, ako je znázornené na obrázku nižšie:

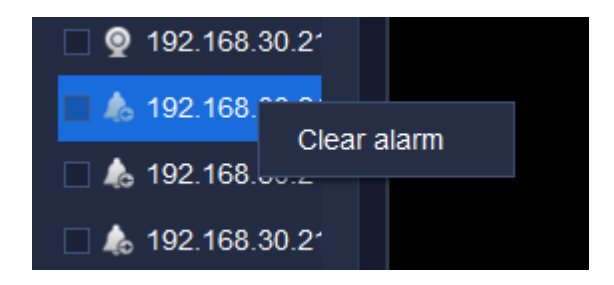

Obrázok 5.2.1.4

Príslušné parametre sú opísané nižšie:

| Parameter                  | Popis                                                                   |
|----------------------------|-------------------------------------------------------------------------|
| Manuálny alarm<br>zrušenie | Ak alarmové vstupy zariadenia alarmujú, kliknite na<br>tlačidlo "Manual |
|                            | zrušenie alarmu" na zrušenie prebiehajúceho alarmu.                     |

Tabuľka 5.2.1.4

Vyberte jeden alarmový výstupný port v skupine v zozname zariadení, kliknite na pravé tlačidlo a zobrazí sa pravé tlačidlo ponuky zoznamu zariadení, ako je znázornené na obrázku nižšie:

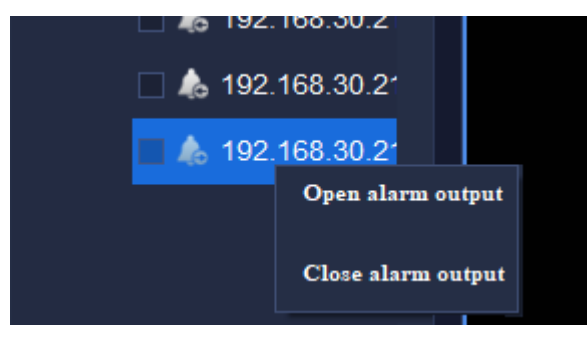

Obrázok 5.2.1.5

Príslušné parametre sú opísané nižšie:

| Parameter | Popis                                        |
|-----------|----------------------------------------------|
| Alarm     | Ovládanie stavu zapnutia/vypnutia výstupného |

| otvorenia/zavretia | portu alarmu. |
|--------------------|---------------|
| výstup             |               |

Tabuľka 5.2.1.5

## 5.2.2. Okno náhľadu videa

V okne náhľadu videa sa video zobrazí uprostred, ponuka snímania, ponuka videa a ponuka zvuku sú v ľavej spodnej časti, ponuky môžu realizovať svoje funkcie. Dvojitým kliknutím na okno videa ho maximalizujete a opätovným dvojitým kliknutím ho obnovíte, ako je

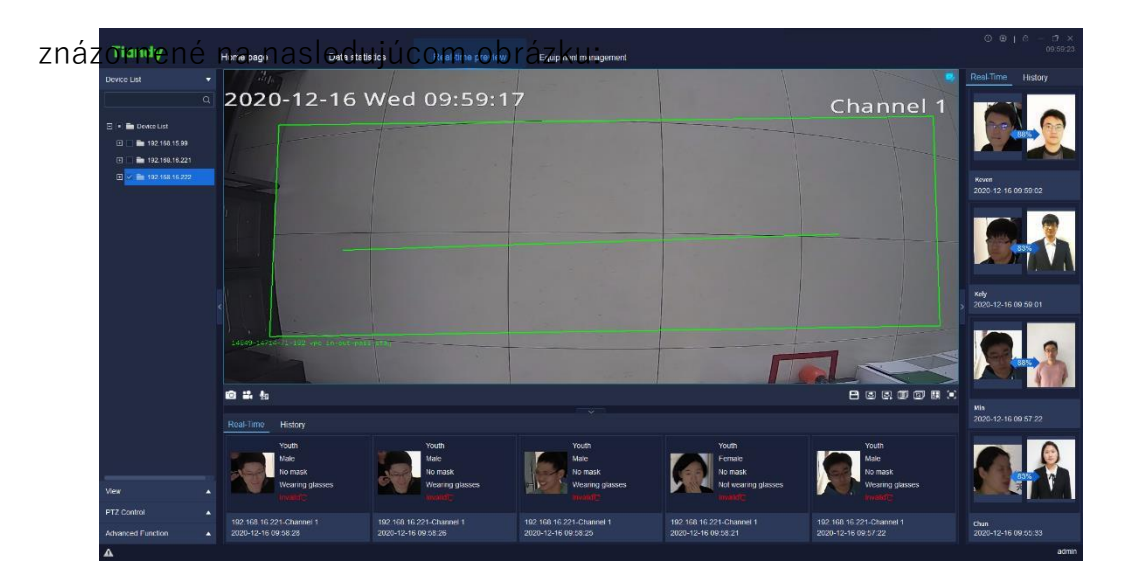

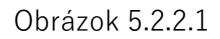

Počas náhľadu videa sa okno rozdelenej obrazovky samo prispôsobí videu podľa počtu prepojených videí a podporuje prehrávanie videa v reálnom čase zo zariadení pridaných rôznymi spôsobmi.

Na cieľovom paneli nižšie sa zobrazia informácie o ľudskej tvári, vek, pohlavie, či má alebo nemá masku, či má alebo nemá okuliare a fyzickú teplotu atď.

Na cieľovom paneli vpravo sa zobrazí výsledok porovnania podobnosti s databázou ľudských tvárí a cudzia tvár sa nezobrazí.

Pri náhľade videa môže cieľový panel na pravej strane zobrazovať informácie o zistenej tvári v reálnom čase.

Pri náhľade videa sa na stavovom riadku vľavo dole (v tmavej farbe) môže zobrazovať aktuálny kanál, ktorý sa pripája, resp. je podporovaný náhľad zvuku, funkcia snímania, okamžité prehrávanie a nahrávanie videa z kanála. Názov kanála sa zobrazí vpravo dole, keď je zapnuté upozornenie, v pravom hornom rohu okna videa sa zobrazí ikona upozornenia a nezobrazí sa, keď je upozornenie vypnuté, ako je znázornené na nasledujúcom

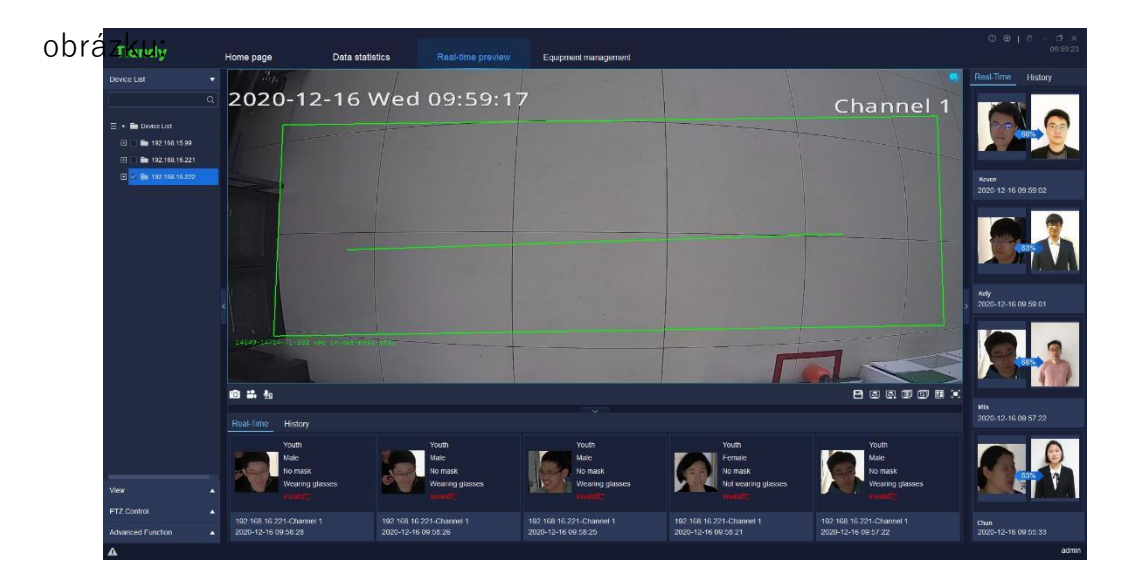

Obrázok 5.2.2.2

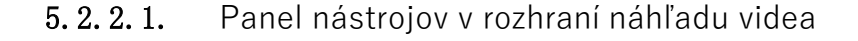

Popis ikon na paneli nástrojov v rozhraní náhľadu videa je nasledovný:

| Ikona |                                                   |
|-------|---------------------------------------------------|
| 0     | Zachytiť všetko, ak chcete zachytiť okná všetkých |

|            | pripojených                                                                                                    |
|------------|----------------------------------------------------------------------------------------------------|
|            | videá na aktuálnej obrazovke.                                                                                                    |
|            | Spustenie všetkých nahrávok, nahrávanie okien<br>všetkých pripojených<br>videá na aktuálnei obrazovke.                                                                                           |
| <b>Q</b> e | Zoznam interkomov, zobrazenie aktuálneho stavu<br>interkomu.                                                                                                    |
|            | Uložiť pohľad, používatelia kliknúť na<br>stránku . na stránku . uložiť aktuálne<br>zobraziť                                                                                                    |
|            | informácie.                                                                                                    |
|            | Plán otočného displeja umožňuje používateľom<br>nastaviť vlastný režim prepínania, takže Easy7<br>môže automaticky prepínať video kanály na<br>rozhraní [Real-time preview] pre <b>pohodln</b> é |
|            | prehliadanie používateľmi.                                                                                                    |
|            | Spustenie otáčania displeja, automatické<br>prepínanie videa<br>kanály na náhľad podľa rotujúceho plánu                                                                                          |
|            | kanály na náhľad podľa rotujúceho plánu<br>zobrazenia.                                                                                                    |

|           | Zoznam prepínania skupín, kliknutím na toto                             |
|-----------|-------------------------------------------------------------------------|
|           | tlačidlo zobrazíte zoznam prepínania skupín. V                          |
|           | zozname budú zariadenia len vtedy, keď kliknete                         |
|           | pravým tlačidlom myši na skupinu zariadení v                            |
|           | prispôsobenom zozname zariadení v zozname                               |
|           | zariadení na ľavej strane, aby ste vybrali a pridali                    |
|           | zariadenia                                                              |
|           | na [Pridať do zoznamu prepínania skupín].                               |
|           | Posledná skupina, ktorá podporuje skupinu ručných                       |
| <u> H</u> | prepínačov                                                              |
|           | na prepnutie poslednej obrazovky skupiny.                               |
|           | Spustite/zastavte prepínanie skupín, otvorte okno<br>videa, kliknite na |
|           | na toto tlačidlo, ak chcete vykonať prepínanie                          |
|           | skupín; opätovným kliknutím na toto tlačidlo                            |
|           | zastaviť prepínanie skupín.                                             |
| [H]       | Ďalšia skupina, ktorá podporuje skupinu ručných                         |
|           | prepinacov                                                              |
|           | na prepnutie ďalšej obrazovky skupiny.                                  |
|           | Nastavte počet zobrazení videa, kliknite na tlačidlo                    |
|           | a ponuku nastavenia                                                     |
|           | zobrazovača sa zobrazí.                                                 |

| [•]      | Celá obrazovka, kliknutím zobrazíte okno videa na                 |  |  |
|----------|-------------------------------------------------------------------|--|--|
|          | celú obrazovku. Kliknutím na tlačidlo ESC alebo                   |  |  |
|          | kliknutím pravým tlačidlom myši na video zrušíte                  |  |  |
|          | zobrazenie na celú obrazovku, aby ste sa vyhli                    |  |  |
|          | zobrazeniu na celú obrazovku                                      |  |  |
|          | model.                                                            |  |  |
|          | Označuje, že stav pripojenia videa je priamy                      |  |  |
|          | pripojenie                                                        |  |  |
| ×        | Vypnite video, t. j. odpojte pripojenie                           |  |  |
| <b>±</b> | súčasné video.                                                    |  |  |
| /        | Zapnúť zvuk / Vypnúť zvuk                                         |  |  |
| ~        | Snímanie obrazovky, zachytenie obrazu súčasnosti                  |  |  |
|          | videoo                                                            |  |  |
|          | Zapnutie nahrávania na pásku / vypnutie<br>nahrávania na pásku    |  |  |
|          | Okamžité prehrávanie, ktoré podporuje včasné                      |  |  |
|          | zobrazenie aktuálneho prehrávania na základe                      |  |  |
|          | požiadaviek. Čas okamžitého prehrávania možno                     |  |  |
|          | upraviť podľa systémových nastavení                               |  |  |
|          | -> Súvisiace s videom -> Čas okamžitého<br>prehrávania.           |  |  |
| Q.       | Návrat do náhľadu na ukončenie stránky<br>okamžitého prehrávania. |  |  |
#### Tabuľka 5.1.2.1

5. 2. 2. 2. Pravá klávesová ponuka okna náhľadu videa

Kliknutie pravým tlačidlom myši na okno náhľadu videa a pravá

klávesová ponuka náhľadu videa

Zobrazí sa okno, ako je znázornené na nasledujúcom obrázku:

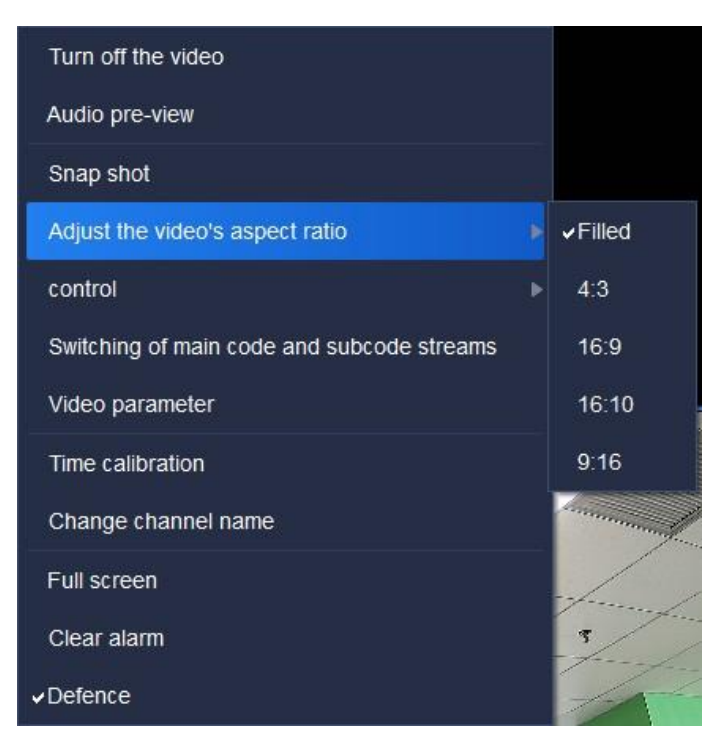

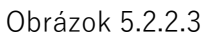

Opis súvisiacich parametrov je nasledovný:

| Parameter            | Popis                                       |  |
|----------------------|---------------------------------------------|--|
| Vyppytia video       | Kliknite na jedno okno pripojeného videa    |  |
| vyprutie videa       | video, aby ste vypli video v okne.          |  |
|                      | Kliknutím na jedno video okno pripojeného   |  |
| Audio predprehliadka | videa si môžete vypočuť zvuk video kanála v |  |
|                      | okno.                                       |  |

| Snímko                  | Kliknite na jedno okno pripojeného videa               |  |  |  |
|-------------------------|--------------------------------------------------------|--|--|--|
| ЭШПКа                   | video na snímanie okna.                                |  |  |  |
| Nastavenie pomeru strán | Upravte pomer strán videa, vyplnené, 4:3, 16:9,        |  |  |  |
| pomer                   | 16:10 a 9:16.                                          |  |  |  |
| Kontrola                | Elektronické zosilnenie a rýchle 3D ovládanie<br>lopty |  |  |  |
|                         | sú k dispozícii.                                       |  |  |  |
|                         | Po zapnutí funkcie elektronického zosilnenia           |  |  |  |
|                         | stlačte a podržte ľavé tlačidlo myši a                 |  |  |  |
| Elektronické zosilnenie | pohybom myši v oblasti videa a obrazu                  |  |  |  |
|                         | vyberte oblasť, ktorú chcete zosilniť                  |  |  |  |
|                         | (rolovaním kladky myši zosilníte obraz v               |  |  |  |
|                         | oblasti                                                |  |  |  |
|                         | vybrané).                                              |  |  |  |
|                         | Kliknutím myšou sa sledované scény                     |  |  |  |
|                         | nastavia na stred videa. Podrobnejšie:                 |  |  |  |
|                         | 1. Kliknite ľavým tlačidlom na bod                     |  |  |  |
| Rýchle ovládanie lontv  | sledovaného videa a bod sa presunie do                 |  |  |  |
| 3D                      | stredu videa.                                          |  |  |  |
|                         | 2. Stlačte a podržte ľavé tlačidlo a pohybom           |  |  |  |
|                         | myši smerom nadol a doprava vyberte                    |  |  |  |
|                         | obdĺžniková plocha. Stred obdĺžnikovej plochy          |  |  |  |

|                                                                                    | vybraná oblasť sa presunie do stredu videa a                                       |  |  |
|------------------------------------------------------------------------------------|------------------------------------------------------------------------------------|--|--|
|                                                                                    | zosilní sa.                                                                        |  |  |
|                                                                                    | 3. Stlačte a podržte ľavé tlačidlo a pohybom                                       |  |  |
|                                                                                    | myši smerom nahor a doľava vyberte                                                 |  |  |
|                                                                                    | obdĺžnikovú oblasť. Stred vybranej                                                 |  |  |
|                                                                                    | obdĺžnikovej oblasti sa presunie do stredu                                         |  |  |
|                                                                                    | videa                                                                              |  |  |
|                                                                                    | a zmenšuje sa.                                                                     |  |  |
| Prepínanie prúdov<br>blavného a vedľajšieho                                        | Automatické prepínanie medzi hlavným a<br>vedľajším prúdom kódu. Podpora súčasného |  |  |
| hiavneno a vediajsieno<br>kódu                                                     | prepínania medzi                                                                   |  |  |
|                                                                                    | natívne video.                                                                     |  |  |
| Parameter videa                                                                    | Nastavenie parametra zobrazenia aktuálne<br>vybraného                              |  |  |
|                                                                                    | video: jas, kontrast, sýtosť a odtieň.                                             |  |  |
| Video parameter ×<br>* Brightnes: 50 50 Contrast 50 Saturation Hue Restore Default | Úprava parametrov videa vybraného videa,<br>obnovenie predvolených podporovaných.  |  |  |
| Časová kalibrácia                                                                  | Vykonajte časovú kalibráciu na on-line<br>zariadení.                               |  |  |
| Zmena názvu kanála                                                                 | Zmena názvu aktuálne vybraného kanála.                                             |  |  |
| Na celú obrazovku                                                                  | Zobrazenie okna zobrazenia videa na celú<br>obrazovku.                             |  |  |

| Manuálou alava | Zrušenie aktuálneho alarmu v kanáli vo videu |  |        |  |
|----------------|----------------------------------------------|--|--------|--|
|                | ručne.                                       |  |        |  |
| Obrana         | Podpora jeden kľúč                           |  | obrana |  |
|                | funkcia nasadenia/odstránenia.               |  |        |  |

Tabuľka 5.2.2.2

#### 5. 2. 2. 3. Plán otočného displeja

Hlavnou funkciou rotujúceho plánu zobrazenia je umožniť používateľom nastaviť si vlastný režim prepínania, takže Easy7 môže automaticky prepínať videokanály na **rozhran**í [Live View] **pre pohodln**é **prehliadanie pou**ží**vateľmi**. Upozornenie: Okno Live View podporuje až 64 náhľadov kamier.

1) Pridať pohľad:

Po konfigurácii schémy rozdelenej obrazovky a prehrávanom videu kliknite na " " v paneli nástrojov rozhrania náhľadu, aby ste uložili zobrazenie, ako je znázornené na nasledujúcom obrázku:

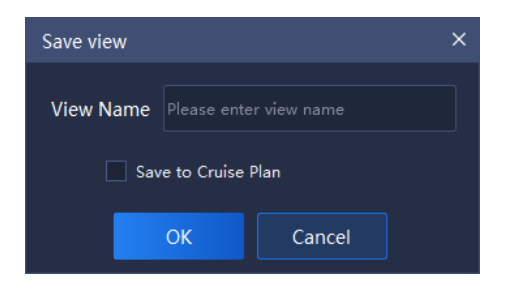

Obrázok 5.2.2.4

2) Pridanie rotujúceho plánu zobrazenia:

Kliknite na panel zobrazení vľavo a vyberte zobrazenie, ktoré chcete

| Device List | •           | • |  |  |
|-------------|-------------|---|--|--|
| View        | -           |   |  |  |
|             |             |   |  |  |
| testface    | Name change |   |  |  |

pridať, kliknite pravým tlačidlom myši na položku "Pridať do programu pravidelného otáčania prepínača", ako je znázornené na nasledujúcom obrázku:

#### Obrázok 5.2.2.5

#### 3) Nastavenie plánu otáčania displeja:

Kliknutím na položku " na paneli nástrojov náhľadu vpravo dole vstúpite do rozhrania zobrazenia rotujúceho plánu, ako je znázornené na nasledujúcom obrázku:

| View Cruise Pla | in List   |            | ×        |
|-----------------|-----------|------------|----------|
| ∠ Modify        | 🛱 Delete  | A Move u   | ⊮ Move d |
|                 | View Name | Time inter | val(s)   |
|                 | westdoor  | 30         |          |
|                 | Clo       | ose        |          |

Obrázok 5.2.2.6

(1)Zmena intervalov otáčania displeja: zaškrtnite a vyberte zobrazenie, ktoré chcete upraviť, kliknite na "<sup>2 Modify</sup>" a zmeňte interval otáčania displeja (rozsah hodnoty intervalu je 30 ~ 3600 s), ako je znázornené Modify the cruise intervals

| Modify the cruise intervals |             |    | ×           |  |
|-----------------------------|-------------|----|-------------|--|
| tir                         | me interval | 30 | ~ 3600 seco |  |
|                             | ОК          |    | Cancel      |  |

Obrázok 5.2.2.7

(2)Odstrániť: zaškrtnite a vyberte zobrazenie, ktoré chcete

odstrániť, kliknite na "
<sup>Delete</sup> " pre odstránenie zobrazenia, ako je znázornené na naslelotiojúcom obrázku: × Sure to delete the view from the cruise plan? OK Cancel

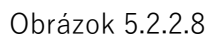

(3) Posunúť nahor/posunúť nadol: začiarknite a vyberte pohľad, ktorý chcete presunúť,

kliknu<sup>4 Move upward</sup>y <sup>1</sup> Move down</mark>" upravíte poradie prehrávania.

4) Zapnutie/vypnutie rotujúceho plánu displeja:

Kliknutím na " v paneli nástrojov náhľadu vpravo dole zapnete rotujúci plán zobrazenia, ďalším kliknutím vypnete rotujúci plán zobrazenia.

5. 2. 2. 4. Nastavenie prepínania skupín

1) Pridanie prepínania skupín:

Kliknutím pravým tlačidlom myši na skupinu v "Zozname zariadení" na

ľavej strane, kliknutím na "Pridať do zoznamu prepínania skupín" pridáte

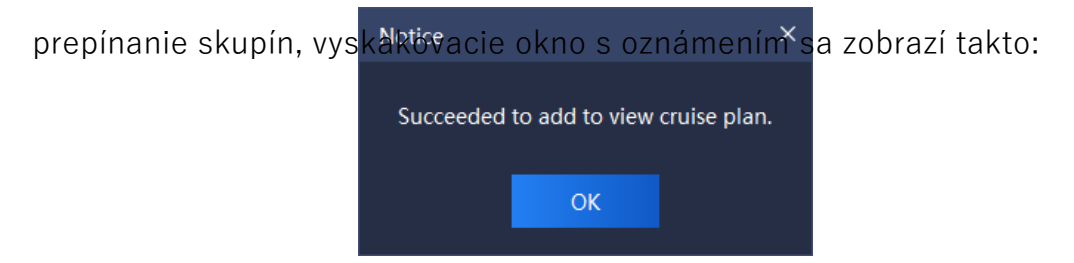

Obrázok 5.2.2.9

2) Nastavenie prepínania skupín:

Kliknutím na " na paneli nástrojov náhľadu vpravo dole nastavte interval a

rozdelenie obrazovky skupiny počet prepínania skupín, ako je znázornené na nasledujúcom obrázku:

| Group Switching List        |            |                        |      |  |
|-----------------------------|------------|------------------------|------|--|
| Group Switching Interval(s) |            |                        |      |  |
| 🖉 Modify                    | 🗇 Delete   |                        |      |  |
|                             | Group Name | Split screen of the gr | roup |  |
|                             | 192.168.16 | -X-                    |      |  |
|                             | ОК         | Close                  |      |  |

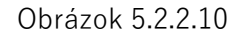

(1) Nastavenie intervalu prepínania skupín: nastavte

interval prepínania skupín v hornej časti rozhrania, rozsah

hodnoty intervalu je 30 ~ 3600 s.

(2) Nastavenie čísla rozdelenej obrazovky, -x- obrazovky(nie na zmenu rozdelenia)

číslo obrazovky a zachovať pôvodné číslo rozdelenej

obrazovky), podporuje sa 1x1 obrazovka a 2x2 obrazovky.

Možno použiť dve metódy

na zmenu čísla rozdelenej obrazovky, čo je vysvetlené nasledovne:

G)Kliknutím na tlačidlo " vstúpte do rozhrania

Nastaviť číslo rozdelenej obrazovky;

@Dvojkliknite na číslo rozdelenej obrazovky v Group Split

Obrazovka na nastavenie vstúpte do rozhrania Nastaviť číslo rozdelenej obrazovky, ako je znázornené na nasledujúcom obrázku:

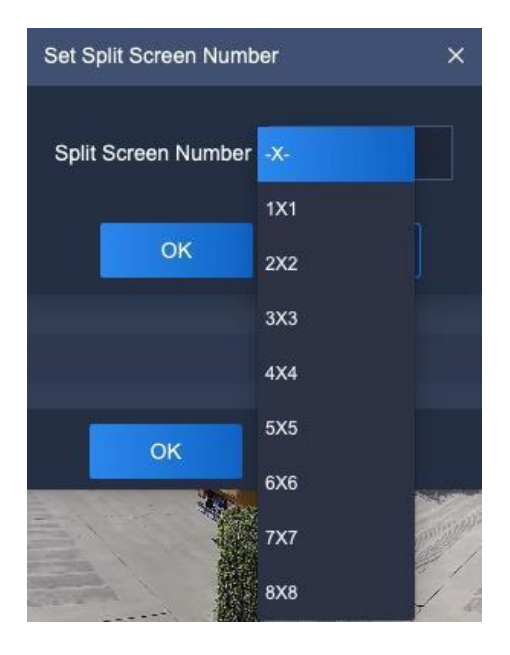

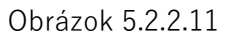

 Zapnutie/vypnutie skupinového prepínania:

Kliknutím na " na paneli nástrojov náhľadu vpravo dole zapnete prepínanie skupín, ďalším kliknutím prepínanie skupín vypnete.

5. 2. 2. 5. Cieľové informácie

Pod rozhraním náhľadu v reálnom čase a v jeho pravej časti sa zobrazujú informácie o identifikovaných osobách a porovnávacia databáza ľudských tvárí, ako je znázornené na nasledujúcom obrázku:

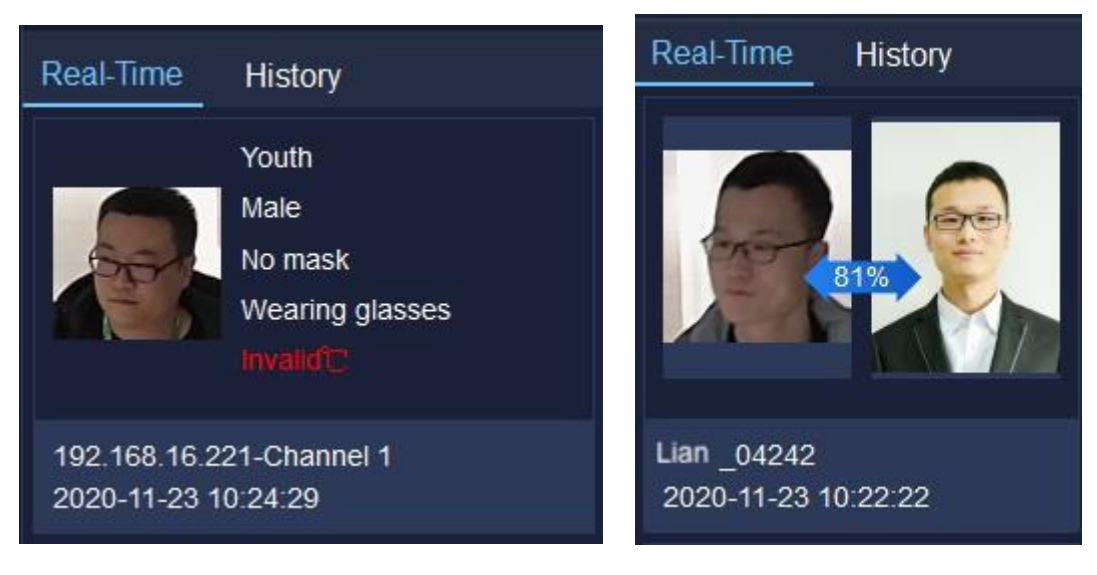

#### Obrázok5.2.2.12

Cieľové informácie môžu identifikovať vek osoby, pohlavie, či má alebo nemá masku, či má alebo nemá okuliare, zistenú telesnú teplotu a čas detekcie v reálnom čase. Zároveň dokáže identifikovať aj to, či sa osoba zhoduje v databáze ľudských tvárí. Ak áno, možno ju porovnať s obrázkami nahranými v databáze a zobrazí sa podobnosť, meno osoby a čas detekcie, v opačnom prípade sa zapne cudzí alarm.

Ak je potrebné skontrolovať predchádzajúci záznam, prejdite na položku "História" a skontrolujte históriu.

informácie.

#### 5.2.3. Zobraziť

Zoznam zobrazení zobrazuje aktuálne uloženú značku zobrazenia, dvojitým kliknutím zobrazíte náhľad informácií o tomto zobrazení. Kliknutím pravým tlačidlom myši na tento uzol zobrazenia zoznamu sa zobrazí ponuka, ako je znázornené na nasledujúcom obrázku:

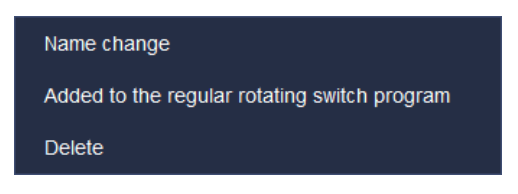

Obrázok 5.2.3

Opis súvisiacich parametrov je nasledovný:

| Parameter                                                | Popis                                                                              |
|----------------------------------------------------------|------------------------------------------------------------------------------------|
| Zmena názvu                                              | Kliknutím zmeníte názov zobrazenia.                                                |
| Pridajte k<br>pravidelnému<br>plán rotačných<br>spínačov | Kliknutím pridáte pohľad do pravidelného<br>rotujúceho plánu prepínačov<br>zoznam. |
| Odstrániť                                                | Kliknutím odstránite tento informačný uzol zo<br>zobrazenia<br>zoznam.             |

Tabuľka 5.2.3

5.2.4. Ovládanie PTZ

Ovládanie PTZ môže ovládať rýchlosť PTZ, predvoľbu atď., ako je znázornené na nasledujúcom obrázku:

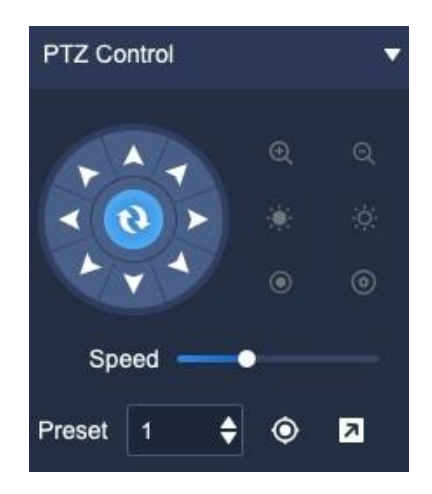

Obrázok 5.2.4

# Popis ikon na ovládacom rozhraní PTZ je nasledovný:

| lkon<br>a | Popis                                                                                                    |
|-----------|----------------------------------------------------------------------------------------------------|
|           | 8-smerové tlačidlo, stlačením príslušného<br>smerového tlačidla ovládate PTZ, aby sa<br>otáčal v príslušnom smere; stredové tlačidlo je<br>skratka skenovania<br>kľúč.                                                                                                    |
|           | Tlačidlo ovládania priblíženia, stlačením<br>tlačidla " Q " ovládajte zariadenie na<br>vykonanie operácie priblíženia, uhol zorného<br>poľa sa zväčší a scéna zmenší; stlačením<br>tlačidla " Q " ovládajte zariadenie na<br>vykonanie operácie priblíženia, uhol zorného<br>poľa<br>zmenšuje a scéna sa zväčšuje.                        |
|           | Tlačidlo ovládania zaostrenia, stlačením<br>tlačidla " ** " ovládate zariadenie tak, aby<br>vykonalo operáciu zaostrenia, blízka scéna je<br>čistá a vzdialená scéna je rozmazaná;<br>stlačením tlačidla " ** " ovládate zariadenie<br>tak, aby vykonalo operáciu zaostrenia,<br>vzdialená scéna je čistá a blízka<br>scéna je rozmazaná. |

|               | Tlačidlo ovládania clony, stlačením tlačidla "  |  |
|---------------|-------------------------------------------------|--|
| ,             | 💿 " ovládate zariadenie na vykonanie            |  |
|               | operácie redukcie clony, stlačením tlačidla "💿  |  |
|               | " ovládate zariadenie na vykonanie operácie     |  |
|               | redukcie clony.                                 |  |
|               | operácia rozšírenia.                            |  |
| Speed ——●     | Posuvníkom môžete nastaviť rýchlosť otáčania    |  |
| $\odot \odot$ | zariadenie.                                     |  |
| Preset 1      | Nastavenie prednastaveného čísla na volanie.    |  |
| ٢             | Vyvolajte predvoľbu. Vyberte uloženú            |  |
| ۲             | predvoľbu, kliknutím ju vyvolajte               |  |
|               | a obrazovka prejde na prednastavenú časť.       |  |
|               | Nastavte predvoľbu. Vyberte číslo predvoľby,    |  |
| א             | ktorá sa má uložiť, nastavte obrazovku na       |  |
|               | predvoľbu, ktorá sa má                          |  |
|               | uložená, kliknite na tlačidlo Nastaviť, aby ste |  |
|               | túto pozíciu uložili.                           |  |

Tabuľka 5.2.4

5.2.5. Senio

r

 $\odot$ 

Senior môže nastaviť svetlo, napájanie a stierač, ako je znázornené na nasledujúcom obrázku:

| Advanced Function |       |  |
|-------------------|-------|--|
| Light             |       |  |
| Open              | Close |  |
| Power             |       |  |
| Open              | Close |  |
| Wiper             |       |  |
| Open              |       |  |
|                   |       |  |

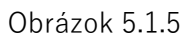

Opis súvisiacich parametrov je nasledovný:

| Parameter        | Popis                           |  |  |
|------------------|---------------------------------|--|--|
| Light Close      | Svetlo na otváranie/zatváranie. |  |  |
| Power Open Close | Otvorenie/zavretie napájania.   |  |  |
| Wiper<br>Open    | Otvorený stierač.               |  |  |

Tabuľka 5.2.5

# 5.3. Prehrávanie videa

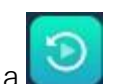

Kliknutím na ikonu prehrávania videa 🖸 na domovskej stránke

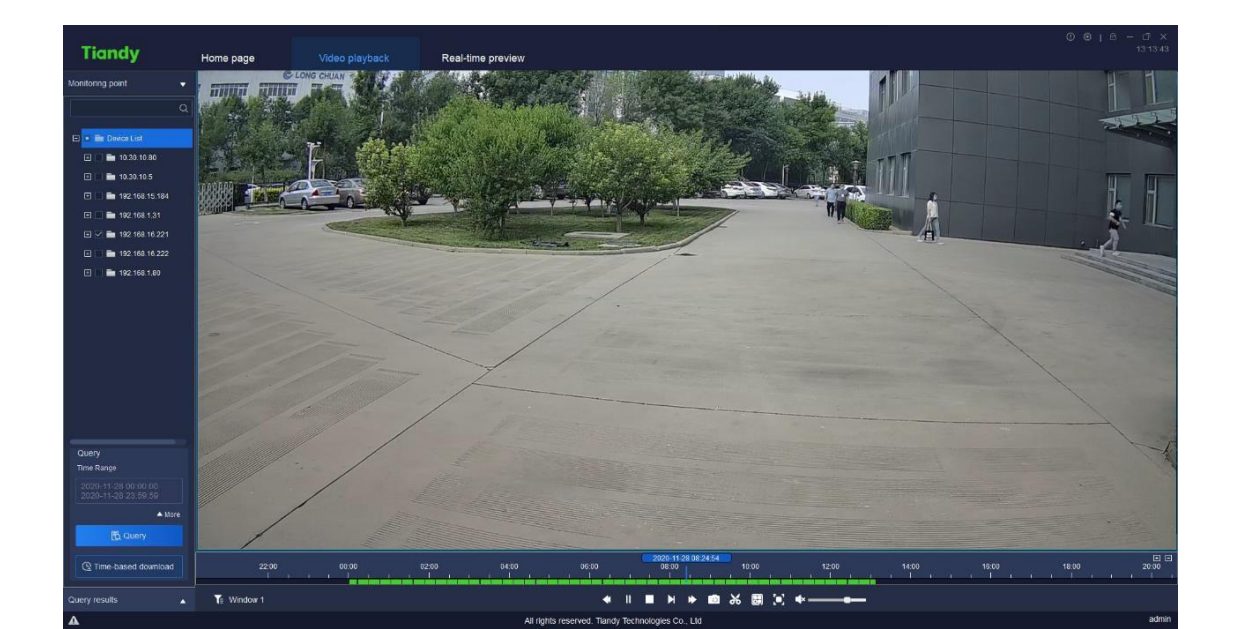

vstúpite do rozhrania prehrávania videa, podporované sú otázky týkajúce sa nahrávania videa a sťahovania videa na základe času, ako je znázornené na nasledujúcom obrázku:

#### Obrázok 5.3

#### 5.3.1. Dotaz na video

V rozhraní prehrávania videa kliknite na bod Sledovanie vľavo, nastavte časový rozsah pre dotaz, ak je potrebný presnejší dotaz, kliknite na "**More**", aby ste nastavili typ úložiska, typ prúdu a ďalšie podmienky skríningu pre dotaz, potom kliknite na "**More**", aby ste opäť skryli podrobnú podmienku skríningu, ako je znázornené na obrázku nižšie:

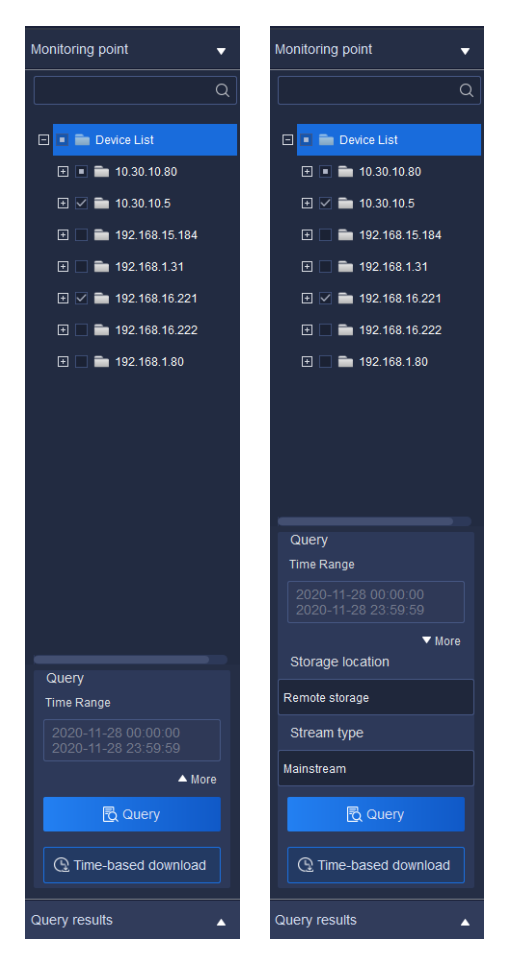

Obrázok 5.3.1.1

Vyberte časový rozsah, v kalendári vyberte čas začiatku časového rozsahu a v kalendári čas konca čas konca.

Keď je v type úložiska vybrané front-endové úložisko, je možné vybrať nasledujúce typy prúdov, pričom je podporovaný hlavný prúd kódu aj vedľajší prúd kódu.

Po výbere podmienok kliknite na tlačidlo Query, čím zobrazíte okno s oznámením o výsledku dotazu, ako je znázornené na nasledujúcom

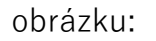

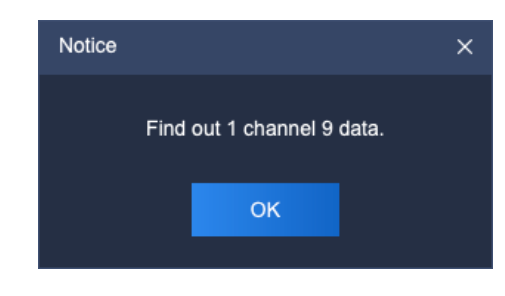

Obrázok 5.3.1.2

dotazu, rozšírené rozhranie je zobrazené na nasledujúcom obrázku:

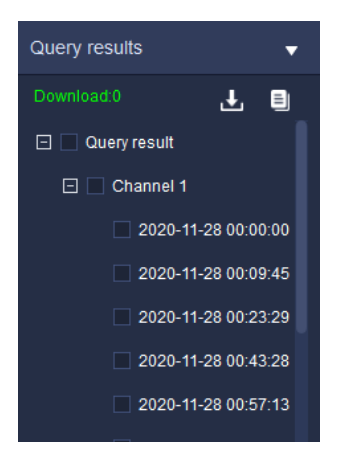

Obrázok 5.3.1.3

V tomto čase sa výsledky dotazu zobrazia na lište priebehu a používatelia môžu prehrávať kliknutím na časový bod na lište priebehu.

Poznámka: Predné úložisko videa podporuje synchrónne prehrávanie (podporuje maximálne štvorkanálové synchrónne prehrávanie).

### 5.3.2. Prehrávanie videa

Režim prehrávania 1: v prípade vyhľadaných videí dvakrát kliknite na jeden videosúbor, aby ste realizovali prehrávanie súboru.

Režim prehrávania 2: vyberte okno prehrávania, kliknite na boládania prehrávania, aby ste

realizovať prehrávanie videa na časovej osi súvisiacej s vybraným oknom.

Režim prehrávania 3: vyberte okno prehrávania, priamo kliknite na

časový bod v časovej osi a prehrávajte od tohto časového bodu.

### 5. 3. 2. 1. Ovládanie

prehrávania Ponuka ovládania prehrávania je

| 20:00zobrazená | 2230 | sde d | ovhe | 2022 | -01-24<br>00:00: | 00:04:0<br>00 | 01 | 02 | 2:00:00<br>I | 1  | 1 | ( | 04:00:0(<br> | )<br> | , | 1 | 06:0 | 0:0 |
|----------------|------|-------|------|------|------------------|---------------|----|----|--------------|----|---|---|--------------|-------|---|---|------|-----|
|                | •    | ►     |      | M    | ⋫                | 10            | ж  |    | ( <b>0</b> ) | ∎× | _ |   | •            | ,     |   |   |      |     |

#### Obrázok 5.3.2.1

Popis ikon na ovládacom rozhraní prehrávania je nasledovný:

| Ikona | Popis                                                 |  |  |  |  |  |  |
|-------|-------------------------------------------------------|--|--|--|--|--|--|
|       | Zapnutie/vypnutie synchrónneho prehrávania;           |  |  |  |  |  |  |
| e     | predvolene je nastavené asynchrónne prehrávanie.      |  |  |  |  |  |  |
| Ð     | Kliknutím vstúpite do režimu synchrónneho             |  |  |  |  |  |  |
|       | prehrávania a opätovným kliknutím ho ukončíte.        |  |  |  |  |  |  |
|       | Poznámka: Synchrónne                                  |  |  |  |  |  |  |
|       | prehrávanie nie je podporované pre miestne video.     |  |  |  |  |  |  |
|       | Kliknutím na tlačidlo Spomalené prehrávanie vpred     |  |  |  |  |  |  |
|       | sa videosúbor začne prehrávať pomaly.                 |  |  |  |  |  |  |
|       | Poznámka: pokiaľ ide o zariadenie pridané             |  |  |  |  |  |  |
|       | priamym pripojením P2P, kliknite na tlačidlo "pomalé  |  |  |  |  |  |  |
|       | prehrávanie", aby ste spomalili zo 4x na 2x a z 2x na |  |  |  |  |  |  |
|       | 1x. Rýchlosť 1x je najpomalšia. 1/2                   |  |  |  |  |  |  |
|       | rýchlosť nie je podporovaná.                          |  |  |  |  |  |  |

| Tlačidlo Nastaviť číslo obrazovky, kliknutím naň sa<br>zobrazí ponuka |
|-----------------------------------------------------------------------|
| rozdelenie okna prehrávania na obrazovky.                             |
| Podporované prehrávanie 1x1 obrazovky, kliknite a video               |
| okno prehrávania sa zobrazí na jednej obrazovke.                      |
| Podporované prehrávanie 1x2 obrazovky, kliknite a video               |
| okno prehrávania sa zobrazí v dvoch rozdelených<br>obrazovkách.       |
| Podporované prehrávanie 1x3 obrazovky, kliknite a video               |
| okno prehrávania sa zobrazí v troch rozdelených<br>obrazovkách.       |
| Podpora prehrávania 2x2 obrazovky, kliknutie a video                  |
| okno prehrávania sa zobrazí v štyroch rozdelených<br>obrazovkách.     |
| Podporované prehrávanie 3x3 obrazovky, kliknite a<br>video            |
| okno prehrávania sa zobrazí v deviatich rozdelených<br>obrazovkách.   |
| Podporované prehrávanie 4x4 obrazovky, kliknite a<br>video            |
| okno prehrávania sa zobrazí v šestnástich<br>rozdelených obrazovkách. |

|              | Tlačidlo zobrazenia na celú obrazovku, kliknutím       |  |  |  |  |  |
|--------------|--------------------------------------------------------|--|--|--|--|--|
| <b>1</b> -1  | naň zobrazíte okno prehrávania na celej obrazovke.     |  |  |  |  |  |
| . <b>.</b> . | Kliknutím na ESC alebo pravým tlačidlom myši           |  |  |  |  |  |
|              | zrušíte zobrazenie na celú obrazovku a vypnete         |  |  |  |  |  |
|              | zobrazenie na celú obrazovku                           |  |  |  |  |  |
|              | zobrazenie.                                            |  |  |  |  |  |
| <b>_</b> )   | Lišta na nastavenie hlasitosti, ťahaním upravte zvuk   |  |  |  |  |  |
|              | prehrávanie videa. Kliknutím na klaksón                |  |  |  |  |  |
|              | zapnete/vypnete zvuk.                                  |  |  |  |  |  |
| /            | Slúži na nastavenie presnosti časovej osi.             |  |  |  |  |  |
| Window 1     | Zobrazenie aktuálneho čísla ovládacieho okna.          |  |  |  |  |  |
|              | Tlačidlo filtra typu videa, kliknutím naň vyfiltrujete |  |  |  |  |  |
|              | typ časovej osi videa a časová os nevybraného          |  |  |  |  |  |
| Te           | typu videa sa nezobrazí. Filter všetkých typov,        |  |  |  |  |  |
| - +          | záznamu s alarmom, časového záznamu a                  |  |  |  |  |  |
|              | manuálneho záznamu je                                  |  |  |  |  |  |
|              | podporované.                                           |  |  |  |  |  |

Tabuľka 5.3.2.1

5. 3. 2. 2. Ponuka pravého tlačidla okna prehrávania

V okne prehrávania videa kliknite pravým tlačidlom myši a zobrazí sa pravá ponuka okna prehrávania, ako je znázornené na nasledujúcom

obrázku:

| Stop playback       |
|---------------------|
| Snap shot           |
| Change channel name |
| Full screen         |
| Electronic zoom     |

Obrázok 5.3.2.2

Opis súvisiaceho parametra je nasledovný:

| Parameter                 | Popis                                                                                                    |
|---------------------------|----------------------------------------------------------------------------------------------------|
| Zastavenie<br>prehrávania | Kliknutím zastavíte prehrávanie aktuálneho videa.                                                                          |
| Snímka                    | Kliknutím urobíte snímku vybraného okna<br>prehrávania.                                                                    |
| Zmena kanála<br>názov     | Kliknutím zmeníte názov kanála vybraného<br>prehrávania<br>okno.                                                           |
| Na celú obrazovku         | Kliknutím zobrazíte okno prehrávania na celú<br>obrazovku.<br>Opätovným kliknutím vypnete zobrazenie na celú<br>obrazovku. |
| Elektronický zoom         | Kliknutím na ľavé tlačidlo myši vyberte a priblížte<br>oblasť.                                                             |

Tabuľka 5.3.2.2

## 5.3.3. Stiahnutie videa

Sťahovanie je rozdelené do dvoch režimov: podľa súboru a podľa časového úseku.

### 5. 3. 3. 1. Stiahnutie podľa súboru

1) Dávkové sťahovanie:

V rozhraní prehrávania videa kliknite na výsledok dotazu, aby ste skontrolovali rozhranie výsledkov dotazu, zaškrtnite a vyberte niekoľko videosúborov a kliknite pravým tlačidlom myši, kliknite na "

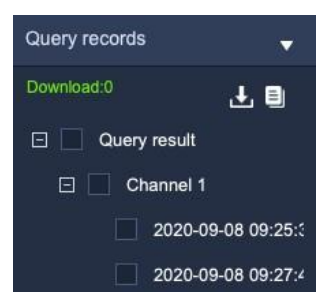

vykonali dávkové sťahovanie, ako je znázornené na obrázku nižšie:

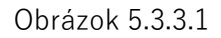

Kliknutím na tlačidlo " vstúpte do rozhrania zoznamu priebehu exportu a skontrolujte priebeh sťahovania súborov, ako je znázornené na

| Output the list of progress |              |             |              |         | ×                  |
|-----------------------------|--------------|-------------|--------------|---------|--------------------|
| Front-end expo Loca         | ally exporte |             |              |         |                    |
| File name                   | Size(MB)     | Export time | Progress     | Status  | Storage path       |
| U00C0M2020112723            | 508.30       | 2020-11-28  | <b>(</b> 10% | Downloa | C:/Users/07378/App |
| U00C0M2020112801            | 508.29       | 2020-11-28  | 0%           | Waiting | C:/Users/07378/App |
|                             |              |             |              |         |                    |
|                             |              |             |              |         |                    |
|                             |              |             |              |         |                    |
|                             |              |             |              |         |                    |
|                             |              |             |              |         |                    |
|                             |              |             |              |         |                    |
|                             |              |             |              |         |                    |
|                             |              |             |              |         |                    |
| Export total:2 Exported     | 1 finishod0  |             |              |         |                    |
| Export total.2 Exported     | rinishedu    |             |              |         |                    |

nasledujúcom obrázku:

Obrázok 5.3.3.2

2) Zastavenie vývozu:

V zozname priebehu exportu vyberte súbor, ktorý potrebuje zastaviť export, kliknite pravým tlačidlom myši na tento súbor, vyberte položku "

stop Export ", aby ste zastavili sťahovanie súboru, ako je znázornené na

obrázku nižšie:

| Output the list of progress |              |             |          |                                                           | >                  |
|-----------------------------|--------------|-------------|----------|-----------------------------------------------------------|--------------------|
| Front-end expo Loc          | ally exporte |             |          |                                                           |                    |
| File name                   | Size(MB)     | Export time | Progress | Status                                                    | Storage path       |
| U00C0M2020112723            | 508.30       | 2020-11-28  | 13%      | Stop                                                      | C:/Users/07378/App |
| U00C0M2020112801            | 508.29       | 2020-11-28  | Ci       | Ston<br>op exporting<br>e-export<br>ean Record<br>ean All | ና:/Users/07378/App |
| Export total:2 Exporte      | d finished0  |             |          |                                                           |                    |

Obrázok 5.3.3.3

3) Reexport:

V zozname priebehu exportu vyberte súbor, ktorý je potrebné opätovne exportovať, kliknite pravým tlačidlom myši na tento súbor, vyberte položku "

ReExport ", aby ste tento súbor opäť exportovali na stiahnutie.

4) Čistý záznam:

V zozname priebehu exportu kliknite pravým tlačidlom myši na súbor,

vyberte položku " Clean Record ", aby ste vymazali všetky prevzaté záznamy.

5) Vyčistite všetko:

V zozname priebehu exportu kliknite pravým tlačidlom myši na súbor,

vyberte položku "<sup>Clean All</sup>", aby ste odstránili všetky prevzaté záznamy v zozname.

5. 3. 3. 2. Podľa časového úseku

Video v úložisku front-end podporuje sťahovanie podľa časových úsekov. Vyberte kanál, ktorý chcete stiahnuť (buď prostredníctvom rozbaľovacieho menu, alebo kliknutím na kanál v stromovom zozname),

vyberte časový úsek, ktorý chcete stiahnuť.

chcete prevziať, a potom kliknite na tlacidlo

### 5.3.4. Nedávne prehliadanie

Zaznamenajte najnovšie video a kliknite na jeho náhľad, ako je znázornené na nasledujúcom obrázku:

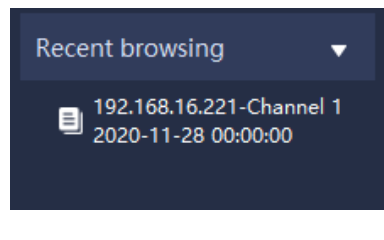

Obrázok 5.3.4

# 5.4. Konfigurácia systému

Kliknutím na ikonu konfigurácie systému na domovskej stránke vstúpte do rozhrania systémových nastavení.

## 5.4.1. Bežné nastavenia

| Tiandy                    | Home page Device ma            | nagement Pla                              | yback             | •       | ③ ●   △ U - □ ×<br>16:12:10 |  |  |  |  |
|---------------------------|--------------------------------|-------------------------------------------|-------------------|---------|-----------------------------|--|--|--|--|
| Common Settings           |                                |                                           |                   |         |                             |  |  |  |  |
| Dideo Settings            | Automatic Login Software       |                                           |                   |         |                             |  |  |  |  |
| 🛦 Alarm grade             |                                |                                           |                   |         |                             |  |  |  |  |
| 🚨 Storage management      | Path Setting                   |                                           |                   |         |                             |  |  |  |  |
| 😭 Intelligent application | Save path of capture photo     | <sup>78</sup> /AppData/Roaming/EasyClien  | t/Picture/ Browse |         |                             |  |  |  |  |
| P2P setting               | Video Download Save Path       | AppData/Roaming/EasyClient/D              |                   |         |                             |  |  |  |  |
|                           | system                         | system                                    |                   |         |                             |  |  |  |  |
|                           | Language                       | English •Take                             |                   |         |                             |  |  |  |  |
|                           | Skin                           | dark                                      | *Take effer       |         |                             |  |  |  |  |
|                           |                                |                                           |                   |         |                             |  |  |  |  |
|                           | Data backup                    |                                           |                   |         |                             |  |  |  |  |
|                           | database backup                | Backup Recover                            | Reset             | Reindex |                             |  |  |  |  |
|                           | Configuration                  | Output Import                             |                   |         |                             |  |  |  |  |
|                           | Log Settings                   | Log Settings                              |                   |         |                             |  |  |  |  |
|                           | Period of keeping operation lo | Period of keeping operation log 30 days   |                   |         |                             |  |  |  |  |
|                           | Period of keeping alarm log    | 30 days                                   |                   |         |                             |  |  |  |  |
|                           |                                | Z                                         | estore Defaul     | ave     |                             |  |  |  |  |
| A                         |                                | ©Tiandy Co, Ltd All Rights Reserved admin |                   |         |                             |  |  |  |  |

Obrázok 5.4.1.1

| P                                 | Parameter                                | Popis                                                                                                    |  |  |  |  |
|-----------------------------------|------------------------------------------|----------------------------------------------------------------------------------------------------|--|--|--|--|
| Nasta<br>venia<br>prihláse<br>nia | Softvér na<br>automatické<br>prihlásenie | Zaškrtnite a vyberte, po vyplnení<br>správneho [Meno používateľa] a<br>[Heslo] používateľmi, Easy7 bude<br>realizovať funkciu automatického<br>prihlásenia do softvéru, keď<br>operácia |  |  |  |  |
|                                   |                                          | systém sa spustí.                                                                                                    |  |  |  |  |
| Nastavenie<br>cesty               | Uloženie cesty<br>zachytenia<br>foto     | Cesta uloženia snímania, náhľadu a<br>prehrávaná fotografia.                                                                                                    |  |  |  |  |
|                                   | Video Stiahnuť<br>Uložiť cestu           | Cesta k uloženiu videa na stiahnutie.                                                                                                    |  |  |  |  |
| Systém                            | Jazyk                                    | Nastavenie jazyka softvérového<br>systému,<br>účinný po reštarte.                                                                                                    |  |  |  |  |
|                                   | Koža                                     | Nastavenie kože softvérového<br>systému,<br>účinný po reštarte.                                                                                                    |  |  |  |  |
|                                   | Cesta zálohovania<br>údajov              | Zálohovanie, obnovenie, vyčistenie a<br>opätovné indexovanie zálohy<br>databázysoftware                                                                                                 |  |  |  |  |

Popis súvisiacich parametrov v rozhraní je nasledovný:

| Záloh                 |                         | súbory.                                             |
|-----------------------|-------------------------|-----------------------------------------------------|
| ovanie                |                         |                                                     |
| údajov                |                         |                                                     |
|                       |                         | Import/export príslušných                           |
|                       | Konfigurácia            | konfiguračných informácií pomocou                   |
|                       |                         | jedného kľúča, ako napr.                            |
|                       |                         | zoznam zariadení, používateľské<br>oprávnenie a     |
|                       |                         | elektronická mapa.                                  |
| Nastavenia<br>denníka | Obdobiez<br>uchovávanie | Nastavenie času uloženia každej<br>operácie         |
|                       | prevádzkový denník      | log.                                                |
|                       | Obdobiez<br>uchovávanie | Nastavenie času uloženia každého<br>záznamu alarmu. |
|                       | denník poplachov        |                                                     |
|                       |                         | Obnovenie konfigurácie aktuálneho                   |
| Obr                   | ovenie predvoleného     | stránku s konfiguračnými                            |
| nastavenia            |                         | informáciami pri prvej inštalácii.                  |

Tabuľka 5.4.1

# 5.4.2. Nastavenia videa

| Tiandy                    | Home page                                      | System co | nfiguration     |  |  |  |
|---------------------------|------------------------------------------------|-----------|-----------------|--|--|--|
| 🔅 Common Settings         |                                                |           |                 |  |  |  |
| 🛅 Video Settings          | Automatically restore the stat                 |           |                 |  |  |  |
| ▲ Alarm grade             | Switch between Main and Su   Automatic  Manual |           |                 |  |  |  |
| Storage management        |                                                |           |                 |  |  |  |
| 📦 Intelligent application | Automatic Switchi                              | ng Screen | 4               |  |  |  |
| P2P setting               | Manual Default C                               | onnection |                 |  |  |  |
|                           | Play property set                              | ing       | Good fluency    |  |  |  |
|                           | Decoding mode s                                | etting    | Software decode |  |  |  |
|                           | Video download fi                              | ormat     | SDV format      |  |  |  |
|                           | Preview frame rat                              | e         | hide            |  |  |  |
|                           |                                                |           |                 |  |  |  |
|                           |                                                |           |                 |  |  |  |
|                           |                                                |           |                 |  |  |  |
|                           |                                                |           |                 |  |  |  |
|                           |                                                |           |                 |  |  |  |

Obrázok 5.4.2

Popis súvisiacich parametrov v rozhraní je nasledovný:

| Parameter          | Popis                                              |  |  |  |  |
|--------------------|----------------------------------------------------|--|--|--|--|
| Automatické        | Video pripojené k nábľadu videa, keď sa softvér    |  |  |  |  |
| obnovenie stavu    | znova zapne, video pred vypnutím sa obnoví.        |  |  |  |  |
| pri poslednom      |                                                    |  |  |  |  |
| ukončení           |                                                    |  |  |  |  |
| systém             |                                                    |  |  |  |  |
| Prepínanie medzi   | Nastavenie čísla prepínacej obrazovky, keď je      |  |  |  |  |
| hlavnými a         | počet okien zobrazených v rozhraní na prehliadanie |  |  |  |  |
| vedľajšími prúdmi, | videa na strane klienta väčší ako počet            |  |  |  |  |
| automatické        | rozdelených obrazoviek, video pripojeného kanála   |  |  |  |  |
| prepínanie         | sa predvolene                                      |  |  |  |  |
|                    | prúd subkódov.                                     |  |  |  |  |

| obrazovky           |                                                        |  |  |  |  |
|---------------------|--------------------------------------------------------|--|--|--|--|
| Číslo               |                                                        |  |  |  |  |
|                     |                                                        |  |  |  |  |
|                     |                                                        |  |  |  |  |
|                     |                                                        |  |  |  |  |
|                     |                                                        |  |  |  |  |
| Manuálne            |                                                        |  |  |  |  |
| predvolené          | Nastavenie typu prúdu kódu predvoleného<br>probrávania |  |  |  |  |
| nastavenie          | prenravania.                                           |  |  |  |  |
| Pripojenie          |                                                        |  |  |  |  |
|                     | K dispozícii na nastavenie Dobrá                       |  |  |  |  |
| Nastavenie          | plynulosť/Minimálne oneskorenie. Vezmite si            |  |  |  |  |
| prehrávania         | efekt po prehrávaní videa.                             |  |  |  |  |
|                     | Softvér dekódovanie a hardvér                          |  |  |  |  |
| Nastavenie rezimu   | dekódovanie sú podporované, účinné                     |  |  |  |  |
| dekódovania         | po reštarte. Účinok nastane po                         |  |  |  |  |
|                     | reštartujte.                                           |  |  |  |  |
| Video na stiahnutie | Nahrávanie sťahovania môže nastaviť SDV                |  |  |  |  |
| formát              | (súkromné                                              |  |  |  |  |
|                     | formát), MP4 (všeobecný formát) a formát AVI.          |  |  |  |  |
|                     | Zobrazenie alebo skrytie snímkovej frekvencie na       |  |  |  |  |
| Frekvencia náhľadu  | obrazovke náhľadu. Snímajte                            |  |  |  |  |
| STIITIOK            | efekt po opätovnom prístupe k videu.                   |  |  |  |  |

Tabuľka 5.4.2
## 5.4.3. Trieda alarmu

| Tiandy                                                      | O:<br>Home page System configuration                                                                                                    | ●   <sup>●</sup> - <sup>□</sup> ×<br>11.06.17 |
|-------------------------------------------------------------|----------------------------------------------------------------------------------------------------|-----------------------------------------------|
| <ul> <li>Common Settings</li> <li>Video Settings</li> </ul> | 1Grade 🖷                                                                                                    |                                               |
| A Alarm grade                                               | Offline Video loss alarm Audio loss alarm Diak absence on unit exception, Recording exception on unit Containing capacity exceedin                                        |                                               |
| Storage management                                          | Sharpiy ncreasing capacity a                                                                                                    |                                               |
| S Intelligent application                                   |                                                                                                    |                                               |
| Q P2P setting                                               | 2Grade .                                                                                                    |                                               |
|                                                             | Disk hul on unit exception Disk readvante error on unit 🖉 Conflict on unit exception Absence of redundard disk o MAC address conflict detect Array exception on unit exce |                                               |
|                                                             | Hot backup exception on unit. Disk overloading on unit exce. Hand disc Sinart exception onhand disk temperature except                                                    |                                               |
|                                                             |                                                                                                    |                                               |
|                                                             | SGrade   Grine Warning permeter Warning single fold line                                                                                                    |                                               |
|                                                             |                                                                                                    |                                               |
|                                                             |                                                                                                    |                                               |
|                                                             | Intelligent analysis of tracking intelligent analysis of flow sta intelligent analysis of mass p intelligent analysis of of the post intelligent analysis of audio d      |                                               |
|                                                             | Intelligent analysis of face sh Intelligent analysis of lingal p Intelligent analysis of vehicle Intelligent analysis of heaters                                          |                                               |
|                                                             | Inteligent analysis of wearing Intelligent analysis of TioT wea. Atarm on intelligent analysis Comparison atarm Strangers call the police indoor electric vence reserve   |                                               |
|                                                             | Scrade                                                                                                    |                                               |
|                                                             | Vide noton alam                                                                                                    |                                               |
| A                                                           | @Taindy Co. J.Id Ali Rights Reserved                                                                                                    | admin                                         |

Obrázok 5.4.3

Potiahnutím štítku typu alarmu na iné triedy nastavíte typ na novú triedu.

Trieda alarmu sa používa na filtrovanie záznamov o alarme.

5.4.4. Správa úložiska

| Tiandy                                                      | Home page Device r         | nanagement     | System configuration             |                     |       |
|-------------------------------------------------------------|----------------------------|----------------|----------------------------------|---------------------|-------|
| <ul> <li>Common Settings</li> <li>Video Settings</li> </ul> | Continuous recordi         | 30             |                                  |                     |       |
| Alarm grade                                                 | Record format              | sdv            |                                  |                     |       |
| Storage management                                          |                            |                |                                  |                     |       |
| 📦 Intelligent application                                   | Type of recor              | Mainstream     | •                                |                     |       |
| P2P setting                                                 | Min. disk space            | 💿 By percentag | O By space                       |                     |       |
|                                                             |                            |                | %                                |                     |       |
|                                                             | Disk full                  | Oelete data    | Stop storing data                |                     |       |
|                                                             | Storage locat              | Location       | Total size (G) vailable space (% | Available space (G) |       |
|                                                             | Store face snapshots and I | . C:/          | 150 46.5                         | 70                  |       |
|                                                             |                            | D:/            | 261 38.5                         | 100                 |       |
|                                                             |                            | E:/            | 260 7.8                          | 20                  |       |
|                                                             |                            | ⊻ F./          | 200 80.5                         | 209                 |       |
|                                                             |                            |                |                                  |                     |       |
|                                                             |                            |                |                                  |                     |       |
|                                                             |                            |                |                                  |                     |       |
|                                                             |                            |                | Restore Default                  | Save                |       |
| <b>A</b>                                                    |                            | ©Tian          | dy Co.,Ltd All Rights Reserved   |                     | admin |

Obrázok 5.4.4

| Parameter                   | Popis                                                                                                    |
|-----------------------------|----------------------------------------------------------------------------------------------------|
| Priebežné<br>nahrávanie     | Nastavenie času nepretržitého nahrávania<br>(nahrávanie                                                                        |
| čas (min)                   | balenie), časový rozsah je 5 ~ 120 min.                                                                                        |
| Formát záznamu              | Formát SDV , formát mp4 a formát AVI sú                                                                                        |
|                             | podporovane na ukladanie zaznamov.                                                                                             |
| Typ záznamu<br>streamovanie | Podporovaný hlavný prúd kódu a vedľajší prúd.                                                                                  |
| Min. miesto na disku        | Podporované nastavenie podľa percent (%) alebo<br>podľa medzery<br>(G), vyplňte príslušný parameter v textovom poli<br>nižšie. |
| Disk je plný                | Podporované na výber a odstránenie<br>najskoršieho miestneho<br>nahrávanie alebo zastavenie nahrávania.                        |

Popis súvisiacich parametrov v rozhraní je nasledovný:

Tabuľka 5.4.3

Nastavenie miesta uloženia súborov.

Miesto skladovania

## 5.4.5. Aplikácia Intelligence

| Tiandy                  | Home page              | System configuration                                         |
|-------------------------|------------------------|--------------------------------------------------------------|
| 🔹 Common Settings       | Smart application: whe | ether to enable the client to receive face and gate pictures |
| 💕 Video Settings        | 🗹 Enable               |                                                              |
| 🛕 Alarm grade           |                        |                                                              |
| Storage management      | Duration of picture    | storage ( 30                                                 |
| Intelligent application |                        |                                                              |
| P2P setting             |                        |                                                              |
|                         | Deletion strate        | sa                                                           |
|                         | Duration of saving     | visitor flow 12 🔻                                            |
|                         |                        |                                                              |

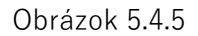

Po začiarknutí možnosti "povoliť inteligentné aplikácie" možno prijímať obrázky ľudskej tváre a zámku človeka. Čas rezervy snímky je možné definovať podľa aktuálnej potreby.

Po skontrolovaní stratégie vymazania sa stratégia môže vykonať po dosiahnutí hornej hranice trvania uloženého toku hostí (na výber je 6-24 mesiacov).

| Tiandy                 | Home page   | System configuration     |  |
|------------------------|-------------|--------------------------|--|
| Common Settings        |             |                          |  |
| Video Settings         |             |                          |  |
| 🛕 Alarm grade          | P2P s       |                          |  |
| 🖴 Storage management   | Regio China | N <b>T</b> .             |  |
| rtelligent application | Save        | Take effect after reboot |  |
| P2P setting            |             |                          |  |
|                        | User        |                          |  |
|                        | Pass        |                          |  |
|                        | Login       |                          |  |
|                        |             |                          |  |
|                        |             |                          |  |
|                        |             |                          |  |

## 5.4.6. Nastavenie P2P

Obrázok 5.4.6

Popis súvisiacich parametrov v rozhraní je nasledovný:

| Parameter               | Popis                                                                    |
|-------------------------|--------------------------------------------------------------------------|
| Región                  | Miesto konfigurácie zariadenia P2P                                       |
| Meno<br>používateľ<br>a | Zadajte používateľské meno klienta mobilného<br>telefónu P2P<br>strana   |
| Heslo                   | Zadajte heslo klienta mobilného telefónu P2P<br>strana                   |
| Prihlásiť sa            | Zadajte správne používateľské meno a heslo na<br>prihlásenie<br>úspešne. |

| Uložiť | Kliknutím na "uložiť" uložíte aktuálnu konfiguráciu.<br>Táto stránka |
|--------|----------------------------------------------------------------------|
|        | sa prejaví po reštartovaní programu.                                 |

Tabuľka 5.4.6

## 5.5. Správa alarmov

Kliknutím na ikonu správy alarmov na domovskej stránke vstúpte do rozhrania správy alarmov.

### 5.5.1. Alarm v reálnom čase

Zoznam alarmov v reálnom čase zobrazuje alarmy prijaté po tomto prihlásení. Zoznam sa automaticky obnovuje, zobrazuje sa čas alarmu, zdroj alarmu, typ alarmu, stupeň alarmu a ďalšie informácie o alarme, ako

| je       | Tiantár.      | zorn einéage a      | a hasleduji              | <mark>íc</mark> om ob | rázku:                    |                      | 0010-                                              | - O X<br>11:17:38 |
|----------|---------------|---------------------|--------------------------|-----------------------|---------------------------|----------------------|----------------------------------------------------|-------------------|
| Re       | al-time alarm | History alarm       |                          |                       |                           |                      |                                                    |                   |
|          | Check         | _<br>D»             |                          |                       | Filter level              | 🖂 Select all 🛛 🗹 Gra | de 1 🍨 🗹 Grade 2 单 🗹 Grade 3 🍨 🗹 Grade 4 🍨 🗹 Grade | 95 0              |
|          |               | Time of alarm       | Source of alarm          |                       | Alarm status              | Preview              | Alarm grade                                        |                   |
|          |               | 2021-11-25 11:17:35 | 192.168.23.53-Channel 1  | Video motion alarm    | Alarm                     | Play                 | 5Grade O                                           |                   |
|          |               | 2021-11-25 11:17:33 | 192.168.23.53-Channel 1  | Video motion alarm    | Alarm removal             |                      | 5Grade O                                           |                   |
|          |               | 2021-11-25 11:17:22 | 192.168.23.53-Channel 1  | Video motion alarm    | Alarm                     |                      | 5Grade O                                           |                   |
|          |               |                     | 192.168.23.53-Channel 1  | Video motion alarm    | Alarm removal             |                      | 5Grade O                                           |                   |
|          |               | 2021-11-25 11:16:36 | 192 168 23 53-Channel 1  | Video motion alarm    | Alarm                     |                      | 5Grade 😐                                           |                   |
|          |               | 2021-11-25 11:16:33 | 192.168.23.53-Channel 1  | Video motion alarm    | Alarm removal             |                      | 5Grade O                                           |                   |
|          |               | 2021-11-25 11:16:13 | 192.168.23.53-Channel 1  | Video motion alarm    | Alarm                     |                      | 5Grade 🔍                                           |                   |
|          |               | 2021-11-25 11:16:11 | 192.168.23.53-Channel 1  | Video motion alarm    | Alarm removal             |                      | 5Grade O                                           |                   |
|          |               | 2021-11-25 11:16:00 | 192.168.23.53-Channel 1  | Video motion alarm    | Alarm                     |                      | 5Grade O                                           |                   |
|          |               | 2021-11-25 11:15:29 | 192.168.23.53-Channel 1  | Video motion alarm    | Alarm removal             |                      | 5Grade O                                           |                   |
|          |               | 2021-11-25 11:15:19 | 192.168.23.53-Channel 1  | Video motion alarm    | Alarm                     |                      | 5Grade 🔍                                           |                   |
|          |               | 2021-11-25 11:15:09 | 192.168.23.53-Channel 1  | Video motion alarm    | Alarm removal             |                      | 5Grade 🔍                                           |                   |
|          |               | 2021-11-25 11:12:52 | 192.168.23.53-Channel 1  | Video motion alarm    | Alarm                     |                      | 5Grade O                                           |                   |
|          |               | 2021-11-25 11:12:47 | 192.168.23.53-Channel 1  | Video motion alarm    | Alarm removal             |                      | 5Grade 🥥                                           |                   |
|          |               | 2021-11-25 11 12 33 | 102 168 23 53, Channel 1 | Video motion alarm    | Alarm                     |                      | 50rada                                             |                   |
| <b>A</b> |               |                     |                          | ©Tiandy               | Co., Ltd All Rights Reser | ved                  |                                                    | admin             |

Obrázok 5.5.1

Popis súvisiacich parametrov v rozhraní je nasledovný:

| Parameter Popis |
|-----------------|
|-----------------|

| Skontrolujte<br>stránku . | Začiarknite a vyberte záznamy o budíkoch, ktoré je<br>potrebné skontrolovať,<br>kliknutím vyplníte návrh na manipuláciu, zaškrtnutý<br>alarm                                    |
|---------------------------|----------------------------------------------------------------------------------------------------|
|                           | záznamy budú odstránené z alarmu v reálnom<br>čase, návrh na odovzdanie a stav kontroly sa<br>aktualizuje na záznam alarmu histórie príslušného<br>alarmu<br>záznam.            |
| Audio                     | Kliknutím zapnete/vypnete zvuk budíka.                                                                                                    |
| Prehrať                   | Kliknutím na tlačidlo si prehráte video 10 sekúnd<br>pred a po čase<br><b>alarm, ak nie je k dispozícii žiadne video</b> , zobrazí sa<br>náhľad v <b>reálnom</b> č <b>ase</b> . |
| Úroveň filtra             | Zaškrtnite a vyberte úroveň filtra, vybraná úroveň sa<br>zobrazí v zozname, ak je zapnutá, nezobrazí sa nič.<br>vybraná úroveň.                                                 |

### Tabuľka 5.5.1

### 5.5.2. Alarm histórie

Zoznam alarmov histórie zobrazuje všetky alarmy vrátane začiarknutých

a nezačiarknutých alarmov, ako je znázornené na nasledujúcom obrázku:

| Tiandy          | Home page                                                                                                    | Alarm managen                                                                                                    |                                                                                                    |                                                                                                    |                                         |                                                                         |                                                                                                    |                 |             |
|-----------------|----------------------------------------------------------------------------------------------------|----------------------------------------------------------------------------------------------------|----------------------------------------------------------------------------------------------------|----------------------------------------------------------------------------------------------------|-----------------------------------------|-------------------------------------------------------------------------|----------------------------------------------------------------------------------------------------|-----------------|-------------|
| Real-time alan  | m History alarm                                                                                                    |                                                                                                    |                                                                                                    |                                                                                                    |                                         |                                                                         |                                                                                                    |                 |             |
| Starting time   | e 2021-11-25 00:00 00 🗎                                                                                                    | End time 2021-11-25 2                                                                                                    | 13:59:59 🗉                                                                                                    |                                                                                                    |                                         |                                                                         |                                                                                                    |                 |             |
| Source of alarn |                                                                                                    | Alarm Type All                                                                                                    | ▼ Statu                                                                                                    | us check All                                                                                        |                                         | User check All                                                          |                                                                                                    | Query           | Reset       |
| Check           | Output                                                                                                    |                                                                                                    |                                                                                                    |                                                                                                    | Filter level 🖂 Sele                     | ct all 🕑 Grade 1 🏮 🖓                                                    | Grade 2 🜻 <table-cell> Grad</table-cell>                                                                           | e 3 鱼 🖂 Grade 4 | 🔍 🗹 Grade 5 |
|                 |                                                                                                    |                                                                                                    |                                                                                                    |                                                                                                    |                                         |                                                                         |                                                                                                    |                 |             |
|                 | Time of alarm                                                                                                    | Source of alarm                                                                                                    |                                                                                                    | Alarm status                                                                                        | Preview                                 | Alarm grade                                                             | Status check                                                                                                    | User check      | Time che    |
|                 | Time of alarm<br>2021-11-25 11:17:35                                                                                                    | Source of alarm<br>192.168.23.53-Channel 1                                                                                                    | Alarm Type<br>Video motion alarm                                                                                                    | Alarm status<br>Alarm                                                                               | Preview<br>Play                         | Alarm grade<br>5Grade 🔍                                                 | Status check<br>Not confirmed                                                                                      | User check      | Time che    |
|                 | Time of alarm<br>2021-11-25 11:17:35<br>2021-11-25 11:17:33                                                                                                    | Source of alarm<br>192.168.23.53-Channel 1<br>192.168.23.53-Channel 1                                                                                                    | Alarm Type<br>Video motion alarm<br>Video motion alarm                                                                                                    | Alarm status<br>Alarm<br>Alarm removal                                                              | Preview                                 | Alarm grade<br>5Grade •<br>5Grade •                                     | Status check<br>Not confirmed<br>Not confirmed                                                                     | User check      | Time che    |
|                 | Time of alarm<br>2021-11-25 11:17:35<br>2021-11-25 11:17:33<br>2021-11-25 11:17:22                                                                                                    | Source of alarm<br>192 168 23 53-Channel 1<br>192 168 23 53-Channel 1<br>192 168 23 53-Channel 1                                                                                                    | Alarm Type<br>Video motion alarm<br>Video motion alarm<br>Video motion alarm                                                                                         | Alarm status<br>Alarm<br>Alarm removal<br>Alarm                                                     | Preview<br>Play<br>Play                 | Alarm grade<br>5Grade •<br>5Grade •<br>5Grade •                         | Status check<br>Not confirmed<br>Not confirmed<br>Not confirmed                                                    | User check      | Time che    |
|                 | Time of alarm<br>2021-11-25 11.17.35<br>2021-11-25 11.17.33<br>2021-11-25 11.17.22<br>2021-11-25 11.17.04                                                                                                    | Source of alarm<br>192 168 23 53-Channel 1<br>192 168 23 53-Channel 1<br>192 168 23 53-Channel 1<br>192 168 23 53-Channel 1                                                                                                    | Alarm Type<br>Video motion alarm<br>Video motion alarm<br>Video motion alarm<br>Video motion alarm                                                                   | Alarm status<br>Alarm<br>Alarm removal<br>Alarm<br>Alarm removal                                    | Preview<br>Play<br>Play                 | Alarm grade<br>5Grade •<br>5Grade •<br>5Grade •<br>5Grade •             | Status check<br>Not confirmed<br>Not confirmed<br>Not confirmed<br>Not confirmed                                   | User check      | Time che    |
|                 | Time of alarm<br>2021-11-25 11 17 35<br>2021-11-25 11 17 33<br>2021-11-25 11 17 23<br>2021-11-25 11 17 22<br>2021-11-25 11 16 36                                                                                               | Source of alarm<br>192 168 23 53-Channel 1<br>192 168 23 53-Channel 1<br>192 168 23 53-Channel 1<br>192 168 23 53-Channel 1<br>192 168 23 53-Channel 1                                                                                  | Alarm Type<br>Video motion alarm<br>Video motion alarm<br>Video motion alarm<br>Video motion alarm<br>Video motion alarm                                             | Alarm status<br>Alarm<br>Alarm removal<br>Alarm<br>Alarm removal<br>Alarm                           | Preview<br>Play<br>Play<br>Play         | Alarm grade<br>5Grade •<br>5Grade •<br>5Grade •<br>5Grade •<br>5Grade • | Status check<br>Not confirmed<br>Not confirmed<br>Not confirmed<br>Not confirmed<br>Not confirmed                  | User check      | Time che    |
|                 | Time of alam           2021-11-25 11-17-35           2021-11-25 11-17-33           2021-11-25 11-17-22           2021-11-25 11-17-04           2021-11-25 11-16-36           2021-11-25 11-16-33                               | Source of alarm<br>192 168 23 53-Channel 1<br>192 168 23 53-Channel 1<br>192 168 23 53-Channel 1<br>192 168 23 53-Channel 1<br>192 168 23 53-Channel 1<br>192 168 23 53-Channel 1                                                       | Alarm Type<br>Video motion alarm<br>Video motion alarm<br>Video motion alarm<br>Video motion alarm<br>Video motion alarm<br>Video motion alarm                       | Alarm status<br>Alarm<br>Alarm removal<br>Alarm<br>Alarm removal<br>Alarm<br>Alarm                  | Preview<br>Play<br>Play<br>Play         | Alarm grade<br>SGrade •<br>SGrade •<br>SGrade •<br>SGrade •<br>SGrade • | Status check<br>Not confirmed<br>Not confirmed<br>Not confirmed<br>Not confirmed<br>Not confirmed                  | User check      | Time che    |
|                 | Time of alam           2021-11-25 11.17.35           2021-11-25 11.17.33           2021-11-25 11.17.22           2021-11-25 11.17.24           2021-11-25 11.16.33           2021-11-25 11.16.33           2021-11-25 11.16.33 | Source of alarm<br>192 168 23 53-Channel 1<br>192 168 23 53-Channel 1<br>192 168 23 53-Channel 1<br>192 168 23 53-Channel 1<br>192 168 23 53-Channel 1<br>192 168 23 53-Channel 1<br>192 168 23 53-Channel 1                            | Alarm Type<br>Video motion alarm<br>Video motion alarm<br>Video motion alarm<br>Video motion alarm<br>Video motion alarm<br>Video motion alarm<br>Video motion alarm | Alarm status<br>Alarm<br>Alarm removal<br>Alarm<br>Alarm removal<br>Alarm<br>Alarm removal<br>Alarm | Preview<br>Play<br>Play<br>Play<br>Play | Alarm grade                                                             | Status check<br>Not confirmed<br>Not confirmed<br>Not confirmed<br>Not confirmed<br>Not confirmed<br>Not confirmed | User check      | Time che    |
|                 | Time of alarm<br>2021-11-25 11:17:35<br>2021-11-25 11:17:33<br>2021-11-25 11:17:04<br>2021-11-25 11:16:36<br>2021-11-25 11:16:33<br>2021-11-25 11:16:13                                                                        | Source of alarm<br>192 168 23 53-Channel 1<br>192 168 23 53-Channel 1<br>192 168 23 53-Channel 1<br>192 168 23 53-Channel 1<br>192 168 23 53-Channel 1<br>192 168 23 53-Channel 1<br>192 168 23 53-Channel 1<br>192 168 23 53-Channel 1 | Alarm Type<br>Video motion alarm<br>Video motion alarm<br>Video motion alarm<br>Video motion alarm<br>Video motion alarm<br>Video motion alarm<br>Video motion alarm | Alarm status<br>Alarm<br>Alarm removal<br>Alarm<br>Alarm removal<br>Alarm<br>Alarm removal<br>Alarm | Preview<br>Play<br>Play<br>Play<br>Play | Alarm grade                                                             | Status check<br>Not confirmed<br>Not confirmed<br>Not confirmed<br>Not confirmed<br>Not confirmed<br>Not confirmed | User check      | . Time chec |

Obrázok 5.5.2

| Parameter               | Popis                                                                       |
|-------------------------|-----------------------------------------------------------------------------|
| Čas začatia             | K dispozícii na nastavenie času spustenia budíka<br>histórie                |
|                         | dotaz.                                                                      |
| Čas ukončenia           | K dispozícii na nastavenie času ukončenia dotazu<br>na alarm histórie.      |
| Zdroj alarmu            | K dispozícii na nastavenie zdroja alarmu alarmu<br>histórie                 |
|                         | dotaz, vyhľadávanie podľa kľúčového slova je<br>podporované.                |
| Kontrola stavu          | K dispozícii na nastavenie stavu kontroly alarmu<br>histórie                |
|                         | dotaz, vrátane všetkých, nezačiarknutých a<br>začiarknutých.                |
| Kontrola<br>používateľa | K dispozícii na nastavenie používateľa kontroly<br>histórie alarmu<br>dotaz |
| Dotaz                   | Kliknutím na vyhľadávanie v histórii informácie o<br>alarme zodpovedajú     |
| Obnovenie               | Kliknutím obnovíte predvolenú podmienku dopytu                              |
| Unitoverne              | Kiikiidiiii obiiovite preuvolenu pouliieliku dopytu.                        |

Popis súvisiacich parametrov v rozhraní je nasledovný:

|               | Zaškrtnite a vyberte záznamy o alarmoch, ktoré je                               |
|---------------|---------------------------------------------------------------------------------|
|               | potrebné skontrolovať, kliknite na vyplnenie návrhu                             |
| stránku .     | na manipuláciu. Aktualizujte stav overenia, overte                              |
|               | používateľov, overte v reálnom čase a spracujte                                 |
|               | pripomienky po overení.                                                         |
| Výstup        | Kliknutím na tlačidlo vypíšete výsledky dotazu do<br>miestneho zariadenia.      |
| Úroveň filtra | Zaškrtnite a vyberte úroveň filtra, vybraná úroveň<br>bude                      |
|               | zobrazí v zozname, nič sa nezobrazí, ak na                                      |
|               | vybraná úroveň.                                                                 |
| Prehrať       | Kliknutím na tlačidlo si prehráte video 10 sekúnd<br>pred a po čase             |
|               | <b>alarm, ak nie je k dispoz</b> í <b>cii</b> ž <b>iadne video</b> , zobrazí sa |
|               | náhľad v <b>re</b> á <b>lnom</b> č <b>ase</b> .                                 |

Tabuľka 5.5.2

# 5.6. Televízna stena

Kliknutím na ikonu TV steny na domovskej stránke vstúpte do konfiguračného rozhrania TV steny. K dispozícii sú funkcie konfigurácie TV steny, správy TV steny

a nastavenia prepínača off-line, ako je znázornené nižšie.

| Timely                                                                 |                          |                   |                                | 0 0 8 0 | 0 – 0 × |
|------------------------------------------------------------------------|--------------------------|-------------------|--------------------------------|---------|---------|
| ngnay                                                                  | Home page                | Device management | TV Wall                        |         |         |
| TV wall TV w                                                           | vall configur Offline sw | ritch se          |                                |         |         |
| Device List                                                            | TV wall name             | test 💌            | Local preview                  |         |         |
| <ul> <li>Device List</li> <li>192.168.30.</li> <li>192.168.</li> </ul> | 215<br>90.21€            |                   |                                |         |         |
|                                                                        |                          |                   |                                |         |         |
|                                                                        |                          |                   |                                |         |         |
|                                                                        |                          |                   |                                |         |         |
| View                                                                   | × 1                      |                   |                                |         |         |
| PTZ Control                                                            | ▲                        |                   |                                |         |         |
| Advanced Function                                                      | • • • •                  | ) o o e e e       | б <sup>-</sup> б <sup>-</sup>  |         |         |
| <b>A</b>                                                               |                          | ©Tian             | dy Co.,Ltd All Rights Reserved |         | admin   |

Obrázok 5.6

### 5.6.1. TV stena

Rozhranie TV steny sa používa najmä na konfiguráciu zobrazenia videa na TV stene.

#### 5. 6. 1. 1. Konfigurácia videa na stene TV

Výberom názvu TV steny na stránke TV steny zobrazíte aktuálne rozloženie TV steny. Vyberte obrazovku, ktorá potrebuje video zariadenie. V ľavom zozname zariadení vyberte video zariadenie, ktoré sa má pridať. Jedno zariadenie je možné pridať len raz.

| Tiandy            | Home page               | Device management | TV Wall                          |   |       |
|-------------------|-------------------------|-------------------|----------------------------------|---|-------|
| TV wall TV        | wall configur Offline s | switch se         |                                  |   |       |
| Device List       | TV wall name            | e test 🔻          | Local preview                    |   |       |
|                   | ٩                       |                   |                                  |   |       |
| 🗉 🗹 💼 Device List |                         |                   |                                  |   |       |
| 🖃 🗹 💼 192.168.3   | 0.215                   |                   |                                  |   |       |
| ✓ Q 192.16        | 8.30.21 <del>5</del>    |                   |                                  |   |       |
|                   |                         |                   |                                  |   |       |
|                   |                         |                   |                                  |   |       |
|                   |                         |                   |                                  |   |       |
|                   |                         | 68.30.            | 215-Char                         |   |       |
|                   |                         |                   |                                  |   |       |
|                   |                         |                   |                                  |   |       |
| View              | <b>A</b>                |                   |                                  |   |       |
| PTZ Control       | ▲                       |                   |                                  |   |       |
| Advanced Function | · 🗉 🗐 🕻                 | 9 0 0 8 8 8       | 67 68                            |   |       |
| A                 |                         | ©Tian             | ndy Co., Ltd All Rights Reserved |   | admin |
|                   |                         |                   | Obrázok 5.6.1.                   | 1 |       |

### Príslušné ikony a parametre na rozhraní sú opísané nižšie:

| Parameter | Popis                                                                     |
|-----------|---------------------------------------------------------------------------|
| Miestny   | Po spustení náhľadu môžete videá zobraziť na                              |
| náhľad    | aktuálne nástenné rozhranie televízora.                                   |
|           | Nastavenie množstva obrazoviek. 1 obrazovka, 4<br>obrazovky, 6 obrazoviek |

|                                                    | obrazovky, 8 obrazoviek, 9 obrazoviek, 16          |
|----------------------------------------------------|----------------------------------------------------|
|                                                    | obrazoviek, 25 obrazoviek a 36 obrazoviek pre      |
|                                                    | každý dekódovací výstupný kanál. Vyberte           |
|                                                    | dekódovací výstupný kanál a kliknutím na           |
|                                                    | množstvo obrazoviek nastavte hornú hranicu         |
|                                                    | limit obrazoviek dekódovacieho výstupného kanála.  |
|                                                    | Kliknutím na tlačidlo zobrazíte zoznam skupín      |
| (Ten)                                              | prepínačov. Kliknutím na pravé tlačidlo definujte  |
|                                                    | skupinu zariadení v zozname zariadení na ľavej     |
|                                                    | strane, vyberte položku [Pridať do prepínača       |
|                                                    | zoznam skupín] na pridanie zariadenia do zoznamu.  |
| Posledná skupina, ktorá podporuje skupinu manuálny |                                                    |
|                                                    | prepínačov na                                      |
|                                                    | prepnúť poslednú obrazovku skupiny.                |
|                                                    | Spustenie / zastavenie prepínania skupín: otvorte  |
| ٦                                                  | okno videa, kliknite na                            |
|                                                    | kliknutím na tlačidlo prepnete skupinu; opätovným  |
|                                                    | kliknutím na tlačidlo prepínanie skupín zastavíte. |
| I                                                  | Ďalšia skupina, ktorá podporuje skupinu manuálnych |
|                                                    | prepinačov na                                      |
|                                                    | prepnúť na ďalšiu obrazovku skupiny.               |
| _                                                  | Uložiť zobrazenie: kliknutím uložíte aktuálne      |
|                                                    | zobrazenie                                         |
|                                                    |                                                    |

|   | Plán prehliadania: používatelia môžu nastaviť          |
|---|--------------------------------------------------------|
|   | vhodný spôsob prepínania a Easy7 môže                  |
|   | automaticky prepínať video kanál na stránke            |
|   | [náhľad v reálnom čase], čo je vhodné pre              |
|   | prehliadanie používateľmi.                             |
|   | Štart zobraziť prezerať a                              |
|   | prepínač video automatický náhľad                      |
|   | kanála podľa zobrazenia                                |
|   | prechádzať plán.                                       |
|   | Spustite všetky off-line prepínače, kliknite na        |
| Þ | tlačidlo pre povolenie a začnite sledovať              |
|   | dekódovanie videa všetkých výstupných kanálov na       |
|   | dekodér.                                               |
| Ē | Zastavte všetky off-line spínače, kliknite na tlačidlo |
|   | pre povolenie a spustenie                              |
|   | zastaviť všetky dekódované videá.                      |

Tabuľka 5.6.1.1

Ak je spustená funkcia spájania zariadenia, kliknite na obrazovku

spájania pravým tlačidlom, ako je znázornené nižšie.

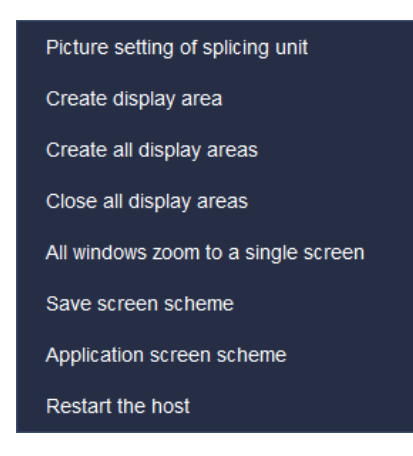

### Obrázok 5.6.1.2

## Príslušné ikony a parametre na rozhraní sú opísané nižšie:

| Parameter                                   | Popis                                                                                                    |
|---------------------------------------------|----------------------------------------------------------------------------------------------------|
| Nastavenie<br>obrázku                       | Množstvo sít nastavených spájacou jednotkou<br>môže byť                                                  |
| jednotka na<br>korenenie                    | definované používateľom.                                                                                 |
| Vytvorenie<br>zobrazovacej<br>oblasti       | Vyberte obrazovku v spájacej jednotke, kliknite na<br>pravé tlačidlo na vytvorenie zobrazovacej oblasti. |
| Vytvorenie<br>všetkých zobrazení<br>oblasti | Kliknutím na pravé tlačidlo zobrazíte oblasti<br>obrazovky vo všetkých<br>spájacie jednotky.             |
| Zatvoriť všetky<br>displeje<br>oblasti      | Kliknutím na pravé tlačidlo zatvoríte oblasti<br>obrazovky vo všetkých<br>spájacie jednotky.             |
| okien                                       | maximalizovanú obrazovku                                                                                 |

| na jednu<br>obrazovku            | k originálu.                                                                                                    |
|----------------------------------|----------------------------------------------------------------------------------------------------|
| Uloženie<br>schémy<br>obrazovky  | Kliknutím na pravé tlačidlo uložíte plán zobrazenia<br>obrazoviek v aktuálnych všetkých spájacích<br>jednotkách. |
| Obrazovka<br>aplikácie<br>schéma | Kliknutím na pravé tlačidlo použite existujúci plán<br>obrazovky na<br>prúdová spájkovacia jednotka.             |
|                                  | Application screen scheme X<br>Serial nLProject name<br>1 test123<br>Delete application                          |
| Reštartovanie<br>hostiteľa       | Reštartujte aktuálny dekodér.                                                                                    |

Tabuľka 5.6.1.2

Oblasť zobrazenia vytvorená kliknutím na pravé tlačidlo je znázornená nižšie.

| Turn off the video                         |                           |
|--------------------------------------------|---------------------------|
| Audio pre-view                             |                           |
| Decoder audio Preview                      |                           |
| Decoder offline switch                     |                           |
| Switching of main code and subcode streams |                           |
| Video parameter                            |                           |
| Close the display area                     |                           |
| All windows shrink to a single screen      |                           |
| Тор                                        |                           |
| Set the bottom                             |                           |
| Other operations of splicing screen        | Create all display areas  |
|                                            | Close all display areas   |
|                                            | Zoom to a single screen   |
|                                            | Zoom to occupied screen   |
|                                            | Maximize to all screens   |
|                                            | Save screen scheme        |
|                                            | Application screen scheme |

Obrázok 5.6.1.3

| Duíalu ša á tha ann a |                | wa - la wa wa ( la v') | anaíaanaá mi≚šia. |
|-----------------------|----------------|------------------------|-------------------|
| Prisiusne ikonv a     | i parametre na | roznrani su            | obisane nizsie:   |
|                       |                |                        |                   |

| Parameter               | Popis                                                     |
|-------------------------|-----------------------------------------------------------|
| Vypnutie videa          | Zatvorte náhľad videa na aktuálnej obrazovke<br>spájania. |
| Audio<br>predprehliadka | Náhľad zvukového efektu aktuálnej obrazovky<br>spájania.  |
| Dekodér zvuku<br>náhľad | Zobrazenie zvuku na dekodéri.                             |

| Prepínač<br>dekodéra v<br>režime offline              | Je povolené nastaviť prepínanie videa aktuálneho<br>okna spojovacej obrazovky.                                           |
|-------------------------------------------------------|----------------------------------------------------------------------------------------------------|
| Prepínanie<br>hlavného a<br>vedľajšieho kódu<br>prúdy | Efekt náhľadu videa je možné prepínať medzi<br>hlavným prúdom kódu a vedľajším prúdom kódu                               |
| Parameter videa                                       | Jas, kontrastný pomer, sýtosť a farebnosť videa<br>možno upraviť.                                                        |
| Zatvorenie<br>displeja<br>oblasť                      | <ul> <li>Saturatior</li> <li>Hue</li> <li>Bestore Default</li> <li>Sti zobrazenia obrazovky</li> <li>spájania</li> </ul> |
| Všetky okná sa<br>zmenšujú<br>na jednu<br>obrazovku   | Zmenšenie všetkých obrazoviek na jednotlivé<br>spájacie obrazovky                                                        |

| Nastavenie na<br>hornú / dolnú časť                | Vyberte obrazovky v spájacej jednotke, kliknite na<br>ne a nastavte<br>na hornú vrstvu / spodnú vrstvu.                                                                                   |
|----------------------------------------------------|----------------------------------------------------------------------------------------------------|
| Ostatné operácie<br>spájania sít                   | Pokiaľ ide o každú spájanú obrazovku,<br>vytvorte/zatvorte oblasť zobrazenia, zmenšite ju na<br>obrazovku, maximalizujte všetky obrazovky atď;<br>schéma obrazovky sa dá uložiť a použiť. |
| Vytvorenie<br>všetkých<br>zobrazení<br>oblasti     | Kliknutím na pravé tlačidlo zobrazíte plochu<br>obrazovky vo všetkých<br>spájacie jednotky                                                                                                |
| Zatvoriť všetky<br>displeje<br>oblasti             | Kliknutím na pravé tlačidlo zatvoríte oblasť<br>obrazovky vo všetkých<br>spájacie jednotky                                                                                                |
| Priblíženie na<br>jedno<br>obrazovka               | Vyberte obrazovky v spájacej jednotke, kliknite na<br>tlačidlo pre zmenšenie<br>na obrazovku.                                                                                             |
| Priblíženie k<br>obsadeným<br>miestam<br>obrazovka | Vyberte obrazovky v spájacej jednotke, kliknite na<br>tlačidlo na šírenie<br>na obrazovke úplne.                                                                                          |
| Maximalizovať<br>pre všetkých<br>obrazovky         | Vyberte obrazovky v spájacej jednotke, kliknite na<br>tlačidlo na šírenie<br>na všetkých spájacích jednotkách.                                                                            |

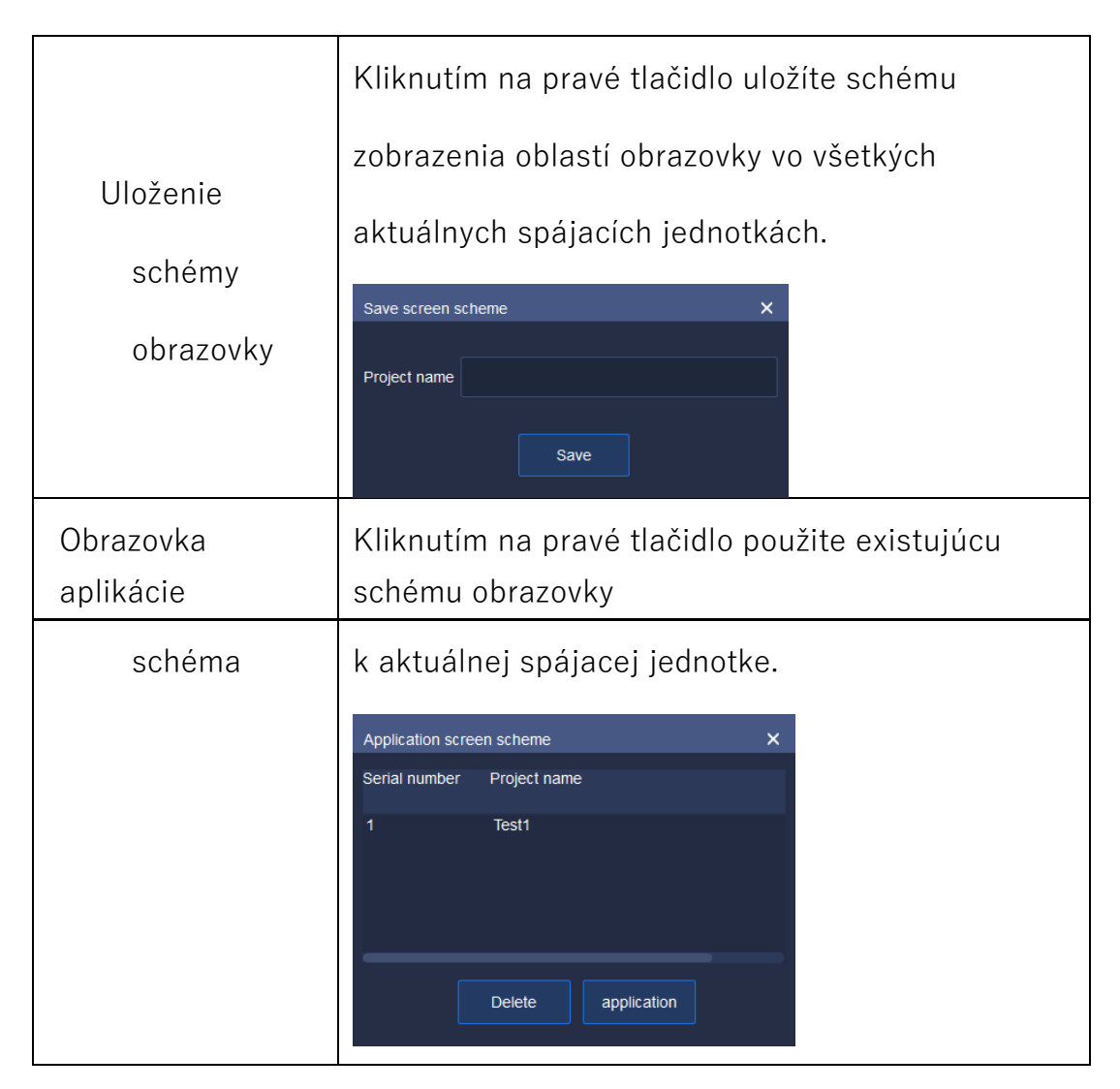

Tabuľka 5.6.1.3

5. 6. 1. 2. Zoznam

zariadení Rovnaký ako

náhľad v reálnom čase.

5.6.1.3. Zobraziť

Rovnako ako náhľad v reálnom čase.

5.6.1.4. Ovládanie

PTZ Rovnaké ako náhľad v

reálnom čase.

5. 6. 1. 5. Rozšírená funkcia Rovnaká ako náhľad v reálnom čase.

5.6.2. Konfigurácia TV na stene

Rozloženie steny môžete nakonfigurovať na stránke konfigurácie TV steny. Kliknutím na tlačidlo **3 zadajte názov rozloženia TV steny a potom** kliknite na tlačidlo "OK". Týmto spôsobom možno pridať názov rozloženia TV steny, ako je znázornené nižšie:

| Add TV wall lay | out | × |
|-----------------|-----|---|
| Name            |     |   |
|                 | ок  |   |

Obrázok 5.6.2.1

Aktuálny názov rozloženia televíznej steny môžete zmeniť kliknutím na tlačidlo **OK** je možné upraviť názov rozloženia TV steny, ako je znázornené nižšie:

| Modify the name | e of the TV wall layout | × |
|-----------------|-------------------------|---|
|                 |                         |   |
|                 |                         |   |
| Name            |                         |   |
|                 |                         |   |
|                 |                         |   |
|                 | ОК                      |   |
|                 |                         |   |
|                 |                         |   |

Obrázok 5.6.2.2

Ak chcete odstrániť rozloženie televíznej steny, vyberte názov rozloženia a kliknite na tlačidlo. Po odstránení rozloženia nie je možné obnoviť údaje o rozložení. Preto sa zobrazí okno s výzvou na potvrdenie. Kliknutím na tlačidlo "Yes" (Áno) vymažete aktuálne rozloženie TV steny; kliknutím na tlačidlo "Cancel" (Zrušiť) ponecháte rozloženie TV steny, ako je znázornené na obrázku

nižšie:

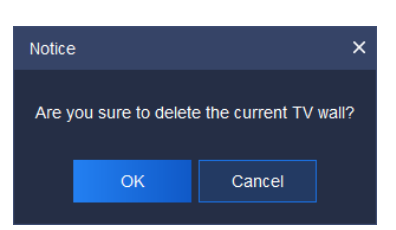

Obrázok 5.6.2.3

Po nastavení názvu televíznej steny kliknite na spodný konfiguračný zoznam a nakonfigurujte rozloženie televíznej steny. Podporuje 1 obrazovku, 4 obrazovky, 9 obrazoviek, 16 obrazoviek a používateľom definované nastavenia obrazovky. Zároveň je možné nastaviť každú obrazovku, napríklad ľavé zdôvodnenie a pravé zdôvodnenie. Parametre a

| p Parameter | Popis                                                                             |
|-------------|-----------------------------------------------------------------------------------|
| >           | Väzba: zaškrtnite <b>"Dek</b> ó <b>dovanie výstupn</b> ého kanála"<br>vo vybavení |
|             | v zozname zaškrtnite políčko TV wall screen vpravo                                |
|             | a kliknite naň, aby sa aktuálny dekódovací                                        |
|             | výstupný kanál spojil s obrazovkou.                                               |
|             | Zrušenie väzby: vyberte obrazovku TV steny vpravo                                 |
| <           | a kliknite na ňu, aby ste zrušili väzbu na aktuálny                               |
| •           | výstupný dekódovací kanál.                                                        |
|             | s obrazovkou.                                                                     |
|             | Pridať 1 obrazovku                                                                |
|             | Pridanie 4 obrazoviek                                                             |
|             | Pridanie 9 obrazoviek                                                             |
|             | Pridať 16 obrazoviek                                                              |
| ×           | Definovanie riadkov obrazoviek                                                    |
| ×           | Kliknutím vyberte obrazovku, ktorá sa má odstrániť                                |
| <b>T</b>    | Vymazať obrazovky: odstránenie všetkých<br>obrazoviek na aktuálnom televízore     |
|             | steny.                                                                            |
|             | Odôvodnenie vľavo: vyberte aspoň dve obrazovky a<br>kliknite na                   |

|     | na ospravedlnenie na ľavej strane prvej vybranej<br>obrazovky.                         |
|-----|----------------------------------------------------------------------------------------|
|     | Odôvodnenie vpravo: vyberte aspoň dve obrazovky<br>a kliknite na                       |
|     | na ospravedlnenie na pravej strane prvej vybranej<br>obrazovky.                        |
|     | Odôvodnenie zhora: vyberte aspoň dve obrazovky a<br>kliknite na                        |
|     | aby ste sa dostali na hornú stranu prvej zvolenej<br>obrazovky.                        |
| ∎ı↓ | Spodné odôvodnenie: vyberte si aspoň dve<br>obrazovky a                                |
|     | kliknite na tlačidlo , aby ste sa dostali na spodnú<br>stranu prvej vybranej obrazovky |
|     | Vyrovnanie veľkosti: vyberte aspoň dve obrazovky a<br>kliknite na                      |
|     | aby sa veľkosť vyrovnala veľkosti prvej zvolenej<br>obrazovky.                         |
| 8   | Spájanie: vyberte aspoň dve obrazovky a viažte                                         |
|     | dekódovací výstupný kanál. Tvar spájania musí                                          |
|     | byť pravidelný (napríklad obdĺžnik). Kliknutím na                                      |
|     | spájanie                                                                               |
|     | úspešne.                                                                               |
| ×   | Zrušenie spájania: vyberte spájané obrazovky a<br>kliknite na                          |
|     | zrušiť spájanie.                                                                       |

| Uložiť: Po nastavení TV steny kliknite na tlačidlo .<br>V tomto       |
|-----------------------------------------------------------------------|
| spôsob, ako možno uložiť rozloženie televíznej<br>obrazovky na stene. |

#### Tabuľka 5.6.2.1

Rozlíšenie steny môžete nakonfigurovať na stránke konfigurácie TV steny, ako je znázornené nižšie. K dispozícii sú tri rozlíšenia: 1920x1080 50HZ, 1920x1080 60HZ a 4K 30HZ. Ak je nastavené rozlíšenie 4K 30HZ, dekódovanie môže byť vyvedené len z jednej trasy.